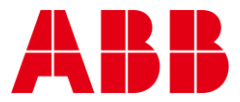

USER GUIDE MAN0148 rev 11

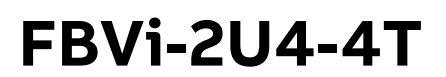

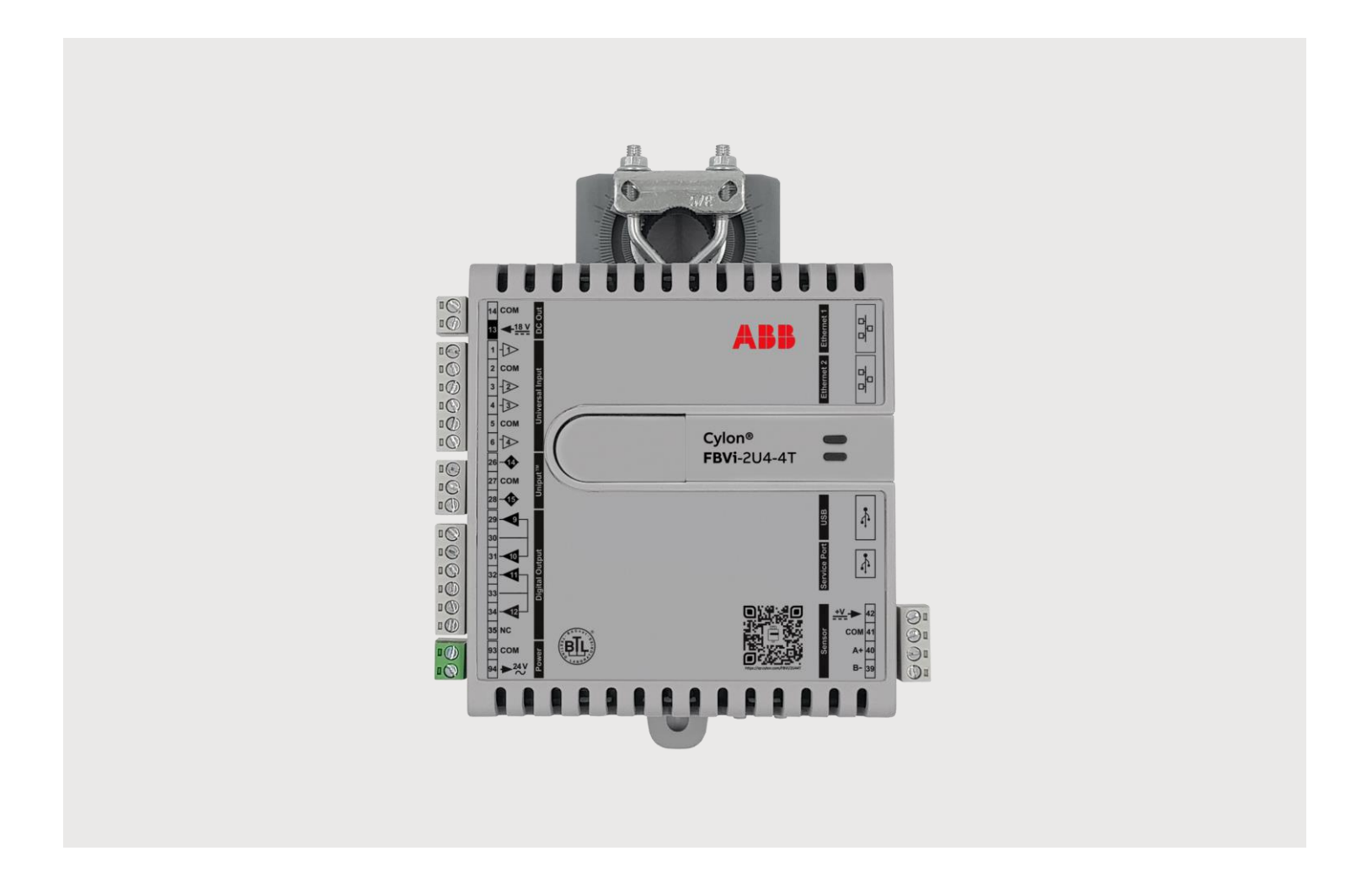

|                           | onventions used in this document:                                                                                                    |
|---------------------------|----------------------------------------------------------------------------------------------------|
| UI Text                   | :: Text that represents elements of the UI such as button names, menu<br>options etc. is presented with a grey background and border, in Tahoma<br>font which is traditionally used in Windows UIs. For example:<br>Ok                                                                                                    |
| Standa                    | ard Terms (Jargon): Text that is not English Language but instead refers t<br>industry standard concepts such as Strategy, BACnet, or Analog Input is<br>represents in slightly condensed font. For example:<br>BACnet                                                                                                    |
| Code:                     | Text that represents File paths, Code snippets or text file configuration settings is presented in fixed-width font, with a grey background and border. For example:                                                                                                    |
|                           | <pre>\$config_file = c:\CYLON\settings\config.txt</pre>                                                                                                    |
|                           | displayed in dialogs is represented in fixed-width font with a shaded                                                                                                    |
|                           | displayed in dialogs is represented in fixed-width font with a shaded<br>background. For example<br>10°C                                                                                                    |
| Produc                    | displayed in dialogs is represented in fixed-width font with a shaded<br>background. For example<br>10°C<br>t Names: Text that represents a product name is represented in bold<br>colored text. For example<br>INTEGRA™                                                                                                    |
| Produc                    | displayed in dialogs is represented in fixed-width font with a shaded<br>background. For example<br>10°C<br>It Names: Text that represents a product name is represented in bold<br>colored text. For example<br>INTEGRA™<br>any Brand names: Brands that are not product names are represented by<br>bold slightly compressed text:                                                                                                    |
| Produc                    | displayed in dialogs is represented in fixed-width font with a shaded<br>background. For example<br>10°C<br>t Names: Text that represents a product name is represented in bold<br>colored text. For example<br>INTEGRA™<br>any Brand names: Brands that are not product names are represented by<br>bold slightly compressed text:<br>ABB Active Energy                                                                                                    |
| Produc<br>Compa<br>PC Key | displayed in dialogs is represented in fixed-width font with a shaded<br>background. For example<br>10°C<br>It Names: Text that represents a product name is represented in bold<br>colored text. For example<br>INTEGRA™<br>Iny Brand names: Brands that are not product names are represented by<br>bold slightly compressed text:<br>ABB Active Energy<br>board keys: Text representing an instruction to press a particular key on<br>the keyboard is enclosed in square brackets and in bold font. For<br>example: |

1

| THE FBVI-2U4-4T |   |
|-----------------|---|
| ntroduction     | 3 |
| Application     | 3 |

#### 2 IP NETWORKING

| What is IP?                                | 9  |
|--------------------------------------------|----|
| Physical Layer (Layer 1)                   | 9  |
| DataLink Layer (Layer 2)                   | 9  |
| Network Layer (Layer 3)                    | 9  |
| Transport Layer (Layer 4)                  | 9  |
| Session Layer (Layer 5)                    | 9  |
| Presentation Layer (Layer 6)               | 9  |
| Applications Layer (Layer 7)               | 9  |
| IP Addressing                              | 10 |
| DHCP (Dynamic Host Configuration Protocol) | 10 |
| Subnetwork (Subnet)                        | 10 |
| Default gateway                            | 11 |
| Port Numbers                               | 12 |
| Uplink/WAN and Segmentation                | 13 |
| Network Address Translation (NAT)          | 14 |
| Domain Name System (DNS)                   | 14 |

#### 3 BACNET NETWORKING

| What is BACnet?                              | 15 |
|----------------------------------------------|----|
| BACnet object types                          | 16 |
| BACnet services                              | 16 |
| BACnet's Client / Server nature              | 17 |
| Network Types                                | 17 |
| PIC Statement                                |    |
| BACnet Topology                              | 18 |
| BACnet IP                                    | 19 |
| BACnet IP Broadcast Management Device (BBMD) | 19 |
| BACnet MS/TP                                 | 20 |
| Token Passing                                | 20 |
| Addressing                                   | 20 |
| Baud Rates                                   | 21 |
| Network Optimization                         | 21 |
| BACnet MS/TP Device Loading                  | 21 |
| Read Property Multiple                       | 21 |
| BACnet Priority Array                        | 22 |

#### 4 FBVI WEB UI

| Summary Dashboard | 23 |
|-------------------|----|
| BACnet Menu       |    |
| Device            |    |
| Router Networks   | 24 |
| Time Sync         | 25 |

3

| BBMD / NAT                         |    |
|------------------------------------|----|
| IP Network Menu                    | 27 |
| Configuration                      | 27 |
| TCP/UDP Ports                      |    |
| Edit SSL Cert / Sign SSL Cert      |    |
| RS-485 Port Menu                   |    |
| Configuration                      |    |
| Status                             |    |
| Platform Menu                      |    |
| Status report                      |    |
| Firmware Upgrade utility           |    |
| Backup/Restore utility             |    |
| Set Time and Date                  |    |
| Restart utility                    |    |
| Diagnostics Menu                   |    |
| Processes                          |    |
| Debug Level                        |    |
| System logs                        |    |
| Open-source acknowledgment notices |    |

#### 5 INSTALLATION

| Apply power to the FBVi-2U4-4T                                                      |    |
|-------------------------------------------------------------------------------------|----|
| Connect the FBVi to an IP network                                                   |    |
| The FBVi Integrated Ethernet Switch                                                 | 37 |
| Configuring the IP connection                                                       | 37 |
| Wiring the IO                                                                       |    |
| Add the Controller to the CXpro <sup>HD</sup> Site                                  | 47 |
| Set Controller Date and Time                                                        | 47 |
| Set up the COntroller in a Site in CXpro <sup>HD</sup>                              | 48 |
| (if required) Configure a Modbus Connection                                         |    |
| Configuring the FBVi-2U4-4T controller                                              |    |
| Setting FBVi-2U4-4T BACnet Commissioning Configuration Codes in CXpro <sup>HD</sup> | 56 |
| Input Configuration                                                                 | 57 |
| Heat Setup                                                                          |    |
| Heat Order                                                                          | 59 |
| Digital Hardware Output Configuration                                               |    |
| Digital Output Direct/Reverse Action                                                | 60 |
| Analog Hardware Output Range Options                                                | 60 |
| Analog Output Direct/Reverse Action                                                 | 60 |

#### 6 FBVI OPERATION

| Physical Layout              | 61 |
|------------------------------|----|
| Inputs and Outputs           |    |
| Input modes                  |    |
| Output modes                 |    |
| Auxiliary Power output       | 67 |
| Using a Keypad with the FBVi |    |

#### 7 FBVI-2U4-4T CONTROL SEQUENCES

| FBVI-2U4-4T Common Control sequences |
|--------------------------------------|
|--------------------------------------|

| VAV Cooling only No Fan                                   | 69 |
|-----------------------------------------------------------|----|
| Temperature Control                                       | 69 |
| Input / Output Points                                     | 70 |
| VAV Cooling only Constant Series Speed Fan                | 71 |
| Temperature Control                                       | 71 |
| Damper Control                                            | 71 |
| Series Single Speed Fan                                   | 71 |
| Input / Output Points                                     | 72 |
| VAV Cooling only Variable Series Speed Fan                | 73 |
| Temperature Control                                       | 73 |
| Damper Control                                            | 73 |
| Series Variable Speed Fan                                 | 73 |
| Input / Output Points                                     | 74 |
| VAV One to Three Stage Electric Reheat No Fan             | 75 |
| Temperature Control                                       | 75 |
| Input / Output Points                                     | 77 |
| VAV One to Three Stage Electric Reheat Single Speed Fan   | 78 |
| Temperature Control                                       | 78 |
| Damper Control                                            | 78 |
| Fan Control                                               | 78 |
| Input / Output Points                                     | 79 |
| VAV One to Three Stage Electric Reheat Variable Speed Fan | 80 |
| Temperature Control                                       | 80 |
| Damper Control                                            | 80 |
| Fan Control                                               | 81 |
| VAV Modulating Hot Water Reheat No Fan                    | 83 |
| Temperature Control                                       | 83 |
| Input / Output Points                                     | 85 |
| VAV Modulating Hot Water Reheat Single Speed Fan          | 86 |
| Temperature Control                                       | 86 |
| Damper Control                                            | 86 |
| Fan Control                                               | 87 |
| Input / Output Points                                     | 88 |
| VAV Modulating Hot Water Reheat Variable Speed Fan        | 89 |
| Temperature Control                                       | 89 |
| Fan Control                                               | 90 |
| Input / Output Points                                     | 91 |
|                                                           |    |

#### 8 CONTROL SEQUENCE OVERVIEW

| Occupancy Commands                                              |    |
|-----------------------------------------------------------------|----|
| Occupied Mode                                                   |    |
| Unoccupied Mode                                                 |    |
| BACnet Heartbeat communication status and Stand-Alone operation | 93 |
| HVAC Modes                                                      |    |
| Warm-up/Heating State                                           | 94 |
| Cool-down/Cooling State                                         | 94 |
| Heat Only                                                       | 94 |
| Cool Only                                                       | 94 |
| Fire Stop Command                                               | 94 |
| Purge Command                                                   | 94 |
| Temperature Control                                             |    |
| Heating Mode                                                    |    |
| Cooling Mode                                                    | 95 |

5

| Vent Mode                                            |    |
|------------------------------------------------------|----|
| Setpoint Modifiers                                   |    |
| CBT Stat (requires CBT-STAT Strategy)                |    |
| FusionAir Smart Sensor (requires FusionAlr Strategy) |    |
| CO₂ and Humidity                                     | 97 |
| CO <sub>2</sub> Control                              |    |
| Humidity Monitoring                                  |    |
| Window Sensor and Fan Status                         |    |
| Window Sensor                                        |    |
| Fan Status                                           |    |
| Damper Control                                       |    |
| Test and Balance                                     |    |
| Setting initial box size                             |    |
| Zeroing Airflow sensor                               |    |
| Airflow Calibration Procedure                        |    |
| Scheduling                                           |    |
| Alarms                                               |    |
| Low Airflow Alarm                                    |    |
| Low Discharge Air Temperature Alarm                  |    |
| Zone Air Temperature Failure                         |    |
| Discharge Air Temperature Failure                    |    |
| High/Low Zone Air Temperature Alarm                  |    |
| Airflow Calibration Alarm                            |    |
| Leaking Damper Alarm                                 |    |
| Leaking Valve Alarm                                  |    |
| Fan Alarm                                            |    |
| High CO₂ Alarm                                       |    |
| Network Variables                                    |    |
| Network In Variables                                 |    |
| Unit Status and Graphic Points                       |    |
| Unit Status                                          |    |
| Graphic Points                                       |    |
| Fan Control                                          |    |
| Parallel Fan                                         |    |
| Series Fan                                           |    |
| Variable Speed Fan                                   |    |
| Parallel Variable Speed Fan                          |    |
| Series Variable Speed Fan                            |    |

#### 9 APPENDIX: LIST OF FBVI-2U4-4T POINTS

| Hardware Points (I/O) |     |
|-----------------------|-----|
| Analog                |     |
| Digital               |     |
| BACnet Analog Values  | 107 |
| BACnet Binary Values  | 111 |
| -                     |     |

#### 10 APPENDIX: TROUBLESHOOTING

| Controller State     |  |
|----------------------|--|
| LED Light Indicators |  |
| Comm Loss            |  |
| Wired Sensor Failure |  |
| Airflow Failure      |  |

| Damper Failure    |  |
|-------------------|--|
| Fan Failure       |  |
| Duct Heat Failure |  |

# 1 The FBVi-2U4-4T

# INTRODUCTION

The **FBVi-2U4-4T** is a freely programmable BACnet<sup>®</sup> Unitary Controller with native BACnet/IP communications support. The controller is BTL listed as BACnet Building Controller (B-BC) and is ideally suited for the control of Variable Air Volume zoning applications.

Part of Cylon's FLXeon Series of BACnet/IP field controllers, the FBVi-2U4-4T features 2 UniPuts<sup>™</sup>, 4 Universal Inputs and 3 Digital (Triac) Outputs, along with an integrated airflow sensor and a dedicated input for Cylon's CBT-STAT, FusionAir Smart Sensor, or other intelligent room sensors. The FBVi-2U4-4T model includes an integrated Belimo actuator.

FLXeon's scalable and modular architecture utilizes its embedded graphics and visualization engine FLXvue to get data from the #edge2cloud.

## APPLICATION

The FBVi-2U4-4T is suitable for controlling single duct or fan assisted Variable Air Volume (VAV) applications. This controller also supports demand ventilation application, occupancy sensing or lighting control to further enhance energy savings.

Examples of typical VAV zoning applications include;

- Cooling only
- Cooling with Reheat
- Cooling with Reheat and Perimeter Radiation
- Series fan VAV
- Parallel fan VAV

The controller accommodates available pre-engineered strategies or can be tailored to custom applications using **CXpro<sup>HD</sup>** programming software.

# 2 IP Networking

## WHAT IS IP?

IP (Internet Protocol) is an agreed standard that defines how devices communicate over the Internet or other Internet-like Ethernet network.

IP is part of a 7-layer architecture consisting of

- Physical Layer (Layer 1)
- DataLink Layer (Layer 2)
- Network Layer (Layer 3)
- Transport Layer (Layer 4)
- Session Layer (Layer 5)
- Presentation Layer (Layer 6)
- Applications Layer (Layer 7)

#### **PHYSICAL LAYER (LAYER 1)**

This refers to the electrical impulses (or light signal or radio signals) carried on the cable (or fiber, air or other physical medium). For IP, the physical layer is usually Ethernet.

#### **DATALINK LAYER (LAYER 2)**

This is where data packets are translated to and from bits, which can be transferred on the Physical Layer

#### **NETWORK LAYER (LAYER 3)**

Layer 3 provides switching and routing to create paths for data to be transmitted from node to node within the network. This is the layer that gives IP its name.

#### **TRANSPORT LAYER (LAYER 4)**

This layer is responsible for end-to-end error recovery and flow control, enabling transparent transfer of data between hosts.

#### **SESSION LAYER (LAYER 5)**

The Session layer manages exchanges (conversations) between the "applications" on each host.

#### **PRESENTATION LAYER (LAYER 6)**

This layer translates between application and network formats, so that communication independent of data representation such as ASCII, GIF, JPEG etc.

#### **APPLICATIONS LAYER (LAYER 7)**

Everything at layer 7 is application-specific, such as Telnet, FTP, WWW browsers, HTTP etc.

# **IP ADDRESSING**

Each device has at least one IP address, which uniquely identifies it from all other devices on the network.

There are several forms of IP addresses, but the most commonly used is IPv4, which consists of 4 numbers (between 0 and 255) separated by dots e.g. 192.168.222.51

## DHCP (DYNAMIC HOST CONFIGURATION PROTOCOL)

The address can be set manually on the device itself, or else the device can be assigned one by a master controller on the network. This master controller is known as the Dynamic Host Configuration Protocol (DHCP) server.

To use an IP address, a device must know several pieces of data, including the IPv4 address that the device will use, the IP address of the Domain Name Server (DNS) where the device can find IP addresses of other devices, and the IP address of the Default Gateway device through which communications are routed.

Using DHCP means that all these pieces of information are set automatically avoiding the need for specialist knowledge of IP networking. If DHCP is available on your network is the most convenient way to configure your devices.

#### **DHCP** reservation

A DHCP server can be configured to always assign a particular IP address to a specific device. This is called a DHCP reservation and enables a user to access a device by IP address even if the device power-cycles and makes a new DHCP request.

#### SUBNETWORK (SUBNET)

A subnet is a logical division of a network – that is while it might be physically connected to other subnets, communications traffic from one subnet can be kept separate from comms origination on other subnets.

A group of the most significant bits of the IPv4 address (the numbers at the start of the address) specifies the address of a network or subnetwork. This is called the Network Prefix. The remainder specifies the host – the address unique to the specific device.

For example:

- on the 192.168 subnet, an IP address of 192.168.2.54 refers to device 2.54.
- On the 55.231.77 subnet, IP address 55.231.77.3 refers to device 3

The specific parts of the address that are in each portion is defined by the device's 'Subnet Mask'. This can be expressed as a "bitmask" that is applied by a bitwise AND operation – e.g. 255.255.0.0 means that only the last 2 segments of the address apply to the local subnet.

For example,

- if the address 192.168.2.54 has a subnet mask "255.255.0.0", that means that 192.168 is the subnet address, and 2.54 is the device address.
- if the address 55.231.77.3 has a subnet mask "255.255.255.0", that means that 55.231.77 is the subnet address, and 3 is the device address.

The network can also be identified by a decimal number following the first IP address on the network – e.g. 55.231.77.0/24. This is called <u>Classless Inter-Domain Routing</u> (CIDR) notation. The decimal number represents the number of bits allocated for the Network Prefix.

Each segment of an IP address represents 8 bits,

i.e. 192.168.2.54 could also be written 11000000 . 10101000 . 00000010 . 00110110

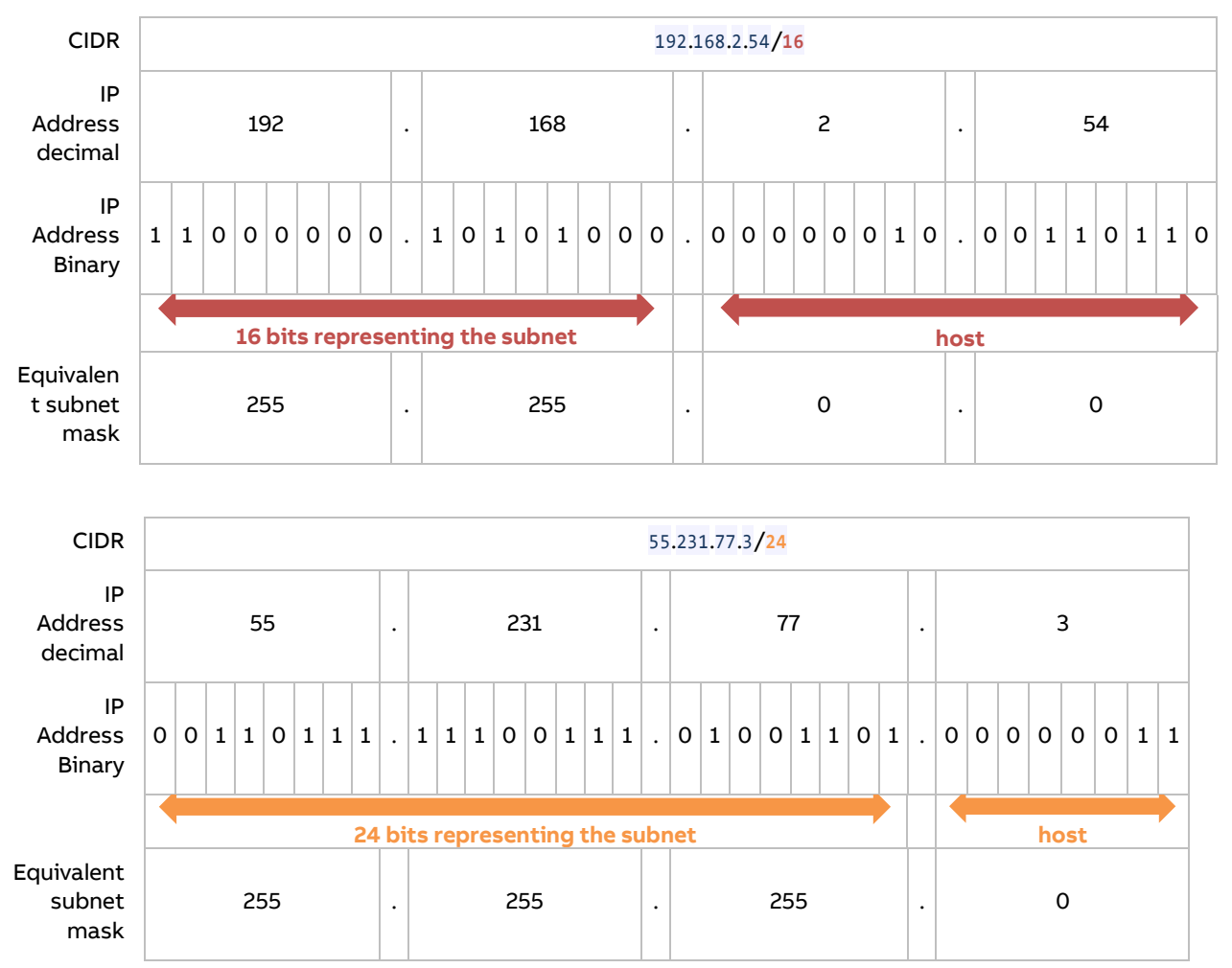

In CIDR notation, /16 means that 16 of these bits represents the subnet, and the remainder specifies the host:

#### **DEFAULT GATEWAY**

Devices on the same subnet can address IP packets to each other without using a router device.

To communicate with devices on another subnetwork, the traffic must be routed through a router device's WAN port. When a device needs to communicate with an IP address that is not on the same network, it sends the packet to the Default Gateway, which is usually the subnet's Router.

Note: Some BACnet services use "broadcasts" (e.g. "Who-Is"). On a LAN with standard routers, these broadcasts are "blocked". As a result, BACnet broadcasts are limited to the IP Subnet of the BACnet device. With a BACnet/IP network of 2 or more IP subnets, a device that can act as a BACnet/IP Broadcast Management Device (BBMD) must be used.

#### **PORT NUMBERS**

BACnet/IP

A "Port" on an IP device is a concept that allows traffic to be mapped within a device's address to a specific process running in that device. A Port number forms part of a data packet's IP address, but is often set by convention, depending on the protocol that the packet uses. For example, HTTP traffic by convention uses port 80. If no port is specified in the IP address for HTTP traffic, port 80 will be assumed. If a port is specified (e.g. port 8080 as in the address 192.168.100.33:8080), the specified port will be used instead. This allows the device to communicate on multiple protocols at the same time.

| Service | Protocol | Default Port Number |
|---------|----------|---------------------|
| SMTP    | TCP      | 25                  |
| DNS     | TCP, UDP | 53                  |
| DHCP    | UDP      | 67                  |
| HTTP    | TCP      | 80                  |
| HTTPS   | TCP      | 443                 |

UDP

Some of the services associated with port numbers include:

Some of the port numbers recognized by **FBVi** are shown below. These can be changed in the controllers Web UI at **IP Network > TCP/UDP Ports** 

47808

| <ul><li>Dashboard</li><li>BACnet</li></ul>                                          | • |                                                                                                    | IP Network TCP/UDP F                                                                                                    | Ports                                                                      |                                     |
|-------------------------------------------------------------------------------------|---|----------------------------------------------------------------------------------------------------|----------------------------------------------------------------------------------------------------|----------------------------------------------------------------------------|-------------------------------------|
| IP Network         ♥ Configuration         ♥ TCP/UDP Ports         ● Edit SSL Cert. |   | IP Network TCP and UDP p<br>for this web configuration.<br>required. HTTP is disabled<br>communicate with other BA | orts are ports open to the outs<br>HTTPS is always enabled, thou<br>by default. The BACnet ports a<br>Cnet controllers over IP. | ide world. HTTPS/HTTI<br>gh the port can be cha<br>re needed if the contro | o are used<br>nged if<br>oller must |
| Sign SSL Cert. Platform                                                             | • | Protocol                                                                                                    | Enabled                                                                                                    | Number                                                                     |                                     |
| Diagnostics                                                                         | • | https                                                                                                    |                                                                                                    | 443                                                                        | *                                   |
|                                                                                     |   | http                                                                                                    |                                                                                                    | 80                                                                         | *<br>*                              |
|                                                                                     |   | BACnet                                                                                                    |                                                                                                    | 47808                                                                      | -                                   |
|                                                                                     |   | BACnet NAT                                                                                                    |                                                                                                    | 47809                                                                      | •                                   |

## FBVi-2U4-4T | IP Networking

## UPLINK/WAN AND SEGMENTATION

Physically splitting a network into different function groups is known as "Network segmentation". This is done to improve performance (by reducing the amount of traffic on each segment) and to improve security. It is achieved by connecting Routers together by their "WAN" or "UPLINK" ports.

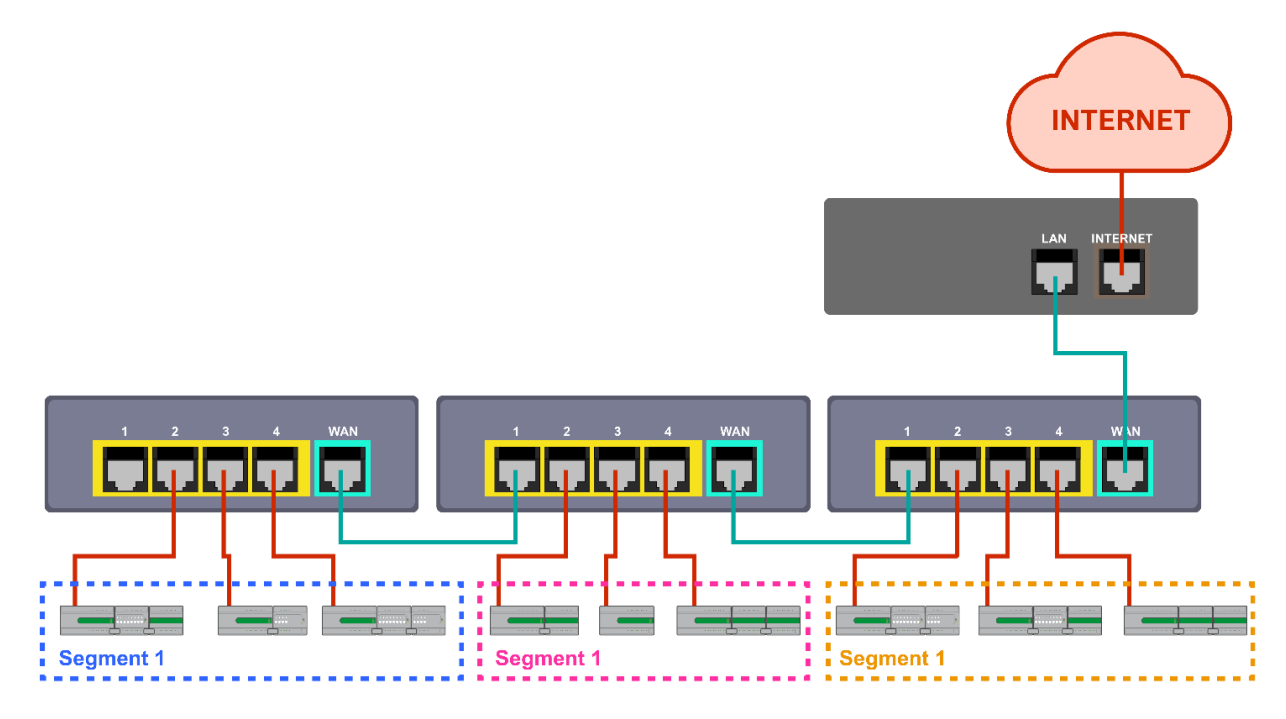

If routers are connected without using their "WAN" or "UPLINK" ports, the result is a single segment:

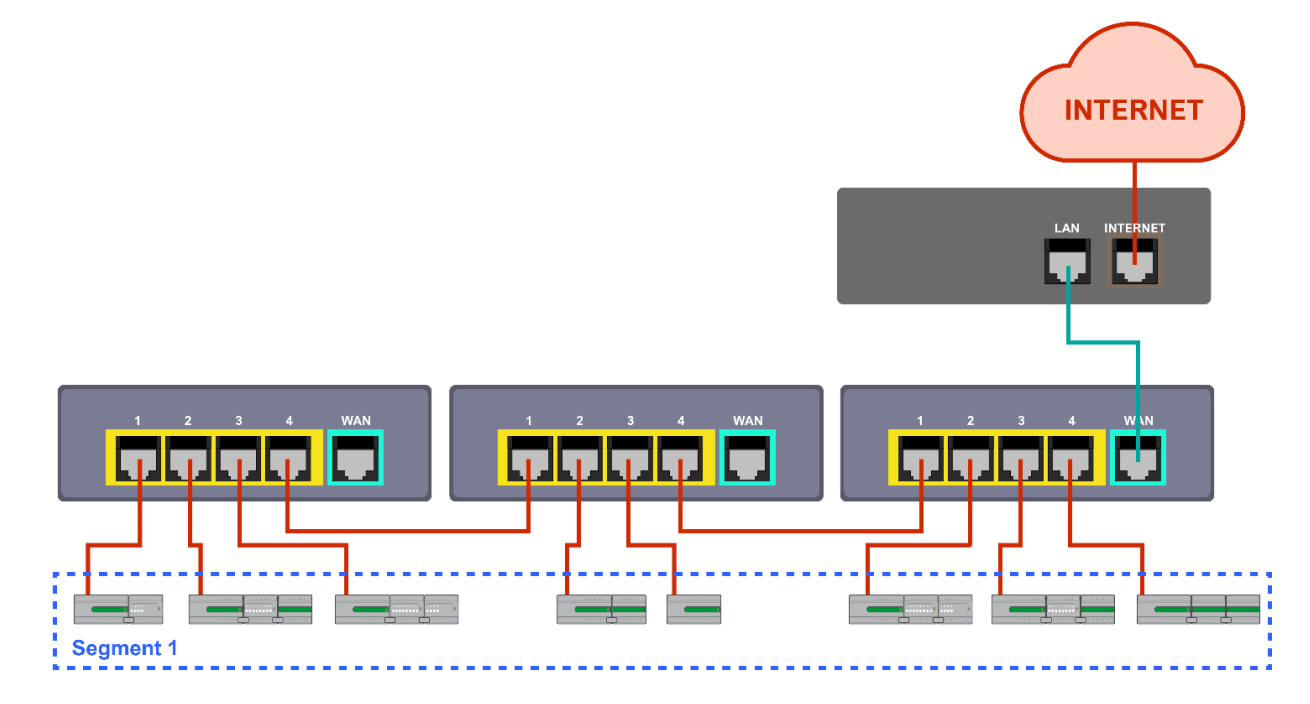

# **NETWORK ADDRESS TRANSLATION (NAT)**

Network Address Translation is a function of a router or firewall, which maps multiple local IP addresses to a single public IP address. This is necessary because the number of IPv4 addresses is finite.

# DOMAIN NAME SYSTEM (DNS)

When communicating on the wider Internet, it can be difficult to remember the numeric IP address for each device with which you want to communicate. The Domain Name System (DNS) was created to allow internet users to use a text-based Uniform Resource Locator (URL) with meaningful values such as "www.cylon.com" to connect to a site or device without having to know the server's IP address. The DNS finds the URL in its distributed database and passes the corresponding numeric IP address to the requesting device. If a device's IP address changes, the DNS server can be updated with its new IP address, ensuring that other networked devices can still find this device from its URL.

When setting a devices IP parameter manually, between one and three DNS IP address are usually provided. The second and third addresses are used if the first DNS becomes unavailable.

If you do not know the address of your DNS server(s), you can use publicly available DNS server addresses for example primary = 8.8.8.8 and secondary = 4.4.4.4

# 3 BACnet Networking

## WHAT IS BACNET?

BACnet is "a data communication protocol for building automation and control networks." This means it is a set of rules for exchanging BMS information between systems from different manufacturers.

The rules take the form of a written specification that spells out what is required to conform to the protocol

The key feature of BACnet is that the rules relate specifically to the needs of building automation and control equipment - for example, how to ask for the value of a temperature, define a fan operating schedule, or send a pump status alarm.

BACnet provides a standard way of representing the functions of any device - for example analog or binary inputs or outputs, schedules, control loops and alarms.

The standardized model of a device represents these common functions as collections of related information called objects

Each object has a set of properties that further describe it. Each analog input, for instance, is represented by a BACnet "Analog Input object", which has a set of standard properties such as 'Present Value', 'Sensor Type', 'Location', 'Alarm Limits' etc. Some of these properties are required, while others are optional.

The only required object in each BACnet controller is the Device object. This object contains the properties that define the controller's behavior on the network. Each controller's Device object has an associated number called the Device Instance. It is this unique number that allows all other BACnet devices to unambiguously access the controller.

Here is an illustration of BACnet objects:

| Name Cylon Controls               |                                                                                                    |                                                                                                    |
|-----------------------------------|----------------------------------------------------------------------------------------------------|----------------------------------------------------------------------------------------------------|
| Number 2<br>Num. Devices 4        | This is the BAChet Explor<br>item in the list. To begin r<br>Any newly discovered de<br>Green means that the de<br>between the device infor | er dialog. Below is the list of devices that were discovered. To edit any of the details double click on a<br>eading in the object list of a device expand its node in the Tree View.<br>vices will be in white. Devices that have already been configured will be highlighted in Green or Red.<br>vice discovered matches the addressing of the site configuration. Red means there has been a dash<br>mation discovered and the device information in the site configuration. |
| 🖳 Cylon Controls                  | Property                                                                                                    | Value                                                                                                    |
| - 🔍 🖳 001 - Network (5001)        | object-identifier                                                                                                    | 0x00800001 (type = 2, instance = 1)                                                                                                    |
| Diant Lint                        | object-name                                                                                                    | Zone 1Min                                                                                                    |
| i object-List                     | object-type                                                                                                    | 2                                                                                                    |
| 🖃 🗹 🖾 001 - CBM24 (5010)          | present-value                                                                                                    | 29.160                                                                                                    |
| 🗄 🗐 Analog Input                  | status-flags                                                                                                    | in-Alarm = FALSE; fault = FALSE; overridden = FALSE; out-of-service = FALSE                                                                                                    |
|                                   | event-state                                                                                                    | 0                                                                                                    |
|                                   | out-of-service                                                                                                    | FALSE                                                                                                    |
| 🗂 Temp2 (2)                       | units                                                                                                    | square_feet                                                                                                    |
| 🖃 🗐 Analog Value                  |                                                                                                    |                                                                                                    |
| 700e1Min (1)                      |                                                                                                    |                                                                                                    |
|                                   |                                                                                                    |                                                                                                    |
| E Binary Value                    |                                                                                                    |                                                                                                    |
| 🔤 Zone 1 Alarm (1)                |                                                                                                    |                                                                                                    |
| E Device                          |                                                                                                    |                                                                                                    |
|                                   |                                                                                                    |                                                                                                    |
| 001 - CBM24 (3010)                |                                                                                                    |                                                                                                    |
| 🕀 🚽 Notification                  |                                                                                                    |                                                                                                    |
| 🖃 🗇 Trendlog                      |                                                                                                    |                                                                                                    |
| 700e 1Min (1)                     |                                                                                                    |                                                                                                    |
|                                   |                                                                                                    |                                                                                                    |
| H. V 2 002 - CBI 13VAV (5011)     |                                                                                                    |                                                                                                    |
| 🗠 🔽 Cylon BACnet Router 49 (49)   |                                                                                                    |                                                                                                    |
| 🖃 🗐 Object-List                   |                                                                                                    |                                                                                                    |
|                                   |                                                                                                    |                                                                                                    |
| 🖃 🛄 Analog value                  |                                                                                                    |                                                                                                    |
| Battery Voltage (1)               |                                                                                                    |                                                                                                    |
| 🗄 🗐 Binary Value                  |                                                                                                    |                                                                                                    |
| E Device                          |                                                                                                    |                                                                                                    |
|                                   |                                                                                                    |                                                                                                    |
|                                   |                                                                                                    |                                                                                                    |
| Select all devices to add to Site | Rescan Network                                                                                                    | Add Selected Devices to Site Close                                                                                                    |
| Sort Objects By Instance Number   |                                                                                                    |                                                                                                    |
|                                   |                                                                                                    |                                                                                                    |

## **BACNET OBJECT TYPES**

The BACnet standard defines a number of standard object types, and this number is increasing over time. Cylon uses the following standard types (\* indicates that the object is proprietary):

- Device
- Analog Input
- Analog Value
- Analog Output
- Binary Input
- Binary Value
- Binary Output
- Schedule
- Calendar
- Unitron Schedule \*
- Notification Class
- File
- Trend Log
- Manufacturing Object \*

# **BACNET SERVICES**

The BACnet standard defines numerous services for interaction between BACnet devices. The following are supported by Cylon BACnet products:

- ReadProperty
- WriteProperty
- ReadPropertyMultiple
- WritePropertyMultiple
- Read Range
- Whols
- IAm
- WhoHas
- IHave
- UnconfirmedPrivateTransfer
- TimeSynchronization
- UTCTimeSynchronization
- DeviceCommunicationControl
- ReinitializeDevice
- AtomicWriteFile
- AtomicReadFile
- AcknowledgeAlarm
- GetAlarmSummary
- GetEventInformation
- ConfirmedEventNotification
- UnconfirmedEventNotification
- SubscriveCOV
- ConfirmedCOVNotification
- UnconfirmedOVNotification

# **BACNET'S CLIENT / SERVER NATURE**

BACnet uses a "Client/Server" architecture. BACnet messages are called service requests. A Client machine sends a service request to a Server machine that then performs the service and reports the result to the Client.

#### Example:

A simple device such as a fixed function VAV controller would typically act as Server.

Front-end software running on a PC would act as a BACnet Client reading status values from the VAV and changing set-points.

#### Notes:

Server devices cannot initiate communication. Higher end embedded controllers generally include both server and client functionality. This allows them to share information such as outside temperature with each other or send alarms to a PC.

BACnet currently defines 35 message types that are divided into 5 groups or classes. For example, one class contains messages for accessing and manipulating the properties of the objects described above.

A common message type is the "ReadProperty" service request. This message causes the server machine to locate the requested property of the requested object and send its value back to the client. Other classes of services deal with: alarms and events, file uploading and downloading, managing the operation of remote devices and virtual terminal functions.

## **NETWORK TYPES**

BACnet messages can be carried over the following types of network:

- Ethernet
- ARCnet
- Master-Slave/Token-Passing (MS/TP)
- Point-to-Point (PTP)
- LON
- BACnet/IP

## **PIC STATEMENT**

Every BACnet device is required to have a "protocol implementation conformance statement" (PICS). A PICS is a BACnet specification sheet, containing a list of a device's BACnet capabilities.

It contains:

- a general product description
- details of a product's BACnet capabilities
- which LAN options are available
- a few other items relating to character sets and special functionality

The PICS is the place to start to see what a device's capabilities are.

# **BACNET TOPOLOGY**

A typical BACnet Network consists of devices connected to physical networks. Each device is a separate piece of hardware and has a physical connection to the network. Devices are given a unique Device Instance Number which can be a number between 0 and 4194302. BACnet MS/TP devices have additional addressing designations called MAC addresses. For most users it is the Device Instance Number which is used as a reference, but the combination of the Network Number and MAC address of an MS/TP device may be configured by a System Integrator to avoid any MAC address conflicts on the EIA-485 network.

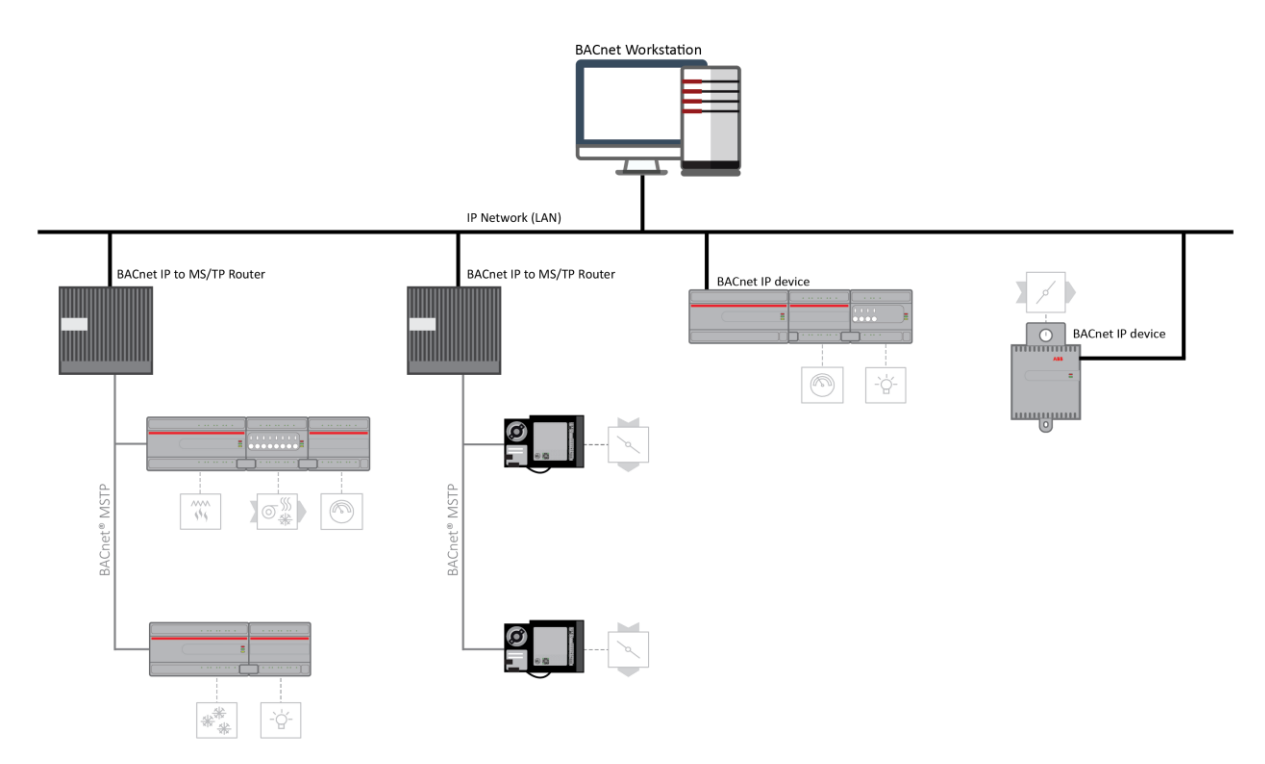

## **BACNET IP**

BACnet/IP uses the User Datagram Protocol (UDP) to send data packets. ASHRAE adopted BACnet/IP in <u>annex j of the 135-1995 standard</u>.

BACnet/IP communicates using four methods.

- BACnet/IP to BACnet/IP (same subnet): Assuming that two devices know each other's IP addresses and the UDP ports they are using, i.e., their respective B/IP addresses, there is nothing that restricts them from communicating directly.
- BACnet/IP to BACnet/IP (different subnet): The location of the two devices is already known by the host and the message is routed to the device using switches and routers.
- Broadcast (same subnet): This is a standard Who is/I am message sent across a local subnet for the BBMD to discover what the address are for the BACnet devices on the subnet.
- Broadcast (different subnet): This is a standard Who is/I am message sent across a local subnet for the BBMD to discover what the address are for the BACnet devices on other subnets.

## **BACNET IP BROADCAST MANAGEMENT DEVICE (BBMD)**

Some BACnet services use "broadcasts" (e.g. "Who-Is"). On a LAN with standard routers, these broadcasts are "blocked". Thus, BACnet broadcasts are limited to the IP Subnet of the BACnet device. With a BACnet/IP network of 2 or more IP subnets, a device with BBMD can be used.

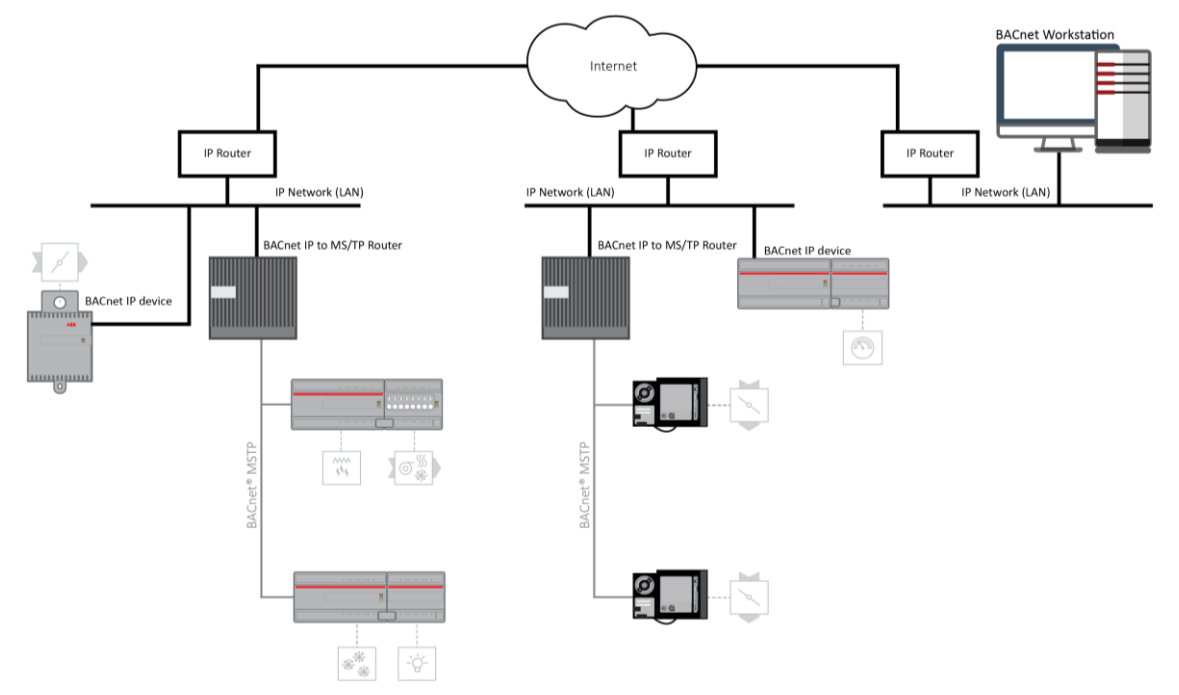

A BBMD located on an IP subnet monitors the origin of a broadcast message on that subnet and, in turn, constructs a "peer to peer" *message* in order to pass through an IP router. This "peer to peer" message is received by other BBMDs on other IP subnets and transmitted as a broadcast on their attached subnets.

Since the BBMD messages are directed messages, individual messages must be sent to each BBMD. Each BBMD device maintains a *Broadcast Distribution Table (BDT)*, the content of which is usually the same for all BBMDs within the network. BBMDs must know the IP address of all other BBMDs in the network.

It is possible to communicate to a device on a subnet that does not have a BBMD as in the BACnet Workstation example above. This type of device is called a foreign device since it resides on a different IP subnet from devices attempting to communicate with it.

Usually, in BACnet/IP, a foreign device is on a different subnet.

The foreign device (e.g. BOWS) registers with each BBMD, after which it can communicate with all other devices on the network. The BBMD then maintain a Foreign Device Table (FDT) which keeps track of foreign devices.

## **BACNET MS/TP**

Note: FBVi is IP only, this section is provided for general information.

BACnet MS/TP (Master-Slave Token Passing) is an EIA-485 network layer intended for use with lower-level devices such as Unitary Controllers. In comparison to BACnet/IP and BACnet/Ethernet, MS/TP is more cost-effective to implement due to the lower cost of wiring. Given the MS/TP network is a serial-based network, devices may be configured to communicate at different baud rates specified by BACnet. Therefore, it is essential to know information regarding the BACnet network you are connecting to before installing.

## **TOKEN PASSING**

BACnet MS/TP uses token passing to allow devices to communicate on the network. Token passing is controlled by each device, which contains an internal memory list of other MS/TP peers connected to the network. The token is passed in order of the MAC Address (Unit ID) from lowest to highest. In most MS/TP networks, each device is configured to be a master. Given all devices may be a master, MS/TP may appear and react slower than traditional building automation protocols. However, configuring your network for faster baud rates will help provide better bandwidth and transport speed of network messaging.

Token passing is a communications scheme that allows connected devices connected to intercommunicate with one another. A network "token" is passed from unit to unit on the network in a round-robin fashion by order of the MAC Address (lowest to highest) to provide a transport to access the network. When a unit possesses the token, it may perform any network activity for which it is responsible. When finished, the token is then passed onto the next device. At any time, the unit that possesses the token is the only device permitted to initiate communications with another device on the network or to request information from it. A device that receives the token may or may not need to perform network functions (e.g. read values from a remote device, broadcast information, etc.). If not, it will simply pass the token along the network.

If you are connecting devices to an existing MS/TP network consisting of third-party devices, consult third-party vendor documentation regarding MS/TP network considerations.

#### ADDRESSING

BACnet MS/TP devices contain two device addresses. One device address is known as a Device Instance, and the other is a MAC Address. The Device Instance is an address assignment that is used to identify the BACnet device on a global BACnet network. When a device is connected to a global BACnet network consisting of multiple data layers joined together using routers, the Device Instance is used to uniquely identify the device on a global basis. The valid range for the device instance in a BACnet device is 0 to 4,194,302. Devices must be configured for a unique, non-conflicting Device Instance. In the event that multiple devices are assigned the same Device Instance, both devices will simply not communicate on the BACnet network or could be subject to misdirected messaging (a message intended for Device-A may be routed to Device-B)

The MAC Address is an address assignment used within the BACnet MS/TP segment to permit a device to actively communicate on the BACnet MS/TP network. Valid MAC Address assignments range from 0 to 127 and are typically assigned in a logical and incremental order to permit faster token passing between devices. The MAC Address of a BACnet MS/TP device must be a unique, non-conflicting value that exists on the local MS/TP network. In the event that multiple devices are assigned with the same MAC Address, the effects can be far detrimental than that of a conflicting Device Instance; potentially resulting in a failure of the entire local MS/TP network. In the event that the unitary controller encounters a duplicate of its MAC Address, devices will inform the user that a duplicate MAC Address has been detected and will not perform client communications until resolved.

#### **BAUD RATES**

As a serial-based protocol, BACnet MS/TP supports the following four baud rates: 9.6kbps, 19.2kbps, 38.4kbps, and 76.8kbps. Devices can be configured for any of these baud rates, as well as native PC baud rates 57.6kbps and 115.2kbps which are currently not supported by the BACnet standard. Each device communicating on an MS/TP network must be configured for the same baud rate at all times

#### **NETWORK OPTIMIZATION**

In BACnet MS/TP devices, specific device properties are available to permit optimization. Network communications. By adjusting Device properties max-master and max-info-frames, users can adjust the token passing abilities of devices. The functionality of these two properties is described as follows:

- *Max-Master* defines the highest unit ID of an MSTP master that is connected to the network. This value specifies to what address extent a token may pass. For example, if you have 64 devices addressed in a logical order, this value would be assigned to 64. This value should be set to the same value across all devices connected to an MSTP network.
- *Max-Info-Frames* defines the number of data frames that an MSTP master can use the token before passing onto the next device. This value is typically set by the factory but can be modified if necessary. In the event a device does not need to keep the token for the number of frames specified, devices will automatically pass the token onto the next device.

#### **BACNET MS/TP DEVICE LOADING**

MS/TP (Master-Slave Token Passing) is a protocol where each device is wired in series and they take turns communicating, depending on which device currently holds a "token". It is a robust design, and simpler/cheaper than IP though less flexible in terms of interoperability.

BACnet MS/TP is widely used in building automation, and usually uses RS-485 networking. As a result, the number of devices that can be connected together (on a "trunk" or "Fieldbus") is limited by the electrical load the device puts on the network.

Unit Load is a concept created by the RS-485 specification to help determine how many devices can be connected to each fieldbus. The number of devices that can be connected depends on how much each device loads the fieldbus so the more a device loads the fieldbus, the fewer additional devices can be used. The total Unit Loads on a fieldbus must be 32 or less.

BACnet MS/TP allows 127 master device addresses, but the Unit Loading usually prevents that number of devices being active on a fieldbus.

## **READ PROPERTY MULTIPLE**

A single BACnet request can contain a sequence of BACnet property references, each representing a single BACnet property. This allows multiple properties to be read with a single BACnet request.

By default, **FBVi** will read 5 properties at once.

## **BACNET PRIORITY ARRAY**

BACnet uses a command prioritization scheme for objects that control equipment or software parameters that affect the operation of equipment connected to devices. The use of this command prioritization scheme (commonly referred to as Priority Array) allows a device to determine the order in which an object is controlled. Command Prioritization assigns unique levels of priority to the different types of devices that can write values to a device. There are 16 prioritization levels with Level 1 being highest and Level 16 the lowest. For example:

| Priority Level | Application             | Priority Level | Application |
|----------------|-------------------------|----------------|-------------|
| 1              | Manual-Life Safety      | 9              | Available   |
| 2              | Automatic-Life Safety   | 10             | Available   |
| 3              | Available               | 11             | Available   |
| 4              | Available               | 12             | Available   |
| 5              | Critical Equip. Control | 13             | Available   |
| 6              | Minimum On/Off          | 14             | Available   |
| 7              | Available               | 15             | Available   |
| 8              | Manual Operator         | 16             | Available   |

BACnet defines the types of objects that are either required or may optionally support the command prioritization scheme.

# 4 FBVi Web UI

## SUMMARY DASHBOARD

The Summary Dashboard displays the controller status including important information such as firmware versions and I/O status.

| A           | BB                                                    | Device name: FBVi 3918                                                                                                    | 8 192.168.0.78                                                                                               | <b>&amp;</b> - |
|-------------|-------------------------------------------------------|----------------------------------------------------------------------------------------------------|----------------------------------------------------------------------------------------------------|----------------|
| *           | Dashboard                                             | Controller Status                                                                                                    |                                                                                                    |                |
| ·<br>₩<br>₩ | DACINE<br>IP Network V<br>Platform V<br>Diagnostics V | Controller Name<br>Device ID<br>Serial Number<br>MAC<br>Blocks Servicing<br>Servicing Runtime<br>Stat Device<br>I/O Device | FBVi 39188<br>39188<br>FBVi039188D<br>f8:33:31:03:14:b2<br>32<br>1569399<br>No Stat Present<br><b>Status</b> |                |
|             |                                                       | Onboard<br>Flex: 1<br>Flex: 2<br>Flex: 3<br>Versions                                                                       | 8R8 Not Detected<br>8R8 Not Detected<br>8R8 Not Detected<br>8R8 Not Detected                                 |                |
|             |                                                       | Strategy Engine<br>System Supervisor<br>BACnet Router<br>Linux Kernel                                                      | 8.3.0-a6 20200924-0727<br>8.3.0-a6 20200924-0727<br>8.3.0-a6 20200924-0727<br>5.4.27-yocto-standard          |                |
|             |                                                       | License Status                                                                                                    |                                                                                                    |                |
|             |                                                       | Hardware ID<br>License ID<br>ID Matches License<br>License Is Valid                                                        | b21433133f8<br>b21433133f8                                                                                   |                |

## **BACNET MENU**

#### DEVICE

The BACnet Device Name and Device ID are set from this page.

| A        | BB                  |   | Device name: FBVi 39188 192.168.0.78 |            |        | ه - | • |
|----------|---------------------|---|--------------------------------------|------------|--------|-----|---|
| <b>*</b> | Dashboard<br>BACnet | • |                                      | BACnet D   | Device |     |   |
|          | Device              |   |                                      |            |        |     |   |
|          | Router Networks     |   | Device Name                          | FBVi 39188 | В      |     |   |
|          | Ime Sync            |   |                                      |            |        |     |   |
|          | 🛄 🛛 BBMD / NAT      |   | Device ID                            | 39188      | ÷      |     |   |
| 몲        | IP Network          | • |                                      |            |        |     |   |
| Ö        | Platform            | • |                                      |            |        |     |   |
| \$       | Diagnostics         | • | 🖉 Cancel 📝 S                         | lubmit     |        |     |   |

#### **ROUTER NETWORKS**

BACnet Network numbers are used to identify the "wire" to which the device is attached.

- For IP, all devices on the local LAN must have the same BACnet Network number.
- For MS/TP devices, each serial bus line must have a unique BACnet Network number.

| 4         | BB                                                                         | [ | evice name: FBVi                            | <b>39188</b> 192.168.0.78                          | 3                                           | <b>.</b>                                      |
|-----------|----------------------------------------------------------------------------|---|---------------------------------------------|----------------------------------------------------|---------------------------------------------|-----------------------------------------------|
| *         | Dashboard<br>BACnet<br>Device                                              | • | RACpat patwork pure                         | BACnet Route                                       | er Networks                                 | a davica is attached                          |
|           | <ul> <li>Router Networks</li> <li>Time Sync</li> <li>BBMD / NAT</li> </ul> |   | to. For IP, all device<br>number. For MS/TP | s on the local LAN mus<br>devices, each serial lin | t have the same BAC<br>e must have a unique | e network<br>net network<br>e network number. |
| 뮮         | IP Network                                                                 | * | Port                                        | Enabled                                            | Network                                     | Edit Details                                  |
| <b>\$</b> | Diagnostics                                                                | ۳ | IP                                          |                                                    | 500                                         |                                               |
|           |                                                                            |   | NAT                                         |                                                    | 504 🗘                                       | î                                             |
|           |                                                                            |   | Raw Ethernet                                |                                                    | 501                                         |                                               |
|           |                                                                            |   | Ø Cancel                                    | 🖋 Submit                                           |                                             |                                               |

#### TIME SYNC

BACnet Time Synchronization messages can be sent from this device to any BACnet device in order to ensure that those devices have the correct times.

- The Transmit Options control how often and when to send.
- The Destinations list the targets to which the Time Sync messages will be sent.

Time Sync messages can be broadcast to an entire network if desired.

| A  | BB                                                                     |   | Device name: FBVi 39188 192.168.0.78                                                                                                    |                                                        |                                                |                     |  |
|----|------------------------------------------------------------------------|---|----------------------------------------------------------------------------------------------------|--------------------------------------------------------|------------------------------------------------|---------------------|--|
| *  | Dashboard<br>BACpet                                                    | • | BACnet Time Sync                                                                                                    |                                                        |                                                |                     |  |
| 品  | Device     Router Networks     Time Sync     BBMD / NAT     IP Network | • | BACnet time synchronization messages can be sent from this device to any BACnet<br>device in order to insure other devices have proper times. The Transmit Options<br>control how often and when to send. The destinations list the targets to send to.<br>Time Syncs can be broadcast to an entire network if desired.<br>Transmit Options |                                                        |                                                |                     |  |
| \$ | Diagnostics                                                            | ۳ | Frequency (min)                                                                                                    | 0                                                      |                                                |                     |  |
|    |                                                                        |   | Align Sending                                                                                                    | If enabled then to<br>the designated (<br>day or hour. | ime syncs are transm<br>offset) minutes past : | ited at<br>start of |  |
|    |                                                                        |   | Offset (min)                                                                                                    | 0                                                      |                                                |                     |  |
|    |                                                                        |   | Local TimeSync Destin                                                                                                    | ations                                                 |                                                |                     |  |
|    |                                                                        |   | Target Netw                                                                                                    | vork                                                   | Device                                         | +                   |  |
|    |                                                                        |   | UTC TimeSync Destina                                                                                                    | tions                                                  |                                                |                     |  |
|    |                                                                        |   | Target Netw                                                                                                    | vork                                                   | Device                                         | +                   |  |
|    |                                                                        |   | 🖉 Cancel 🧪                                                                                                    | Submit                                                 |                                                |                     |  |

#### **BBMD / NAT**

BBMD connects BACnet IP networks that are not on the same local network (see BACnet IP

*BACnet/IP uses the User* Datagram Protocol (UDP) to send data packets. ASHRAE adopted BACnet/IP in annex j of the 135-1995 standard.

BACnet/IP communicates using four methods.

- BACnet/IP to BACnet/IP (same subnet): Assuming that two devices know each other's IP addresses and the UDP ports they are using, i.e., their respective B/IP addresses, there is nothing that restricts them from communicating directly.
- BACnet/IP to BACnet/IP (different subnet): The location of the two devices is already known by the host and the message is routed to the device using switches and routers.
- Broadcast (same subnet): This is a standard Who is/I am message sent across a local subnet for the BBMD to discover what the address are for the BACnet devices on the subnet.
- Broadcast (different subnet): This is a standard Who is/I am message sent across a local subnet for the BBMD to discover what the address are for the BACnet devices on other subnets.

BACnet IP Broadcast Management Device (BBMD) on page 19 for details).

NAT connects sites where there is a NAT gateway between them.

| ABB                                                                    | Device name: FBVi 3918                                                                      | <b>3</b> 192.168.0.78                                                                    |                                                                               |
|------------------------------------------------------------------------|---------------------------------------------------------------------------------------------|------------------------------------------------------------------------------------------|-------------------------------------------------------------------------------|
| <ul> <li>☆ Dashboard</li> <li>SACnet</li> </ul>                        | ·                                                                                           | BACnet BBMD / NAT                                                                        |                                                                               |
| <ul> <li>Device</li> <li>Router Networks</li> <li>Time Sync</li> </ul> | When this device is behind<br>allow external BACnet devi                                    | l a NAT gateway, the NAT cor<br>ces/tools to route to the inte                           | ifiguration is enabled to<br>rnal network.                                    |
| BBMD / NAT     IP Network     Platform     Diagnostics                 | NAT Routing                                                                                 |                                                                                          |                                                                               |
|                                                                        | External IP Address                                                                         | 192.168.1.1                                                                              |                                                                               |
|                                                                        | UDP Port                                                                                    | 47809                                                                                    |                                                                               |
|                                                                        | BACnet Network                                                                              | 504                                                                                      |                                                                               |
|                                                                        | The peer lists allows this c<br>preferred configuration is<br>this setup, the IP is the ren | levice to find BACnet routers<br>to a BBMD enabled router o<br>note BBMD and the netmask | on non local networks. The<br>n the remote networks. In<br>is 255.255.255.255 |
|                                                                        | BBMD Peer IPs                                                                               | Peer UDP Ne<br>Port                                                                      | tmask 🕂                                                                       |
|                                                                        | NAT Peer IPs                                                                                | Peer UDP Ne<br>Port                                                                      | rtmask 🕂                                                                      |
|                                                                        | <b>2</b> Cancel                                                                             | Submit                                                                                   |                                                                               |
|                                                                        | Cancer                                                                                      | Submit                                                                                   |                                                                               |

## **IP NETWORK MENU**

#### CONFIGURATION

This page allows basic IP configuration, identifying the current device on the IP network.

| ABB                                               | C              | Device name: FBVi 39188 | 192.168.0.78                                                                                                    | <b>.</b> • |
|---------------------------------------------------|----------------|-------------------------|----------------------------------------------------------------------------------------------------|------------|
| <ul> <li>Dashboard</li> <li>BACnet</li> </ul>     | •              | IF                      | P Network Configuration                                                                                                    |            |
| 다 IP Network                                      | <b>√</b>       | Hostname                | FBVi039188D                                                                                                    |            |
| TCP/UDP Po Edit SSL Cert Sign SSL Cert            | rts<br>t.<br>+ | Automatic (DHCP)        | Use DHCP to obtain IP address<br>automatically                                                                                                    |            |
| <ul> <li>Platform</li> <li>Diagnostics</li> </ul> | τ.<br>         | IP Address              | 192.168.0.78/24                                                                                                    |            |
|                                                   |                | Gateway                 |                                                                                                    |            |
|                                                   |                | Primary DNS             |                                                                                                    |            |
|                                                   |                | Secondary DNS           |                                                                                                    |            |
|                                                   |                |                         | Recovery IP Address                                                                                                    |            |
|                                                   |                | Recovery IP<br>Enabled  | This IP is a backup for<br>when the primary IP can<br>not be found. For normal<br>operations always use the<br>DHCP/Static IP<br>configured above |            |
|                                                   |                | IP Address              | 10.3.91.88/24                                                                                                    |            |
|                                                   |                | ⊘ Cancel 🥖              | ' Submit                                                                                                    |            |

If your network has a DHCP server, click the Automatic (DHCP) box. You can then use BACnet discovery to list controllers along with their IP addresses, and can use the hostname to identify the IP address of a specific controller. By default, all FBVi devices leaving the factory are configured to use DHCP, and have a hostname set to "FBVi" followed by the controller's serial number – e.g. FBVi901004A

If your network does not have a DHCP server, then the **FBVi** controller will use a default IP address, which is made up as follows:

- The first byte of the IP address is set to 10
- The 6 digits of the numerical part of the serial number grouped into 3 sets of 2 digits to form the last 3 bytes of the IP address.

For example, **FBVi** with serial number 901001A will be allocated the default IP address of 10.90.10.01. See also *Configuring the IP connection* on page 37. The **IP Address** input is also used to specify the subnet mask in CIDR format. See *Subnetwork (Subnet)* on page 10 for a full explanation.

#### **Recovery IP Address**

If the primary IP cannot be reached – for example if the primary is set to automatic and there is no DHCP server available, then the user must use the Recovery IP Address to access the Web UI and properly configure the primary. The recovery is only designed for access to the web UI.

The factory default value is based on the serial number in the same way as the primary, but the Recovery IP Address should **not** be changed or disabled unless it interferes with other network operations.

#### **TCP/UDP PORTS**

This page defines IP **ports** that are open to the outside world, and the protocols those ports expect to use.

HTTPS/HTTP are used for this web configuration.

- HTTPS is always enabled, though the port can be changed if required.
- HTTP is disabled by default.

The BACnet ports are needed if the controller must communicate with other BACnet controllers over IP.

| Dashbo                                                                       | oard              | •                                                                                                    | 1          | P Network TCP/UDP F | Ports  |  |  |
|------------------------------------------------------------------------------|-------------------|----------------------------------------------------------------------------------------------------|------------|---------------------|--------|--|--|
| BACnet     IP Network     Configuration     TCP/UDP Ports     Edit SSL Cert. | •                 | IP Network TCP and UDP ports are ports open to the outside world. HTTPS/HTTP<br>are used for this web configuration. HTTPS is always enabled, though the port can<br>be changed if required. HTTP is disabled by default. The BACnet ports are needed<br>if the controller must communicate with other BACnet controllers over IP. |            |                     |        |  |  |
| A Si<br>● Platfor                                                            | gn SSL Cert.<br>m | •                                                                                                    | Protocol   | Enabled             | Number |  |  |
| Diagno                                                                       | ostics            | •                                                                                                    | https      |                     | 443    |  |  |
|                                                                              |                   |                                                                                                    | http       |                     | 80     |  |  |
|                                                                              |                   |                                                                                                    | BACnet     |                     | 47808  |  |  |
|                                                                              |                   |                                                                                                    | BACnet NAT |                     | 47900  |  |  |

## EDIT SSL CERT / SIGN SSL CERT

The IP Network > Edit SSL Cert page allows you to enter the details for an SSL certificate, which can be applied to the current FBVi as a self-signed certificate, or else these details can be used to generate a request for a 3<sup>rd</sup>-party SSL Cert on the IP Network > Sign SSL Cert page

| BACnet                                                                                                    | • | Edit                                                                                                    | SSL Certificate / Re | quest                   |  |
|----------------------------------------------------------------------------------------------------|---|----------------------------------------------------------------------------------------------------|----------------------|-------------------------|--|
| IP Network             Configuration              ✓ Configuration             ✓ TCP/UDP Ports             Edit SSL Cert.             Sign SSL Cert.        Platform        Diagnostics | • | <ul> <li>Edit the information inside the SSL certificate.</li> <li>For self signed certificates, this replaces the existing certificate.</li> <li>information will be displayed by a browswer when the user requires the certificate.</li> <li>For CA signed certificates, this creates the certificate signing records provide the CA.</li> </ul> |                      |                         |  |
|                                                                                                    |   | Self Signed (                                                                                                    | Certificate O CA Cer | tificate Request        |  |
|                                                                                                    |   | Common Name                                                                                                    | FBVi039188D          | of this controller      |  |
|                                                                                                    |   | Organization                                                                                                    | ABB Cylon            |                         |  |
|                                                                                                    |   | Organization Unit                                                                                                    |                      |                         |  |
|                                                                                                    |   | Country                                                                                                    | IE                   | Two letter country code |  |
|                                                                                                    |   |                                                                                                    |                      |                         |  |
|                                                                                                    |   | State/Province                                                                                                    |                      |                         |  |

To install a  $3^{rd}$ -party SSL Cert, or to generate a request for a  $3^{rd}$ -party SSL Cert, use the IP Network > Sign SSL Cert page:

| Å             | BB                                                                                      | I      | Device name: FBVi 39188 192.168.0.78                                                                                                    | <b>&amp;</b> | * |
|---------------|-----------------------------------------------------------------------------------------|--------|----------------------------------------------------------------------------------------------------|--------------|---|
| <b>☆</b><br>남 | Dashboard<br>BACnet<br>IP Network<br>Configuration<br>♥ TCP/UDP Ports<br>Edit SSL Cert. | •      | Install Signed SSL Certificate<br>The certificate supplied with the system is self-signed. It will properly encrypt<br>messages to prevent another party from viewing the information being<br>transferred. However, it will not prove that the device is who it claims to be. T<br>causes browsers to display a security warning when accessing the site.    | his          |   |
|               | Platform<br>Diagnostics                                                                 | ▼<br>▼ | <ul> <li>Having the certificate properly signed by a trusted CA will avoid this warning, do this:</li> <li>Use the Edit Certificate menu selection to insure that the identification information is proper.</li> <li>Download the certificate signing request.</li> <li>Have the request signed by the CA.</li> <li>Upload the signed certificate.</li> </ul> | То           |   |
|               |                                                                                         |        | Download Certificate Signing Request The downloaded request (.csr) will include your identification information as entered in the Edit SSL Certificate screen.                                                                                                    |              |   |
|               |                                                                                         |        | The Common Name in the certificate must match the FQDN of this controller, this controller, your company.com                                                                                                    | I.E.:        |   |
|               |                                                                                         |        | Install Signed Certificate The file to be installed is a .PEM text file. The file consists of the signed server certificate followed by the intermediate certificate used to sion it                                                                                                    |              |   |
|               |                                                                                         |        |                                                                                                    |              |   |

## **RS-485 PORT MENU**

#### CONFIGURATION

The RS-485 "sensor" port is by default configured to communicate with a Room Sensor (e.g. FusionAir). However, it can be configured instead for Modbus on the RS 485 > Configuration page, and the baud rate can be set as appropriate. See *Configuring a Modbus RTU connection* on page 49 for more detail.

|    | ABB           |                 | Device name: I            |          |
|----|---------------|-----------------|---------------------------|----------|
| *  | Dashboard     |                 | RS-485 Port Configuration |          |
| 5  | BACnet        | Port #          | Function                  | Baud     |
| 몲  | IP Network    | •               |                           |          |
| ÷  | RS 485 Ports  | < 1             |                           | ~        |
|    | Configuration |                 |                           |          |
|    | 2 Status      | 2               | Upassigned                | <b>v</b> |
| 1  | Smart Router  | •               | onussigned                |          |
| 0  | Platform      | ▼               | Stat                      |          |
| \$ | Captures      | O Cancel Submit | ModBus<br>Unassigned      |          |
| ٦  | Diagnostics   | ·               |                           |          |

#### **STATUS**

The status of the ports can be viewed on the RS 485 > Status page. It includes the number of characters transmitted (TX), and also received errors (FE), for each of the two RS-485 ports.

Note: If the FE value is a large percentage of the TX value (for example > 10 %), it may be beneficial to review your wiring for correct termination or unexpected line breaks.

## **PLATFORM MENU**

#### **STATUS REPORT**

The Platform > Status page is useful for technical support and shows the Up-Time (running time) of the FBVi and its serial number, along with the versions of various software components of the FBVi. Memory usage is also displayed.

| 4  | BB                  | [ | Device name: <b>FBVi</b>                                           | 39188                                     | 192.168.0                                     | .78                                                                               |         |
|----|---------------------|---|--------------------------------------------------------------------|-------------------------------------------|-----------------------------------------------|-----------------------------------------------------------------------------------|---------|
| *  | Dashboard<br>BACnet | • |                                                                    |                                           | Platfo                                        | rm Status                                                                         |         |
| 몲  | IP Network          | • | System Inform                                                      | ation                                     |                                               |                                                                                   |         |
| 0  | Platform            | • | Up-Time<br>Serial Number<br>Load Averages                          |                                           | 18 Days,<br>FBVi039<br>0.10 : 0.0             | 4 Hours, 09 Minute<br>188D<br>)4 : 0.04                                           | S       |
|    | Set Time and Date   |   | Versions                                                           |                                           |                                               |                                                                                   |         |
| \$ | Diagnostics         | v | Strategy Engine<br>System Supervi<br>BACnet Router<br>Linux Kernel | sor                                       | 8.3.0-a6<br>8.3.0-a6<br>8.3.0-a6<br>5.4.27-ye | 20200924-0727<br>20200924-0727<br>20200924-0727<br>20200924-0727<br>octo-standard |         |
|    |                     |   | Resource<br>Usage                                                  | Used                                      |                                               | Max                                                                               | Percent |
|    |                     |   | Memory<br>/<br>/run<br>/tmp<br>/var/volatile                       | 47.03<br>0.201<br>8.980<br>0.004<br>0.040 | MB<br>GB<br>MB<br>MB                          | 504.6 MB<br>3.487 GB<br>252.3 MB<br>252.3 MB<br>252.3 MB                          |         |

#### FIRMWARE UPGRADE UTILITY

With assistance from technical support, you may upgrade the firmware of the **FBVi**. Please be sure to back up your system before commencing the upgrade.

Note : The controller will be out of service while being upgraded.

To upgrade, click **Platform** > **Upgrade Firmware** and an **Open File** dialog will appear. Find the .aam file that you would like to upload. Once uploading has started, your system will be out of service. After approximately 30 seconds, your system will be online with the new firmware.

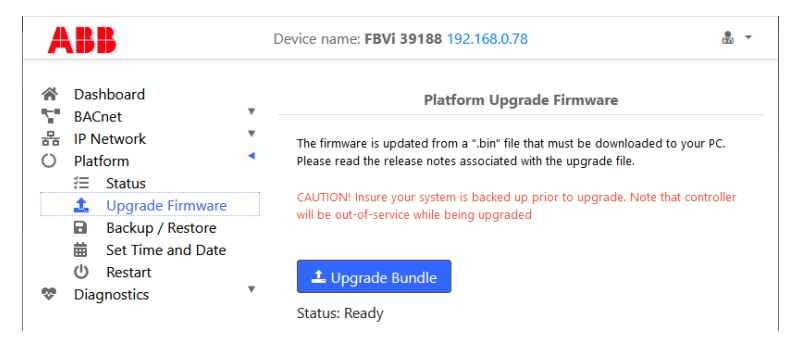

#### **BACKUP/RESTORE UTILITY**

You may perform a full backup to a file that can be downloaded to your PC. This includes Strategy data, BACnet settings and system settings configured via this web interface. Simply click the **Download Backup** from Controller button and save the backup to your PC.

Note: This backup cannot be used by CXpro<sup>HD</sup> to edit a restored Strategy

You may also restore a backup to the **FBVi**. By clicking the **Restore Backup to Controller** button. An **Open File** dialog will appear. Find the appropriate backup file and select it for restoring. After a few moments, the controller will restart with the new **Strategy** and data.

| A           | BB                                                        | Device name: FBVi 39188 192.168.0.78                                                                                                    | <b>&amp;</b> | • |
|-------------|-----------------------------------------------------------|----------------------------------------------------------------------------------------------------|--------------|---|
| ∦<br>₩<br>0 | Dashboard<br>BACnet<br>IP Network<br>Platform<br>ﷺ Status | Platform Backup / Restore      Backups will perform a full backup to a file that is downloaded to you PC. This     includes strategy data, BACnet settings, and settings made through this web     interface. |              |   |
|             | Upgrade Firmware     Backup / Restore                     | Backup / Restore                                                                                                    |              |   |
| \$          | i Set Time and Date<br>の Restart<br>Diagnostics           | ▲ Download Backup from Controller                                                                                                    |              |   |
|             |                                                           |                                                                                                    |              |   |

#### SET TIME AND DATE

On most networks, NTP is used to automatically keep the time and date correct. Enabling it generally requires no additional configuration.

Some private networks may have an NTP server that cannot be automatically located. If so, check the Use Custom Server box and enter the hostname of the NTP server if available. If an NTP server is not available, the time can be manually set.

| A                                                                                                    | BB    |                                                                                                    | Device name: <b>FBVI 39188</b> 192.168.0.78               | <b>&amp;</b> 1 |
|----------------------------------------------------------------------------------------------------|-------|----------------------------------------------------------------------------------------------------|-----------------------------------------------------------|----------------|
| <ul> <li>Dashboard</li> <li>BACnet</li> <li>IP Network</li> <li>Platform</li> <li>Status</li> <li>Upgrade Firmware</li> <li>Backup / Restore</li> <li>Set Time and Date</li> <li>(U) Restart</li> <li>Diagnostics</li> </ul> | * * * | Platform Set Time and Date On most networks, NTP is used to automatically keep time/date. Enabling it generally requires no additional options. Some private networks might have an NTP server that can not be automatice located. If so, check the "Use Custom Server" box and enter the hostname o NTP server. If NTP is not available, the time can be manually set. NTP Time Service | ally<br>f the                                             |                |
|                                                                                                    |       |                                                                                                    | Enabled Synchronized<br>Use Custom Servers Custom Servers |                |
|                                                                                                    |       |                                                                                                    | 2020-11-02 Use desktop date/tim                           | e              |
|                                                                                                    |       |                                                                                                    | Time Zones ESTSEDT Cancel Submit                          | ~              |

MAN0148 rev 11

#### **RESTART UTILITY**

Several options are available for refreshing the **FBVi** platform, in case a condition has occurred which stopped a portion of the functionality of the **FBVi** and you do not wish to reboot the entire FBVi platform.

- Choose Reboot Platform to cleanly shutdown the FBVi and then restart it. This is equivalent to rebooting your PC.
- Choose Restart Strategy Engine to stop and restart the processing of the Strategy.
- Restart the BACnet Router and MSTP stops and restarts the internal BACnet Router and MS/TP network engine.

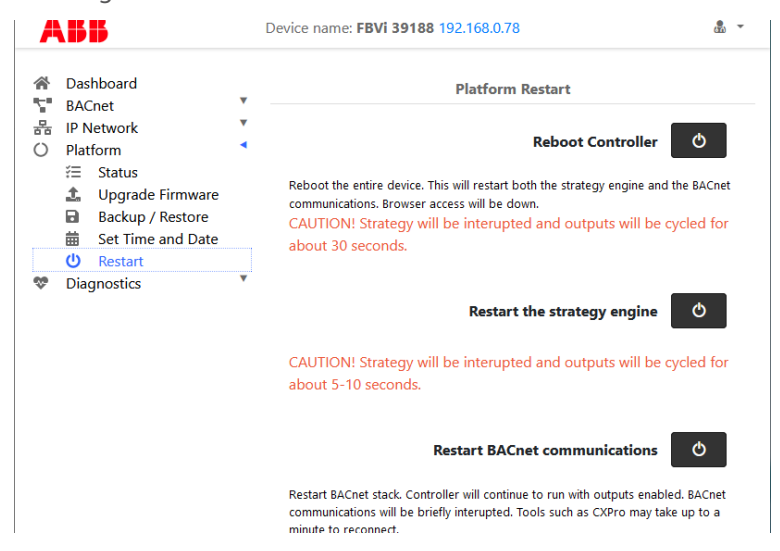

## **DIAGNOSTICS MENU**

#### PROCESSES

The Diagnostic > Processes page displays a list of the processes that are running in the FBVi. If requested by Technical Support, a screenshot of this page can be useful in diagnosing certain types of problems.

| A       | B            | •               | D      | evice nan      | ne: FB\          | /i 39188         | <b>3</b> 192.16 | 8.0.78            |             |               |                    | ۰                        |
|---------|--------------|-----------------|--------|----------------|------------------|------------------|-----------------|-------------------|-------------|---------------|--------------------|--------------------------|
| *       | Das<br>BAC   | hboard<br>`net  | •      | Proces         | ses              |                  |                 |                   |             |               |                    |                          |
| 류<br>() | IP N<br>Plat | letwork<br>form | ▼<br>▼ | Mem: :<br>CPU: | 1046521<br>9% u: | K used,<br>sr 0% | 399948<br>sys   | K free,<br>0% nic | 9028<br>90% | K shr<br>idle | rd, 7880K<br>0% io | buff, 49564<br>0% irq 0% |
| ∽       | Diag         | gnostics        | •      | Load a         | average          | e: 0.06          | 0.08 0          | .05 1/1           | 01 13       | 618           |                    |                          |
|         | ъ            | Processes       |        | PID            | PPID             | USER             | STAT            | VSZ               | %VSZ        | %CPU          | COMMAND            |                          |
|         | ÷.           | Debug Level     |        | 13618          | 213              | root             | R               | 2744              | 1%          | 9%            | top -b -i          | n 1                      |
|         | =            | System Logs     |        | 213            | 1                | root             | S               | 148m              | 30%         | 0%            | /usr/bin           | /node index.             |
|         | x            |                 |        | 217            | 1                | root             | S               | 88956             | 18%         | 0%            | /usr/loca          | al/aam/bin/cl            |
|         | 0            | Acknowledgments |        | 245            | 1                | root             | S               | 85996             | 17%         | 0%            | /usr/loca          | al/aam/bin/b             |
|         |              |                 |        | 183            | 1                | root             | S               | 36748             | 7%          | 0%            | /usr/loca          | al/aam/bin/s             |
|         |              |                 |        | 1              | 0                | root             | S               | 26088             | 5%          | 0%            | {systemd           | <pre>} /sbin/init</pre>  |
|         |              |                 |        | 166            | 1                | system           | d-S             | 15460             | 3%          | 0%            | /lib/sys           | temd/systemd             |
|         |              |                 |        | 191            | 1                | system           | d- S            | 14792             | 3%          | 0%            | /lib/sys           | temd/systemd             |
|         |              |                 |        | 134            | 1                | root             | S               | 14152             | 3%          | 0%            | /lib/sys           | temd/systemd             |
|         |              |                 |        | 153            | 1                | root             | S               | 13620             | 3%          | 0%            | /lib/sys           | temd/systemd             |
|         |              |                 |        | 132            | 1                | root             | S               | 12464             | 2%          | 0%            | /usr/sbi           | n/rngd -f -r             |
|         |              |                 |        | 231            | 230              | WWW              | S               | 7328              | 1%          | 0%            | nginx: w           | orker proces             |
|         |              |                 |        | 230            | 1                | root             | S               | 6580              | 1%          | 0%            | nginx: m           | aster proces             |
|         |              |                 |        | 206            | 1                | system           | d-S             | 6132              | 1%          | 0%            | /lib/sys           | temd/systemd             |
|         |              |                 |        | 205            | 1                | root             | S               | 5908              | 1%          | 0%            | /lib/sys           | temd/systemd             |
|         |              |                 |        | 177            | 1                | messag           | eb S            | 4112              | 1%          | 0%            | /usr/bin           | /dbus-daemon             |
|         |              |                 |        | 178            | 1                | root             | S               | 3912              | 1%          | 0%            | /sbin/ag           | etty -o -p -             |
|         |              |                 |        | 214            | 1                | root             | S               | 2328              | 0%          | 0%            | /usr/sbi           | n/vsftpd                 |
|         |              |                 |        | 180            | 1                | root             | S               | 1864              | 0%          | 0%            | /sbin/ag           | etty -8 -L t             |
|         |              |                 |        | 10             | 2                | root             | IW              | 0                 | 0%          | 0%            | [rcu_pre           | empt]                    |
|         |              |                 |        | 101            | 2                | root             | SW              | 0                 | 0%          | 0%            | [irq/30-4          | 44e0b000]                |
|         |              |                 |        | 107            | 2                | root             | SW              | 0                 | 0%          | 0%            | [irq/44-4          | 4819c000]                |
|         |              | 103             | 2      | root           | SW               | 0                | 0%              | 0%                | [irq/55-    | tps65217]     |                    |                          |
|         |              | 9               | 2      | root           | SW               | 0                | 0%              | 0%                | [ksoftire   | qd/0]         |                    |                          |
|         |              | 84              | 2      | root           | SW               | 0                | 0%              | 0%                | [kswapd0    | ]             |                    |                          |
|         |              |                 |        | 207            | 2                | root             | SW              | 0                 | 0%          | 0%            | [ptp0]             |                          |
|         |              |                 |        | 8748           | 2                | root             | IW              | 0                 | 0%          | 0%            | [kworker           | /0:2-eve]                |
|         |              |                 |        | 2              | 0                | root             | SW              | 0                 | 0%          | 0%            | [kthread           | d]                       |
|         |              |                 |        | 115            | 2                | root             | SW              | 0                 | 0%          | 0%            | [jbd2/mm           | cblk0p3-]                |
|         |              |                 |        | 13190          | 2                | root             | IW              | 0                 | 0%          | 0%            | [kworker           | /u2:1-ev]                |
|         |              |                 |        | 106            | 2                | root             | SW              | 0                 | 0%          | 0%            | [irq/35-4          | 4802a000]                |
|         |              |                 |        | 13429          | 2                | root             | IW              | 0                 | 0%          | 0%            | [kworker           | /u2:0-ev]                |
|         |              |                 |        | 17             | 2                | root             | SW              | 0                 | 0%          | 0%            | [kcompac           | td0]                     |
|         |              |                 |        | 11969          | 2                | root             | IW<             | 0                 | 0%          | 0%            | [kworker           | /0:0H-mm]                |
|         |              |                 |        | 13460          | 2                | root             | IW              | 0                 | 0%          | 0%            | [kworker           | /0:1-eve]                |
|         |              |                 |        | 3              | 2                | root             | THE             | 0                 | 6%          | 6%            | [rcu_gn]           |                          |

## **DEBUG LEVEL**

If directed by Technical Support, you can change the debug levels to assist in troubleshooting difficult field problems should the need arise.

| A                      | BB                                                          |        | Device name: FBVi 39188 192.168.0.78 |       | 8 | • |
|------------------------|-------------------------------------------------------------|--------|--------------------------------------|-------|---|---|
| <b>않고</b> 문<br>문<br>() | Dashboard<br>BACnet<br>IP Network<br>Platform               | •<br>• | Debug Levels<br>Debug Task           | Level |   |   |
| 8                      | Diagnostics                                                 | •      | router                               | 1     | • | ] |
|                        | Debug Level           System Logs           Acknowledgments |        | cbipc                                | 1     | - | ] |
|                        |                                                             |        | supervisor                           | 1     | - |   |
|                        |                                                             |        | ⊘ Cancel 🖌 Submit                    |       |   |   |

MAN0148 rev 11

## SYSTEM LOGS

If directed by Technical Support, a download of the system log may assist in troubleshooting difficult field problems should the need arise. The **Download** button will instruct you to save the file to your PC, from where you can email it to Technical Support.

| ABB                                                                           | Device name: FE                                                                                                    | <b>√i 39188</b> 192.168.0.78 & ▼                                                                                                    |
|-------------------------------------------------------------------------------|----------------------------------------------------------------------------------------------------|----------------------------------------------------------------------------------------------------|
| Dashboard<br>BACnet                                                           | <b>*</b>                                                                                                    | System Log 🛓 🕑                                                                                                    |
| a IP Network<br>) Platform<br>・ Diagnostics<br>・ 小 Processes<br>派 Debug Level | <ul> <li> Logs be</li> <li>Nov 02 10:</li> <li>Nov 02 10:</li> <li>Nov 02 10:</li> <li>Nov 02 10:</li> <li>Nov 02 10:</li> </ul> | in at Thu 2020-10-15 07:04:06 EDT, end at Mon 2020<br>7:09 systemd[1]: systemd-timedated.service: Succee<br>6:39 systemd[1]: Started Time & Date Service.<br>6:39 dbus-daemon[177]: [system] Successfully activ<br>6:39 systemd[1]: Starting Time & Date Service |
| System Logs                                                                   | Nov 02 10:                                                                                                    | 6:39 dbus-daemon[177]: [system] Activating via sys                                                                                                    |
| X Acknowledgments                                                             | Nov 02 10:<br>Nov 02 10:<br>Nov 02 10:<br>Nov 02 10:<br>Nov 02 09:<br>Nov 02 07:                                                 | 3:02 node[213]: Exists: true<br>9:39 node[213]: cmd = openssl x509 -text -noout -i<br>0:55 node[213]: Exists: true<br>7:37 node[213]: Exists: true<br>5:48 node[213]: Exists: true                                                                               |
|                                                                               | Nov 02 07:                                                                                                    | 4:24 node[213]: Exists: true                                                                                                    |
|                                                                               | Nov 02 07:                                                                                                    | 4:08 node[213]: Looper timed out sessionRWU518vfov                                                                                                    |
|                                                                               | Nov 02 07:                                                                                                    | 4:08 node[213]: Looper timed out sessionOd78PESboK                                                                                                    |
|                                                                               | Nov 02 06:                                                                                                    | 4:49 systemd[1]: Started Cleanup of Temporary Dire                                                                                                    |
|                                                                               | Nov 02 06:                                                                                                    | 4:49 systemd[1]: systemd-tmpfiles-clean.service: S                                                                                                    |
|                                                                               | Nov 02 06:                                                                                                    | 4:49 systemd-tmpfiles[8753]: /etc/tmpfiles.d/vsftp                                                                                                    |
|                                                                               | Nov 02 06:                                                                                                    | 4:49 systemd[1]: Starting Cleanup of Temporary Dir                                                                                                    |
|                                                                               | Nov 01 06:                                                                                                    | 4:48 systemd[1]: Started Cleanup of Temporary Dire                                                                                                    |
|                                                                               | Nov 01 06:                                                                                                    | 4:48 systemd[1]: systemd-tmpfiles-clean.service: S                                                                                                    |
|                                                                               | Nov 01 06:                                                                                                    | 4:48 systemd-tmpfiles[11974]: /etc/tmpfiles.d/vsft                                                                                                    |
|                                                                               | Nov 01 06:                                                                                                    | 4:48 systemd[1]: Starting Cleanup of Temporary Dire                                                                                                    |
|                                                                               | Oct 31 16:                                                                                                    | 7:59 systemd-timesyncd[166]: Initial synchronization                                                                                                    |
|                                                                               | Oct 31 16:                                                                                                    | 7:59 systemd-timesyncd[166]: Network configuration                                                                                                    |
|                                                                               | Oct 31 14:                                                                                                    | 8:00 systemd-timesyncd[166]: Network configuration                                                                                                    |
|                                                                               | Oct 31 12:                                                                                                    | 8:02 systemd-timesyncd[166]: Network configuration                                                                                                    |
|                                                                               | Oct 31 10:                                                                                                    | 8:04 systemd-timesyncd[166]: Network configuration                                                                                                    |
|                                                                               | Oct 31 08:                                                                                                    | 8:05 systemd-timesyncd[166]: Network configuration                                                                                                    |
|                                                                               | Oct 31 07:                                                                                                    | 4:33 systemd[1]: Started Cleanup of Temporary Dire                                                                                                    |
|                                                                               | Oct 31 07:                                                                                                    | 4:33 systemd[1]: systemd-tmpfiles-clean.service: S                                                                                                    |
|                                                                               | Oct 31 07:                                                                                                    | 4:33 systemd-tmpfiles[15182]: /etc/tmpfiles.d/vsft                                                                                                    |
|                                                                               | Oct 31 07:                                                                                                    | 4:33 systemd[1]: Starting Cleanup of Temporary Dir                                                                                                    |
|                                                                               | Oct 31 06:                                                                                                    | 8:07 systemd-timesyncd[166]: Network configuration                                                                                                    |
|                                                                               | Uct 31 04:                                                                                                    | 8:09 systemd-timesyncd[166]: Network configuration                                                                                                    |
|                                                                               | Oct 31 02:                                                                                                    | 8:11 systema-timesyncd[166]: Network configuration                                                                                                    |
|                                                                               | Uct 31 00:                                                                                                    | 8:14 systema-timesynca[166]: Network configuration                                                                                                    |
|                                                                               | UCT 30 22:                                                                                                    | 8:10 Systemu-timeSyncu[106]: NetWork Configuration                                                                                                    |
|                                                                               |                                                                                                    | 0.17 suckend kinesuped 1661. Network certisupetien                                                                                                    |

## **OPEN-SOURCE ACKNOWLEDGMENT NOTICES**

Some components of the software used in **FBVi** are distributed under one or more 3<sup>rd</sup>-party and opensource licenses. The licenses are listed on the **Diagnostic** > **Acknowledgements** page.

| A       | BB                                                                                                    | Device name: FBVi 39188 192.168.0.78                                                                                                    | - |
|---------|----------------------------------------------------------------------------------------------------|----------------------------------------------------------------------------------------------------|---|
| ≪ □ 맘 ■ | Dashboard<br>BACnet<br>IP Network<br>Platform<br>Diagnostics<br>-Î⊥r Processes<br>爺 Debug Level<br>System Logs | Cylon Open Source Acknowledgements     Some components of the software are distributed with source code     covered under one or more third party or open source licenses. We     include below the full text of the licenses as required by the terms of     each license. To obtain the source code covered by these licenses,     contact Cylon or Cylon Auto-Matrix. |   |
|         | <b>X</b> Acknowledgments                                                                                       | Click for List of Licenses                                                                                                    |   |

35

# 5 Installation

# **APPLY POWER TO THE FBVi-2U4-4T**

For the initial configuration of the device, the controller must first be powered on.

Note: Service Port (USB connection) must not be connected until after the device is powered on.

The FBVi-2U4-4T requires 24 V AC/DC supplied from an externally mounted power transformer. One conductor of the transformer must be grounded to an earth ground to avoid damage to the controller. This conductor will be wired to the com (common) terminal of the controller. The wiring diagram is shown here:

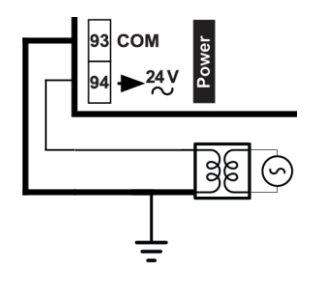

**Note:** Ensure the 24 V AC/DC and Common wires are correctly connected to the controller. If the wires are swapped, it may cause damage to anything connected to the controller.

## CONNECT THE FBVi TO AN IP NETWORK

Place an Ethernet cable from the Network's Ethernet switch into one of the 2 Ethernet ports on the top of the FBVi:

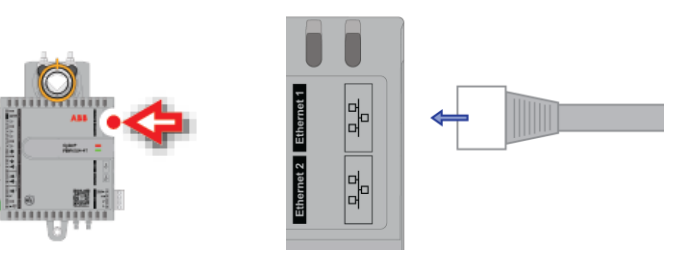

IP Cabling requirements

#### Cable

RJ-45 pin connectionsStCharacteristic impedance10Distributed capacitanceLeMaximum Cable length32between IP devicesSt

Standard patch cable, Cat 5e with 4 pairs of wires fitted with RJ-45 connectors Straight-through wiring 100-130 Ohms Less than 100 pF per meter (30 pF per foot) 328 ft. (100 m) maximum
### THE FBVi INTEGRATED ETHERNET SWITCH

The FBVi-2U4-4T includes an integrated Ethernet Switch, with 2 ports. This allows the device to forward IP packets from each port to the other, allowing FBVi, FBXi and CBXi devices to be connected in a Daisy-Chain topology:

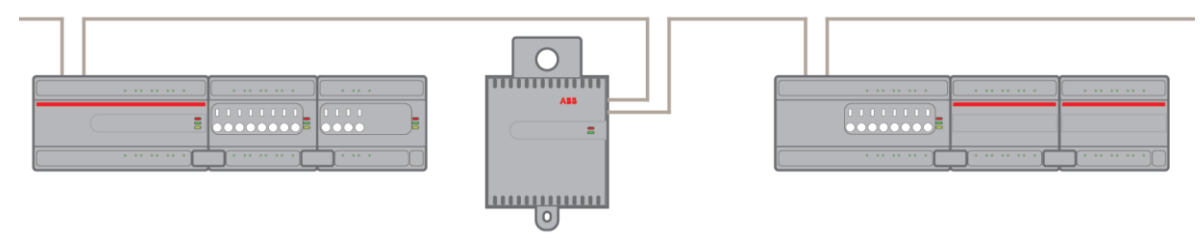

It is recommended is that both ends of an FBXi / FBVi / CBXi daisy chain network are connected to a single switch that supports the Spanning Tree network switch protocol (STP). In this scenario a single line break or controller failure in the loop will allow all controllers to continue to communicate.

For example, if controllers A, B, C, D and E are daisy-chained, connected on both sides, with a single switch supporting Spanning Tree Protocol:

- If controller B loses power, controller A will be on one trunk, and C / D / E will be on another all communicating.
- If controllers B and D lose power, controllers A and E will communicate, but controller C will not.
- Note: The FBVi Series controller has a pass-through across its IP switches, such that if it loses power controllers 'downstream' will continue to be connected. Only the FBVi Series has this feature.

Note: If you plug both ends of the daisy chain network into a switch that does not support the Spanning Tree Protocol, it will flood the network with requests. The switch will send and receive the same messages over and over again, until something breaks.

### **CONFIGURING THE IP CONNECTION**

Configuring the IP connection using CXpro<sup>HD</sup>

CXpro<sup>HD</sup> includes a utility to quickly configure BACnet properties for IP devices. To launch this utility, right-click on a Site in the Site List and select Configure IP BACnet Device Properities

|                             | Discover Site                         |
|-----------------------------|---------------------------------------|
|                             | Backup Site                           |
| ⊡ <u>Ľe</u> dgf             | Export ASPECT/INTEGRA Data            |
| ⊡ <u><del>T</del>⊡</u> Ditl | Create BACnet EDE Data                |
|                             | Commission IP Devices                 |
|                             | Commission MS/TP Network              |
|                             | Configure IP BACnet Device Properties |
| ≝ <u>₽</u> <b>F</b> B>      | Edit Controllers                      |
|                             | Delete Site                           |
|                             | Properties                            |

The utility will scan for all CBXi, FBXi and FBVi devices on the selected network.

Note: The devices must be configured within CXpro<sup>HD</sup> before they can be accessed by this utility.

When scanning is complete, the Associate IP Devices dialog will open:

| rial Number       Version       MAC       Hostname       IP Net       IP Address       UDP Port       Device ins       Name       Description       Location       Name       Device.       Type       Associated         V915022C       8.3.0+110       0c1:c157:f       CBXI91502       500       192.168.6.25       47808       915023       CBXI 915023       Not Set       Not Set | overed Device | s         |             |           |        |              |               |                   |             |             |          |                    | Site Devices                                   |                          |                             |                         |
|----------------------------------------------------------------------------------------------------|---------------|-----------|-------------|-----------|--------|--------------|---------------|-------------------|-------------|-------------|----------|--------------------|------------------------------------------------|--------------------------|-----------------------------|-------------------------|
| W915023C       8.3.0-110       0c:1c:57:f       CEN/91502       500       192.168.6.25       47808       915023       Not Set       Not Set       CEN/91502       CEN/91502       CEN/915                                                       | rial Number   | Version   | MAC         | Hostname  | IP Net | IP Address   | UDP Port      | Device ins        | Name        | Description | Location |                    | Name                                           | Devic                    | Туре                        | Associate               |
| Associated                                                                                                    | Xi915023C     | 8.3.0-t10 | 0c: 1c:57:f | CBXi91502 | 500    | 192.168.6.25 | 47808         | 915023            | CBXi 915023 | Not Set     | Not Set  |                    | CBXi 915023<br>003 - Network<br>004 - FBVi-2U4 | 915023<br>45785<br>12545 | CBXi<br>FBXi-X256<br>FBVI-2 | false<br>false<br>false |
| Devices Version MAC Hostname IP Net IP Address UDP Port Device ins Name Description Location Associated                                                                                                    |               |           |             |           |        |              |               |                   |             |             |          | Associate          |                                                |                          |                             |                         |
| There are no items to show in this view.                                                                                                    | ciated Device | s .       |             | 1         |        | 170 A 41     |               | 0                 |             |             | [1 P     |                    |                                                |                          |                             |                         |
|                                                                                                    |               |           |             |           |        | There are n  | o items to sh | now in this view. |             |             |          |                    |                                                |                          |                             |                         |
|                                                                                                    |               |           |             |           |        |              |               |                   |             |             |          | Delete Association |                                                |                          |                             |                         |

The Site Devices panel on the right lists all of the relevant IP devices configured in the CXpro<sup>HD</sup> Site that have been successfully discovered on the BACnet network.

The **Discovered Devices** panel on the top left lists all of the relevant devices that have been discovered on the network

The Associated Devices panel on the bottom left lists any Discovered Device that has been associated with a configured Site Device.

#### How to Associate devices

To associate a Discovered Device with a Site Device, select a device in the Site Devices list and a device in the Discovered Devices list and click the Associate button. Alternatively, you can drag the Site Device and drop it over a Discovered Device.

Once this is done, the discovered device is moved to the Associated Devices list. The device on the Site PC is updated with the Device Instance of the physical devices.

The MAC address will be stored in the site configuration as the key, so associations are maintained if the tool is run again.

| Associate IP Devices                                                                                                    |                                                                                                    |
|----------------------------------------------------------------------------------------------------|----------------------------------------------------------------------------------------------------|
| □ Discovered Devices                                                                                                    | Site Devices                                                                                                    |
| Serial Number Version MAC Hostname JP Net JP Address UDP Port Device ins Name Description Location                                                                                                    | Name Devic Type Associated                                                                                                    |
| There are no items to show in this view.                                                                                                    | CIDM 915023         915023         CIDM 1000         Inue           003         Network         45055         FR0V-256         FR0V-200           004         FR0V-2U4         12545         FRV-2         false |
| Associated Devices           Serial Number         Version         MAC         Hostname         IP Net         IP Address         UDP Port         Device ins         Name         Description         Location         Associated | sociale                                                                                                    |
| CEXN915023C 8.3.0-110 0c1c:57:f CEXN91502 500 192.168.6.25 47808 915023 CEXN 915023 Not Set Not Set CEXN 915023                                                                                                    |                                                                                                    |
| Detroit /d 10                                                                                                    |                                                                                                    |
|                                                                                                    | - Current - Current                                                                                                    |

When all required devices have been associated, click OK to open the Configure IP device dialog where the IP Properties of Associated devices can be edited.

| Configure IP              | Devices      |                          |           |                 |      |              |       |               |                 |             |           |            |             |             |          |        | ×        |
|---------------------------|--------------|--------------------------|-----------|-----------------|------|--------------|-------|---------------|-----------------|-------------|-----------|------------|-------------|-------------|----------|--------|----------|
| Serial Numbe              | r Version    | MAC                      | Hostname  | IP Network      | DHCP | IP Address   | UDP   | Subnet Mask   | Default Gateway | Primary DNS | Secondary | Device ins | Name        | Description | Location | Strate | ду Туре  |
| CBXi9150230               | 8.3.0-t10    | 0c: 1c: 57: f            | CBXi91502 | 500             | true | 192.168.6.25 | 47808 | 255.255.255.0 | 192.168.6.253   | 0.0.0.0     | 0.0.0.0   | 915023     | CBXi 915023 | Not Set     | Not Set  | Strate | gy ID: 0 |
|                           |              |                          |           |                 |      |              |       |               |                 |             |           |            |             |             |          |        |          |
| <                         |              |                          |           |                 |      |              |       |               |                 |             |           |            |             |             |          |        | >        |
| Offine Devi               | es           |                          |           |                 |      |              |       |               |                 |             |           |            |             |             |          | A      | pply     |
| Name                      |              | Type                     | Network I | Device instance |      |              |       |               |                 |             |           |            |             |             |          |        |          |
| 003 - Netw<br>004 - FBVi- | vk<br>104-4T | FBXI-X256<br>FBVI-2U4-4T | 3<br>4    | 45785<br>12545  |      |              |       |               |                 |             |           |            |             |             |          |        |          |
| Rescan                    | Timeout (s)  | 10                       |           |                 |      |              |       |               |                 |             |           |            |             |             |          | С      | lose     |

The list on the bottom shows the unassociated or offline devices.

When the properties are set as required, click Apply to send the changes to that controller.

#### Configuring the IP connection without CXpro<sup>HD</sup>

If your network does not have a DHCP server, then the **FBVi** controller will use a Recovery IP address, which is made up as follows:

- The first byte of the IP address is set to 10
- The 6 digits of the numerical part of the serial number grouped into 3 sets of 2 digits to form the last 3 bytes of the IP address.

For example, a FBVi with serial number 039188D will be allocated the Recovery IP address of 10.03.91.88

|          | BACnet                                                     | • | IF                     | IP Network Configuration                                                                                                    |
|----------|------------------------------------------------------------|---|------------------------|----------------------------------------------------------------------------------------------------|
| 몲        | IP Network Configuration                                   | • | Hostname               | FBVi039188D                                                                                                    |
|          | <ul> <li>Edit SSL Cert.</li> <li>Sign SSL Cert.</li> </ul> |   | Automatic (DHCP)       | Use DHCP to obtain IP address<br>automatically                                                                                                    |
| <b>%</b> | Platform<br>Diagnostics                                    | • | IP Address             | 192.168.0.78/24                                                                                                    |
|          |                                                            |   | Gateway                |                                                                                                    |
|          |                                                            |   | Primary DNS            |                                                                                                    |
|          |                                                            |   | Secondary DNS          |                                                                                                    |
|          |                                                            |   |                        | Recovery IP Address                                                                                                    |
|          |                                                            |   | Recovery IP<br>Enabled | This IP is a backup for<br>when the primary IP can<br>not be found. For normal<br>operations always use the<br>DHCP/Static IP<br>configured above |
|          |                                                            |   | IP Address             | 10.3.91.88/24                                                                                                    |
|          |                                                            |   | ⊘ Cancel               | 🖉 Submit                                                                                                    |

Note: For a laptop (or PC) to communicate with a FBVi configured in this way, the IP address of the laptop's Ethernet port must be set to a subnet that is compatible with the FBVi's IP address. For example, if the FBVi has an IP address of 10.90.10.01, the laptop could have an address something like 10.90.10.nn with a subnet mask of 255.255.255.0.
Note: If the default IP address is used on a network, it can cause an IP Address conflict if the network's subnet mask is 10.0.0.0/8 (see *Subnetwork (Subnet)* on page 10). It may be possible to reach the FBVi over the network but BACnet messaging may fail. In this case you may need to use a directly-connected laptop, or a different network to configure the FBVi. Alternatively you could change the FBVi's subnet mask to 10.ss.ss.ss/24, (where ss is the serial number) to reduce the size of the subnet that could give rise to conflicts. For example, a FBVi

with serial number) to reduce the size of the SUDNEt that could give rise to conflicts. For example

#### Accessing the FBVi's Web UI

Point a web browser at the FBVi device's IP address, and log in to the Web UI.

|                                                                                                    | Devic                      | e name: <b>FBVi 39188</b> 192.168.0. | 78  | <b>&amp;</b> - |
|----------------------------------------------------------------------------------------------------|----------------------------|--------------------------------------|-----|----------------|
| <ul> <li>Dashboard</li> <li>BACnet</li> <li>HP Network</li> <li>Configura</li> </ul>                                                          | Login                      |                                      | ABB |                |
| <ul> <li> <i>↓</i> TCP/UDP<br/><i>▲</i> Edit SSL C<br/><i>▲</i> Sign SSL C<br/><i>↓</i> Platform<br/><i>♥</i> Diagnostics         </li> </ul> | Username<br>Password       | admin                                |     |                |
|                                                                                                    | Login<br>Invalid username/ | password                             |     |                |

Note: By default, all FBVi devices leaving the factory are configured with the following login: username: admin password: cylonctl It is recommended that you change these credentials by clicking on the User icon in the top-right of the Web UI page and selecting Change Password. Device name: FBVi 39188 192.168.0.78 ount \* ABB Log Out A Dashboard **Controller Status** Change Passowrd æ . BACnet . 몸 IP Network Controller Name FBVi 39188 O Platform user: admin Device ID 39188 . 😻 Diagnostics Serial Number FBVi039188D MAC f8:33:31:03:14:b2 Blocks Servicing 32 157/172 Servicing Runtime

#### **Configuring IP Ports and IP security**

Specify the Ports for each protocol that the device will use, on the IP Network > TCP/UDP Ports page:

|         | Dashboard                   |   | 1                                                                                                    | P Network TCP/UDP | Ports  |   |  |  |  |
|---------|-----------------------------|---|----------------------------------------------------------------------------------------------------|-------------------|--------|---|--|--|--|
| `=<br>몸 | IP Network<br>Configuration | • | IP Network TCP and UDP ports are ports open to the outside world. HTTPS/HTTP<br>are used for this web configuration. HTTPS is always enabled, though the port can<br>be changed if required. HTTP is disabled by default. The BACnet ports are needed<br>if the controller must communicate with other BACnet controllers over IP. |                   |        |   |  |  |  |
| 0       | Sign SSL Cert. Platform     | • | Protocol                                                                                                    | Enabled           | Number |   |  |  |  |
| \$      | Diagnostics                 | • | https                                                                                                    |                   | 443    | ł |  |  |  |
|         |                             |   | http                                                                                                    |                   | 80 🖨   | ł |  |  |  |
|         |                             |   | BACnet                                                                                                    |                   | 47808  | ł |  |  |  |
|         |                             |   | BACnet NAT                                                                                                    |                   | 47809  | ł |  |  |  |

Note: BACnet NAT is used for accessing the BACnet device from the Internet, for example in the case of remote supervision. The Port Number set here should match the corresponding settings on the BACnet > BBMD/NAT page.

**Warning:** Cylon recommend that controllers should not be exposed on the Internet without a VPN. See *HT0038 Aspect, FBVi and CBXi System Network Security Best Practice* for detailed discussion of security issues.

FBVi controllers are shipped with a self-signed certificate. If a new self-signed certificate is required, then one can be created with the form on the IP Network > Edit SSL Cert page. If a signed certificate is required, then a signing request can be generated on the IP Network > Sign SSL Cert page, based on the information entered on the IP Network > Edit SSL Cert page.

| A | BB                                                                                            | I | Device name: <b>FBVi 39188</b>                                                                                                    | 192.168.0.78         |                                          | <b>8</b> 0 | Ŧ |  |  |  |  |
|---|-----------------------------------------------------------------------------------------------|---|----------------------------------------------------------------------------------------------------|----------------------|------------------------------------------|------------|---|--|--|--|--|
| * | Dashboard<br>RACpot                                                                           | • | Edit SSL Certificate / Request                                                                                                    |                      |                                          |            |   |  |  |  |  |
|   | IP Network<br>Configuration<br>↓ TCP/UDP Ports<br>C Edit SSL Cert.<br>Platform<br>Diagnostics | • | <ul> <li>Edit the information inside the SSL certificate.</li> <li>For self signed certificates, this replaces the existing certificate. This information will be displayed by a browswer when the user requests to view the certificate.</li> <li>For CA signed certificates, this creates the certificate signing request to provide the CA.</li> </ul> |                      |                                          |            |   |  |  |  |  |
|   |                                                                                               |   | Self Signed 0                                                                                                    | Certificate OCA Cert | ificate Request                          |            |   |  |  |  |  |
|   |                                                                                               |   | Common Name                                                                                                    | FBVi039188D          | The host/domain na<br>of this controller | ame        |   |  |  |  |  |
|   |                                                                                               |   | Organization                                                                                                    | ABB Cylon            |                                          |            |   |  |  |  |  |
|   |                                                                                               |   | Organization Unit                                                                                                    |                      |                                          |            |   |  |  |  |  |
|   |                                                                                               |   | Country                                                                                                    | IE                   | Two letter country o                     | ode        |   |  |  |  |  |
|   |                                                                                               |   | State/Province                                                                                                    |                      |                                          |            |   |  |  |  |  |
|   |                                                                                               |   | City/Locality                                                                                                    |                      |                                          |            |   |  |  |  |  |
|   |                                                                                               |   | 🖉 Cancel 📝                                                                                                    | Submit               |                                          |            |   |  |  |  |  |

The IP Network > Edit SSL Cert page allows you to enter the details for an SSL certificate, which can be applied to the current FBVi as a self-signed certificate, or else these details can be used to generate a request for a 3<sup>rd</sup>-party SSL Cert on the IP Network > Sign SSL Cert page.

To install a  $3^{rd}$ -party SSL Cert, or to generate a request for a  $3^{rd}$ -party SSL Cert, use the IP Network > Sign SSL Cert page:

| A                  | BB                                                 |   | Device name: FBVi 39188 192.168.0.78                                                                                                    | <b>"</b> | • |
|--------------------|----------------------------------------------------|---|----------------------------------------------------------------------------------------------------|----------|---|
| <b>않</b><br>물<br>문 | Dashboard<br>BACnet<br>IP Network<br>Configuration | • | Install Signed SSL Certificate<br>The certificate supplied with the system is self-signed. It will properly encrypt<br>messages to prevent another party from viewing the information being                                                                 |          |   |
|                    | TCP/UDP Ports                                      |   | transferred. However, it will not prove that the device is who it claims to be. The causes browsers to display a security warning when accessing the site.                                                                                                  | his      |   |
| 0                  | Sign SSL Cert.<br>Platform                         | • | Having the certificate properly signed by a trusted CA will avoid this warning.<br>do this:                                                                                                    | То       |   |
| \$                 | Diagnostics                                        | • | <ul> <li>Use the Edit Certificate menu selection to insure that the identification information is proper.</li> <li>Download the certificate signing request.</li> <li>Have the request signed by the CA.</li> <li>Upload the signed certificate.</li> </ul> |          |   |
|                    |                                                    |   | Download Certificate Signing Request                                                                                                    |          |   |
|                    |                                                    |   | The downloaded request (.csr) will include your identification information as<br>entered in the Edit SSL Certificate screen.                                                                                                    |          |   |
|                    |                                                    |   | The Common Name in the certificate must match the FQDN of this controller. this controller.your company.com                                                                                                    | I.E.:    |   |
|                    |                                                    |   | <b>⊥</b> Download                                                                                                    |          |   |
|                    |                                                    |   | Install Signed Certificate                                                                                                    |          |   |
|                    |                                                    |   | The file to be installed is a .PEM text file. The file consists of the signed server<br>certificate followed by the intermediate certificate used to sign it.                                                                                               |          |   |
|                    |                                                    |   | <b>⊥</b> Install                                                                                                    |          |   |

### WIRING THE IO

Wiring the Universal Inputs

The FBVI-2U4-4T comes with 5 universal inputs. U/I-8 is dedicated to the internal airflow sensor. U/I-1 through U/I-4 is used for wiring in-room sensors, setpoint adjust, discharge air sensors, CO<sub>2</sub> sensors, relative humidity sensors, window, and motion sensors, depending on the application. The sequences for this wide range of applications are available within the preloaded strategy.

• U/I – 1 will typically be where the room temperature sensor is wired. This input is pre-configured to support a 10K Type III thermistor.

Note: Room sensors that short the thermistor for push-button occupancy are supported with this controller.

- U/I 2 will typically be where the room setpoint adjusts is wired. This input is pre-configured to support a 5K POT. It can also be set up for an occupancy sensor or window sensor.
- U/I 3 is a dedicated input that has been configured to read a thermistor. In the pre-loaded strategy, this input is used for a discharge air temperature sensor.
- U/I-4 is configured as a voltage input. This input can be used for wiring in a CO<sub>2</sub> sensor or relative humidity sensor. It can also be set up for an occupancy sensor, window sensor, or a VAV fan status.

# Note: For $CO_2$ or relative humidity sensors it must be a 0...10 Vdc sensor type. To change the span for the $CO_2$ sensor that is installed, adjust the following:

- minCO2Range (A278) Low range of the sensor.
- maxCO2Range (A280) High range of senor.

To adjust the span for the relative humidity sensor that is installed, adjust the following:

- minHumidityRange (A251) Low range of the sensor.
- maxHumidityRange (A305) High range of senor.

| IO POINTS | DESCRIPTION                                                                                     |
|-----------|-------------------------------------------------------------------------------------------------|
| UI-01     | Zone Temperature (with optional override button) occupancy, or window contact<br>(all optional) |
| UI-02     | Setpoint Adjustment (optional 5K slider) occupancy, or window contact (all optional)            |
| UI-03     | Discharge Temperature                                                                           |
| UI-04     | $CO_2$ , Humidity, occupancy, fan status, or window contact (all optional)                      |
| UI-08     | Flowrate Sensor                                                                                 |

#### Wiring Analog and Digital Outputs

FBVI-2U4-4T has 4 digital outputs and 2 UniPuts<sup>™</sup> (normally configured as analog outputs) for controlling a wide variety of possible elements of the VAV box. The FBVI-2U4-4T includes integrated damper control. It is possible to control single speed and variable speed fans (both parallel and series), electric heat, proportional heating valves, and tri-state heating valves depending on the application.

- **DO-09** can be configured for controlling first stage on-off electric heat or to open a tri-state heating valve.
- **DO-10** can be configured for controlling the second stage on-off electric heat or to close a tri-state heating valve.
- **DO-11** can be configured for controlling third stage on-off control.
- **D0-12** can be configured for constant volume series or parallel fan on-off control.
- A0-14 can be configured for controlling any first stage modulating heating valves, SCR (Silicon Controlled Rectifier), or EMC (Electronic Modulating Control) type controls depending on the heating elements of the VAV box.
- A0-15 can be configured for controlling any second stage modulating heating valves, SCR (Silicon Controlled Rectifier), or EMC (Electronic Modulating Control) type controls depending on the heating elements of the VAV box. This output can also be configured for variable speed fan control (series or parallel).
- Note: A0-14 and A0-15 are preconfigured as a 0 ··· 10 V DC direct-acting output. During configuration, it is possible to configure either output or both outputs for reverse acting or 10 ··· 0 V DC. Either or both of these outputs can also be configured for 2 ··· 10 V DC or 10 ··· 2 V DC.

| IO POINTS | DESCRIPTION                                                                                         |
|-----------|----------------------------------------------------------------------------------------------------|
| DO-09     | 1 <sup>st</sup> Stage Electric Heat or Tri-State Heat Valve Open                                    |
| DO-10     | 2 <sup>nd</sup> Stage Electric Heat or Tri-State Heat Valve Closed                                  |
| DO-11     | 3 <sup>rd</sup> Stage Electric Heat                                                                 |
| DO-12     | Fan Command (Series or Parallel)                                                                    |
| AO-14     | 1 <sup>st</sup> Stage Modulating Heat Control                                                       |
| AO-15     | 2 <sup>nd</sup> Stage Modulating Heat Control or Variable Fan Speed Control (Series or<br>Parallel) |

### ADD THE CONTROLLER TO THE CXpro<sup>HD</sup> SITE

#### SET CONTROLLER DATE AND TIME

The device should be set up as a Time Sync Master, so click the Enabled checkbox under Platform > Set Time and Date > NTP Time Service, and the controller time will be automatically updated.

|             | ABB                                                                                                    |             | Device name: FBTi 222013 192.168.88.186                                                                                                    | ۰ 💩   |
|-------------|----------------------------------------------------------------------------------------------------|-------------|----------------------------------------------------------------------------------------------------|-------|
| ▲ I = I = 1 | Dashboard<br>BACnet<br>IP Network<br>Smart Router<br>Platform<br>≅ Status<br>▲ Upgrade Firmware<br>B Backup / Restore         | * *         | Platform Set Time and Date On most networks, NTP is used to automatically keep time/date. Enabling it generally requires no additional options. Some private networks might have an NTP server that can not be automatically located. If so, check the "Use Custom Server" box and e the hostname of the NTP server. If NTP is not available, the time can be manually set. NTP Time Service                                                                                                    | enter |
| 44          | <ul> <li>Set Time and Date</li> <li>Restart</li> <li>Security</li> <li>Captures</li> <li>Diagnostics</li> <li>UUKL</li> </ul> | *<br>*<br>* | Enabled  Use Custom Servers Custom Servers Date and Time                                                                                                    |       |
|             |                                                                                                    |             | 2020-02-07     Image: Constraint of the second second | ~     |

Note: The NTP Enabled checkbox is mirrored on the BACnet side with a proprietary property

Note: If there is a local requirement not to use NTP, deselect the Enabled checkbox and use the inputs under Date and Time to set the controller's clock.

#### SET UP THE CONTROLLER IN A SITE IN CXpro<sup>HD</sup>

To add an FBVi to a side, right-click on the Site in the and select Edit Controllers:

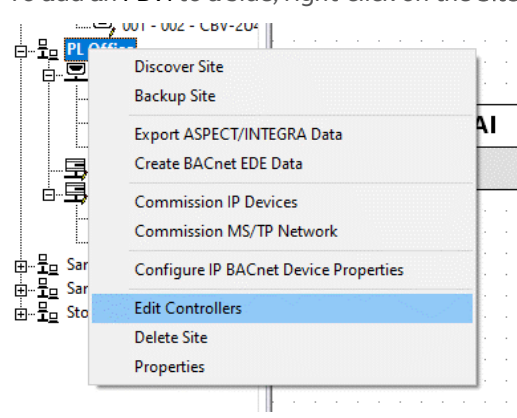

This opens the Edit Controllers dialog:

| Sites   |                                |                                                                                                    |                                                                                                    |                                                                                                    |                                                                                                    |                                                                                                    |                                                                                                    |
|---------|--------------------------------|----------------------------------------------------------------------------------------------------|----------------------------------------------------------------------------------------------------|----------------------------------------------------------------------------------------------------|----------------------------------------------------------------------------------------------------|----------------------------------------------------------------------------------------------------|----------------------------------------------------------------------------------------------------|
|         | There are 2 ro                 | uters for PL Of                                                                                                    | fice                                                                                                  |                                                                                                    |                                                                                                    |                                                                                                    |                                                                                                    |
| Address | Name                           | Туре                                                                                                    | Network                                                                                               | Device In                                                                                                    | Duplicate                                                                                                    | No. Ports                                                                                                    |                                                                                                    |
| 1 2     | 001 - Network<br>002 - Network | CBR<br>CBXi                                                                                                    | 1<br>2                                                                                                | 554231                                                                                                    |                                                                                                    | 1<br>1                                                                                                    |                                                                                                    |
|         |                                |                                                                                                    |                                                                                                    |                                                                                                    |                                                                                                    |                                                                                                    |                                                                                                    |
|         |                                |                                                                                                    |                                                                                                    |                                                                                                    |                                                                                                    |                                                                                                    |                                                                                                    |
|         |                                |                                                                                                    |                                                                                                    |                                                                                                    |                                                                                                    |                                                                                                    |                                                                                                    |
|         |                                |                                                                                                    |                                                                                                    |                                                                                                    |                                                                                                    |                                                                                                    |                                                                                                    |
|         |                                |                                                                                                    |                                                                                                    |                                                                                                    |                                                                                                    |                                                                                                    |                                                                                                    |
|         |                                |                                                                                                    |                                                                                                    |                                                                                                    |                                                                                                    |                                                                                                    |                                                                                                    |
|         |                                |                                                                                                    |                                                                                                    |                                                                                                    |                                                                                                    |                                                                                                    |                                                                                                    |
|         |                                | and a second second sec |                                                                                                    |                                                                                                    |                                                                                                    |                                                                                                    | a did aa de                                                                                                    |
| Add     | Eait                           | Jelete                                                                                                    |                                                                                                    |                                                                                                    |                                                                                                    |                                                                                                    | Add Multip                                                                                                    |
|         |                                |                                                                                                    |                                                                                                    |                                                                                                    |                                                                                                    | ОК                                                                                                    | Cancel                                                                                                    |
|         | Sites Address 1 2 Add          | Sites       Address     Name       1     001-Network       2     002-Network                                                                                                    | Sites<br>There are 2 routers for PL Of<br>Address Name Type<br>2 002 - Network CBX<br>Add Edit Delete | Sites          Address       Name       Type       Network         1       001 · Network       CBN       2         002 · Network       CBN       2 | Sites         Thre are 2 routers for PL Office         Address       Name       Type       Network       Device In         2       001-Network       CBX       2       554231         2       002-Network       CBXi       2       554231 | Address Name Type Network Device In Duplicate         1       001-Network       CBR       2       554231         1       002-Network       CBN       2       554231         Add       Edt       Delete | Sites         Thre are 2 routers for PL Office         Address       Name       Type       Network       Device In       Duplicate       No. Ports         1       001 - Network       CBX       2       554231       1         1       002 - Network       CBX       2       554231       1 |

Click the Add button and select FBVi as the Controller Type in the New IP Controller / Router dialog:

|                                                                                                    | New IP Controller / Router X                                                                                                    |
|----------------------------------------------------------------------------------------------------|----------------------------------------------------------------------------------------------------|
| New IP Controller / Router X                                                                                                    | Name 003 - FBXI-X256<br>(001 - Network' or Network - 001)<br>Controller Type FBXI-X256<br>Device Instance (0 to 4194302)<br>IP Address |
| Name 003 - CBR<br>(001 - Network' or 'Network - 001')<br>Controller Type CBR<br>Device Instance CBR/MOD<br>CBR/MODex<br>CBN/DOPex<br>CBN/DOPex<br>CBN/DD | MS/TP1 MS/TP2 MS/TP2 MS/TP2 Emails EBMD - Router Level                                                                                 |
| Enable BBMD - Router Level                                                                                                    | Modules                                                                                                    |
| IP Address                                                                                                    | There are no items to show in this view.                                                                                               |
| OK Cancel                                                                                                    | Device Instance Number must not be empty:                                                                                              |

Set the controller Name, Device Instance Number and IP Address : Port (for exporting to ASPECT® and INTEGRA™)

### (IF REQUIRED) CONFIGURE A MODBUS CONNECTION

Modbus connections can be made directly to Modbus IP devices on an RTU trunk connected to the **FBVi**, or over IP to RTU devices attached to a separate router.

Note: An FBXi cannot have both BACnet MS/TP trunk and a Modbus RTU trunk simultaneously, but an FBXi controller that has an MS/TP subnet can read and write points to Modbus devices over IP.

Configuring a Modbus RTU connection

If a Modbus connection is to be through either of the RS485 Ports,

In the controller's Web UI > RS 485 Port > Configuration page, set Protocol of the required port to Controller Modbus:

| A            | BB                                                |   | Device name: FBX | <b>(i 40002</b> 192.168.5.213 |         |
|--------------|---------------------------------------------------|---|------------------|-------------------------------|---------|
| *            | Dashboard<br>RACpot                               | • |                  | RS-485 Port Configuration     | on      |
| -<br>몲<br>♣) | IP Network<br>RS 485 Ports                        | • | Port #           | Function                      | Baud    |
|              | <ul> <li>Configuration</li> <li>Status</li> </ul> |   | 1                | BACnet/MSTP 🖌                 | 38400 ~ |
| 0            | Serial Captures<br>Platform                       | • | 2                | BACnet/MSTP<br>ModBus         | 38400 ~ |
| \$           | Diagnostics                                       | • |                  | Unassigned                    |         |
|              |                                                   |   | ⊘ Cancel         | 🥒 Submit                      |         |

In CXpro<sup>HD</sup>, open the Strategy drawing for the FBVi.

With the Strategy open, right-click on the FBVi in the Site Tree, and select Configure Modbus Devices to open the Modbus Configuration dialog:

| ×,     | Ŧ                                                                                                    |                                                                                                    |                   | CXproHD - 1.01.00-1                                   | 67              |                                                     |
|--------|----------------------------------------------------------------------------------------------------|----------------------------------------------------------------------------------------------------|-------------------|-------------------------------------------------------|-----------------|-----------------------------------------------------|
| File   | - Home Contro                                                                                                    | ller Strategy                                                                                                    |                   |                                                       |                 |                                                     |
| ,<br>, | Connect Copy                                                                                                    | All List Properties                                                                                                    | Page Names        | द्रे Search<br>? Strategy Help<br>े Reopen Strategies | Configuration D | latabase Datalog<br>nterface Manager (<br>Utilities |
| Site   | List                                                                                                    | ₽ 🛛 🔍 001_71.s32                                                                                                    | 001_00_CBXi_Store | s.s32                                                 |                 |                                                     |
|        | Sites<br>Bar 10020801<br>Bar BACnet IP<br>Bar BACnet Serial<br>Bar Bar Campus block R<br>Bar Bur Diffice<br>Bar Sample Apps BAR<br>Bar Stores<br>Bar Molecular Campus block<br>Bar Sample Apps BAR<br>Bar Stores<br>Bar Molecular Campus block<br>Bar Stores<br>Bar Mark Start Start S | Cnet Open Crifigure FLX Hardware Modules Configure FLX Hardware Modules Configure Modbus Devices Break Copy Strategy To Strategy operations Export ASPECT/INTEGRA Data Update BACnet EDE Data |                   |                                                       |                 |                                                     |

| Configure Modbus Devices        | ×             |
|---------------------------------|---------------|
|                                 | Configuration |
| Devices used: 0 / 12 Add Delete | OK Cancel     |

Add a Modbus connection by clicking the Add button in the Configure Modbus Devices dialog

| Configure Modbus Devices           |                                                                      | × |
|------------------------------------|----------------------------------------------------------------------|---|
|                                    | Configuration                                                        |   |
| Devices used: 0 / 12<br>Add Delete | Deleting a device will disable any associated point in the strategy. |   |

In FBXi controllers, each time you add a Modbus device you are offered the choice of adding

- 1. a Modbus RTU device connected to the FBXi's RTU port
- 2. a Modbus IP device
- 3. a Modbus RTU device connected to a separate IP Router

Connecting directly to a Modbus RTU device

Select RTU Port and click OK,

| Configure Modbus De  | evices          |           | ×                   |
|----------------------|-----------------|-----------|---------------------|
| IP Devices           | Select type     |           | ×                   |
|                      | ्रिRTU port     |           |                     |
|                      | C Modbus Router |           |                     |
|                      | C IP port       |           | nt in the strategy. |
| Devices used: 1 / 12 |                 | OK Cancel |                     |
| Add                  | Delete          |           | OK Cancel           |

When the first Modbus RTU device is added, an entry for the RTU trunk itself is added. Select this trunk, and set the Baud rate, Parity and Stop Bit to match all other devices on the RS485 trunk:

| Configure Modbus Devices                                                  |                                                                                                    | ×                                                                                                    |
|---------------------------------------------------------------------------|----------------------------------------------------------------------------------------------------|----------------------------------------------------------------------------------------------------|
| □-IP Devices<br>Modbus IP Chiller [10.10.42.7]<br>□ RTU2<br>LV1] Device 1 | Configuration<br>Baud<br>Parity<br>Stop bit<br>Inter-packet delay<br>Communication Timeout<br>Deleting a device will disable a | 9600         •           None         •           1         •           200         ms (40-500)           200         ms (200-10000) |
| Devices used: 2 / 12                                                      |                                                                                                    |                                                                                                    |
| Add Delete                                                                |                                                                                                    | OK Cancel                                                                                                    |

Set a name and Modbus address for the device that was added along with the RTU trunk

| Configure Modbus Devices        |                                                               | ×            |
|---------------------------------|---------------------------------------------------------------|--------------|
| □ IP Devices                    | Configuration Name Address Deleting a device will disable any | E Meter FL01 |
| Devices used: 2 / 12 Add Delete |                                                               | OK Cancel    |

For each additional device on the RTU trunk, click the Add button, select RTU and specify a name and RTU address.

| Configure Modbus Devices        |                                                                                                    | ×      |
|---------------------------------|----------------------------------------------------------------------------------------------------|--------|
|                                 | Configuration Name Gas Meter Address Gl Deleting a device will disable any associated point in the stra | tegy.  |
| Devices used: 6 / 12 Add Delete | ОК                                                                                                    | Cancel |

### Configuring a Modbus IP connection

If a Modbus connection is to be over IP,

In CXpro<sup>HD</sup>, open the Strategy drawing for the FBVi.

With the Strategy open, right-click on the FBVi in the Site Tree, and select Configure Modbus Devices to open the Configure Modbus Devices dialog:

| <sup>∎</sup> x ∓                                                                                                    |                                                                                                    |                                                                                                    |                                | CXproHD - 1.01.00-16                         | 57            |                       |                                 |
|----------------------------------------------------------------------------------------------------|----------------------------------------------------------------------------------------------------|----------------------------------------------------------------------------------------------------|--------------------------------|----------------------------------------------|---------------|-----------------------|---------------------------------|
| File V Home                                                                                                    | Controller St<br>Copy<br>Paste<br>Select All<br>Clipboard                                                                                                    | rategy<br>Properties<br>BACnet Properties<br>Properties<br>Properties                                                                                                    | Page Names Modules Macros View | Search<br>Strategy Help<br>Reopen Strategies | Configuration | Database<br>Interface | Datalog<br>Manager<br>Utilities |
| Site Jane Samp<br>Site Jane Samp<br>Site Jane Samp<br>Site Jane Samp<br>Site Jane Samp<br>Star Samp<br>Star Sam | Composed of the second second se | OO1_71.32     OO1_71.32     Ctrl=     Ctrl=     Ctr | View 001_00_CBXi_Sto           | res.s32                                      |               |                       |                                 |
| Configure Mo                                                                                                    | dbus Devices                                                                                                    | Configuration<br>Deleting a dev                                                                                                    | ice will disable a             | ny associated point in                       | the strategy. | ×                     |                                 |

Add a Modbus connection by clicking the Add button in the Configure Modbus Devices dialog

| Configure Modbus Devices | ×                                                                    |
|--------------------------|----------------------------------------------------------------------|
|                          | - Configuration                                                      |
| Devices used: 0 / 12     | Deleting a device will disable any associated point in the strategy. |
| Add Delete               | OK Cancel                                                            |

In FBVi controllers, each time you add a Modbus device you are offered the choice of adding

- 1. a Modbus RTU device connected to the FBXi's RTU port
- 2. a Modbus IP device
- 3. a Modbus RTU device connected to a separate IP Router

Connecting directly to an IP Modbus device

Select IP Port (device directly connected over IP) and click OK

| Configure Modbus D   | evices          | ×                                            |
|----------------------|-----------------|----------------------------------------------|
|                      | Select type     | ×                                            |
|                      | C RTU port      |                                              |
|                      | C Modbus Router |                                              |
|                      | ● IPport        | nt in the strategy.                          |
| Devices used: 0 / 12 | OK Cance        | <u>.                                    </u> |
| Add                  | Delete          | OK Cancel                                    |

Set the Name and IP Address for the device and Click OK

| Configure Modbus Devices          |                                                                                                    | ×                                                                                                    |
|-----------------------------------|----------------------------------------------------------------------------------------------------|----------------------------------------------------------------------------------------------------|
| ⊡ IP Devices<br>0.0.0.0 [0.0.0.0] | Configuration<br>Name<br>Address<br>Port<br>Inter-packet delay<br>Communication Timeout<br>Deleting a device will disable any a | Modbus IP Chiller         10       10       42       7         502         200       ms (40-500)         200       ms (200-10000)         associated point in the strategy. |
| Devices used: 1 / 12 Add Delete   |                                                                                                    | OK Cancel                                                                                                    |

Connecting to a remote Modbus RTU device through an IP router Select Modbus Router

| Configure Modbus De  | evices          | $\times$                      |
|----------------------|-----------------|-------------------------------|
| IP Devices           | Select type X   |                               |
| ⊞-RIU 2              | C RTU port      | •                             |
|                      | ି Modbus Router | ms (40-500)<br>ms (200-10000) |
|                      | C IP port       | nt in the strategy.           |
| Devices used: 6 / 12 | OK Cancel       |                               |
| Add                  | Delete          | Cancel                        |

Set a Name, IP address and IP Port for the Router

| Configure Modbus Devices                                                                         |                                                                                                    | ×                                                                           |
|--------------------------------------------------------------------------------------------------|----------------------------------------------------------------------------------------------------|-----------------------------------------------------------------------------|
| □ IP Devices<br>Modbus IP Chiller [10.10.42.7]<br>□ RTU 2<br>□ 0.0.00 [0.0.00]<br>□ [1] Device 1 | Configuration<br>Name<br>Address<br>Port<br>Inter-packet delay<br>Communication Timeout<br>Deleting a device will disable an | OPS Meters           143         7         . 100         . 23           502 |
| Devices used: 7 / 12 Add Delete                                                                  |                                                                                                    | OK Cancel                                                                   |

Set a name and Modbus address for the RTU device that was added along with the Router

| Configure Modbus Devices                                                    |                                                                                                    | × |
|-----------------------------------------------------------------------------|----------------------------------------------------------------------------------------------------|---|
| □ IP Devices<br>Modbus IP Chiller [10.10.42.7]<br>□ RTU 2<br>□ [1] Device 1 | Configuration       E Meter FL01         Name       I         Address       I         Deleting a device will disable any associated point in the strategy. |   |
| Devices used: 2 / 12 Add Delete                                             | OK Cancel                                                                                                    |   |

For each additional device on the Router's RTU trunk, click the Add button, select Modbus Router, select the existing Router in the additional Select Type dialog that is displayed:

| Select type  |            |     | ×   |
|--------------|------------|-----|-----|
| Address      | Name       |     |     |
| 143.7.100.23 | OPS Meters |     |     |
| 65           |            |     |     |
|              |            |     |     |
|              |            |     |     |
|              |            |     |     |
|              |            |     |     |
|              |            |     |     |
|              |            |     |     |
|              |            |     |     |
|              |            |     |     |
|              |            |     |     |
|              |            |     |     |
| <            |            |     | >   |
| Add new port |            |     |     |
|              | OK         | Can | cel |

and specify a name and RTU address.

| Configure Modbus Devices                                                                                                    | >                                                                                                    | × |
|----------------------------------------------------------------------------------------------------|----------------------------------------------------------------------------------------------------|---|
| □ IP Devices<br>Modbus IP Chiller [10.10.42.7]<br>□ -RTU 2<br>□ -OPS Meters [143.7.100.23]<br>-[1] Electricity 1<br>-[3] Electricity 2<br>-[3] Gas 1<br>-[1] Device 4 | Configuration       Gas 2         Name       Gas 2         Address       4         Deleting a device will disable any associated point in the strategy. |   |
| Devices used: 10 / 12                                                                                                    |                                                                                                    |   |
| Add Delete                                                                                                    | OK Cancel                                                                                                    |   |

Click **OK** when Modbus device configuration is complete.

### **CONFIGURING THE FBVi-2U4-4T CONTROLLER**

The FBVi-2U4-4T has a pre-loaded strategy that is designed to be highly configurable for a wide variety of VAV sequences. The sequences can be selected by writing a value to the various input and output codes that are within the strategy. There are multiple ways to configure the FBVi-2U4-4T for a specific sequence. Users are able to set these configuration values through CXpro<sup>HD</sup>.

Note: For VAV sequences to meet ASHRAE Standards, a discharge air sensor must be installed.

# SETTING FBVi-2U4-4T BACNET COMMISSIONING CONFIGURATION CODES IN CXPRO<sup>HD</sup>

When commissioning the FBVi, it is recommended to use the BACnet Commissioning option in CXpro<sup>HD</sup>.

#### Input codes

By clicking into the field associated with each input users will notice that there are multiple options which can be selected:

- UI-1 This input is typically going to be either local zone temperature or local zone temperature with push-button override. The push-button override option is the override button for occupying the VAV while in an unoccupied state. On some standard room sensors, this simply "shorts" the thermistor while the button is pushed. If a CBT-STAT or FusionAir Smart Sensor is being used, it can be configured as an occupancy sensor or window sensor.
- **UI-2** This input is typically going to be configured for set point slide adjust. This input will support a 5K POT to support room sensors. It can also be configured as an occupancy sensor or a window sensor.
- **UI-3** This input is used as the Discharge Air Temperature. There are no configurable options for this input.
- UI-4 This input can be configured for a variety of different options. By default, it is configured for a CO₂ sensor. Other options are:
  - o Humidity Sensor
  - o Occupancy Sensor
  - o Window Sensor
  - o Fan Status

#### Output codes

By clicking into the field associated with each output, multiple options can be selected:

- **DO-09** can be configured for first stage heat on/off control or to open a tristate actuator.
- DO-10 can be configured for second stage heat on/off control or to close a tristate actuator.
- **DO-11** is configured for third stage heat on/off control.
- D0-12 can be configured for parallel or series constant volume fan
- A0-14 can be configured for modulating heat control. By default, this will be first stage heat unless otherwise specified under options.
- AO-15 can be configured for modulating heat control. By default, this will be second stage heat unless otherwise specified under options. This output can also be configured for parallel variable speed fan, or series variable speed fan.

### INPUT CONFIGURATION

The inputs should be configured using the CXProHD BACnet commissioning tool. If changing the configuration in the field, use these values.

|          | Inputs                                  |                    |
|----------|-----------------------------------------|--------------------|
|          | UI-1                                    | Zone Temperature 🗸 |
|          | UI-2                                    | Setpoint Offset    |
|          | UI-3                                    | Supply Air Temp    |
|          | UI-4                                    | CO2 Sensor         |
|          |                                         |                    |
|          |                                         |                    |
|          |                                         |                    |
|          |                                         |                    |
|          |                                         |                    |
| _        |                                         |                    |
| UI<br>Co | - <b>1</b><br>nfigure Universal Input 1 |                    |
|          |                                         |                    |
|          |                                         | OK Cancel          |

For UI1 Configuration, set UI1Config (A173) analog setpoint to the following:

- 0 = Zone Temperature (default)
- 1 = Occupancy Sensor
- 2 = Window Sensor

For UI2 Configuration, set UI2Config (175) analog setpoint to the following:

- 0 = Temperature Offset 0-5K Ohm (default)
- 1 = Occupancy Sensor
- 2 = Window Sensor

For UI3 Configuration, set UI3Config (A176) analog setpoint to the following:

- 0 = Discharge Air Temperature (default)
- 1 = No discharge Air Temperature

For UI4 Configuration, set UI4Config (A174) analog setpoint to the following:

- 0 = CO<sub>2</sub> Sensor (default)
- 1 = Humidity Sensor
- 2 = Occupancy Sensor
- 4 = Window Sensor
- 5 = Fan Status

#### HEAT SETUP

The **FBVI-2U4-4T** has 3 Digital Outputs (DO) to control heat stages, one dedicated digital output for a digital fan command, and 2 Analog Outputs (AO) to control modulating heat or fans. A tri-state heating valve may be configured using DO-10 and DO-11.

The heatConfig (A4) analog setpoint will determine the stages of heat, heating priority, and if there is perimeter heat available. Using the CXProHD BACnet commissioning, the configuration number will be automatically calculated. If changing the values in the field, select each option, and add the numbers for the final number to enter into the heatConfig (A4) analog setpoint.

| Heat Configuration |                    |    |        |
|--------------------|--------------------|----|--------|
| Stages of Heat     | No heat            |    |        |
| Heat Priority      | Duct Heat Priority |    |        |
| DualMaxControl     | Dual Max Off       |    |        |
| PerimeterStages    | No Perimeter Heat  |    |        |
|                    |                    |    |        |
|                    |                    |    |        |
|                    |                    |    |        |
|                    |                    |    |        |
|                    |                    |    |        |
|                    |                    |    |        |
|                    |                    |    |        |
|                    |                    |    |        |
|                    |                    |    |        |
|                    |                    |    |        |
|                    |                    | ОК | Cancel |

Options to select are:

- 0 = No Heat (default)
  - 1 = One stage of Heat
    - Unit has one stage of heat.
- 2 = Two stages of Heat
  - Unit has two stages of heat.
  - 4 = Three stages of Heat
    - Unit has three stages of heat.
- 16 = Is Duct heat or perimeter heat the priority
  - If Duct heat is the priority, the stages of duct heat will be enabled before the stages of Perimeter heat
  - If Perimeter heat is the priority, the stages of perimeter heat will be enabled before the stages of Duct heat.
- 32 = Operate both Duct heat and perimeter heat simultaneously
  - When both duct and perimeter heat are available, this will enable both the first stages of heat for both duct and perimeter heat at the same time.
- 64 = Use Dual Max Control
  - When the unit has a discharge air temperature sensor configured, this will enable the dual max heating sequence to be used for duct heating. See the control sequences section for dual max heating control details.

If Perimeter Heat is available, set the number of stages of Perimeter heat using the stagesOfPerimeterHeat (A75) analog setpoint.

#### **HEAT ORDER**

The Stages of heat will always operate in this order, with duct heat always wired as stages 1, 2, or 3. Perimeter/Baseboard heat is always be wired AFTER duct heat stages. If there is no duct heat, wire perimeter heat on stages 1, 2, or 3 instead.

For example, if there are 3 stages of heat, with 2 stages of duct heat and 1 stage of perimeter heat, wire duct heat on DO-09 and DO-10, and wire perimeter heat on DO-11.

Priority order can be determined from the heatConfig (A4) setpoint.

If duct heat has priority with this example, DO-09 and DO-10 will be enabled before DO-11. If Perimeter heat has priority, DO-11 will be enabled before DO-09 and DO-10.

- DO-09 = 1<sup>st</sup> stage of Heat (if tri-state is configured, the first stage is DO-10 and DO-11)
- DO-10 = 2<sup>nd</sup> stage of Heat (not available Tri-State is selected for 1<sup>st</sup> stage)
- DO-11 = 3<sup>rd</sup> stage of Heat (if tri-State is 1<sup>st</sup> stage, and a digital 2<sup>nd</sup> stage is needed, set heatConfig (A4) to 3 stages of heat)
- DO-12 reserved for On/Off control for fan only.
- AO-14 = 1<sup>st</sup> stage of Heat
- A0-15 = 2<sup>nd</sup> stage of Heat (not available if a variable fan is configured)

#### DIGITAL HARDWARE OUTPUT CONFIGURATION

Each stage of heat requires the hardware output to be configured. The default setting for the heating outputs is digital on/off control on DO-09, DO-10, DO-11. DO-12 is reserved for fan control only.

| Stage 1 Heat | Digital DO09 | ` |
|--------------|--------------|---|
| Stage 2 Heat | Digital DO10 |   |
| Stage 3 Heat |              |   |
| Invert DO09  | False        |   |
| Invert DO10  | False        |   |
| Invert DO11  | False        |   |
| Invert DO12  | False        |   |
| Invert AO14  | False        |   |
| Invert AO15  | False        |   |

DO-09 can be set with stg1OutType (A1) setpoint for:

- 0 = Digital on/off
- 1 = 0-10V
- 2 = 2-10V
- 3 = Tri-State
- 4 = Custom AO14 range

DO-10 can be set with stg2OutType (A2) setpoint for:

- 0 = Digital on/off
- 1 = 0-10v
- 2 = 2-10v
- 4 = Custom AO15 range

DO-11 is set for:

• Digital on/off

DO-12 is set for:

• Digital on/off

### DIGITAL OUTPUT DIRECT/REVERSE ACTION

In the **FBVI-2U4-4T** the digital outputs could also be set for reverse acting. This would be typically used for controlling normally-closed heating valves. The digital outputs are N.O. (normally open) operation.

To set digital outputs for N.C. (normally closed) operation:

- For DO09, set reverseDO09 (D198) digital setpoint to On
- For DO10, set reverseDO10 (D200) digital setpoint to On
- For DO11, set reverseDO11 (D202) digital setpoint to On
- For DO12, set reverseDO12 (D300) digital setpoint to On

#### ANALOG HARDWARE OUTPUT RANGE OPTIONS

AO14 and AO15 ranges can be selected with the stg1OutType (A1) or stg2OutType (A2) analog setpoints if both stages are set to heat. If AO15 is used for a variable fan, change the stg2OutType (A2) setpoint.

To customize the voltage ranges, use the following analog setpoints:

For the custom selection on AO14

- AO14\_HiAOValue (A373) is 10V by default. This is adjustable.
- AO14\_LowAOValue (A372) is 2V by default. This is adjustable

For the custom selection on AO15

- AO15\_HiAOValue (A389) is 10V by default. This is adjustable.
- AO15\_LowAOValue (A388) is 2V by default. This is adjustable

#### ANALOG OUTPUT DIRECT/REVERSE ACTION

The analog outputs are set up to be direct-acting as default, or 0 to 100% = low value to high value.

To set up for reverse acting, (0 to 100% = high value to low value)

- For AO14, set reverseAO14 (D205) digital setpoint to On
- For AO15, set reverseAO15 (D206) digital setpoint to On

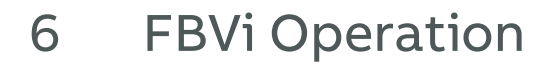

### PHYSICAL LAYOUT

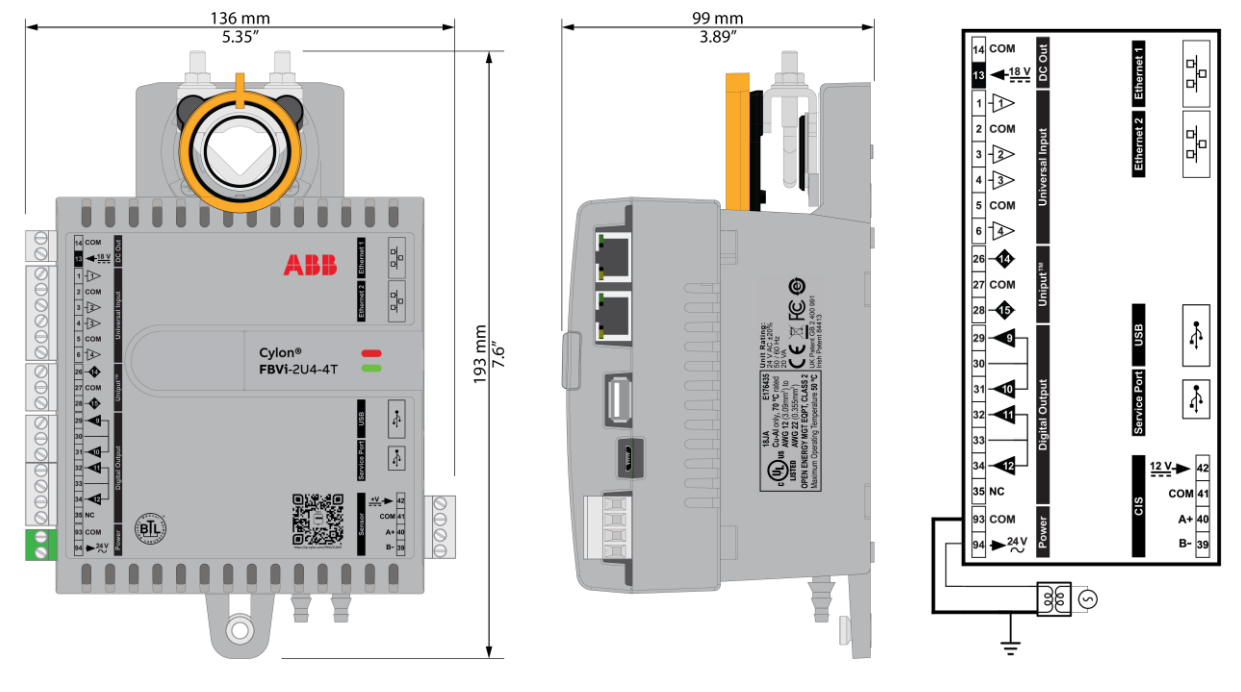

|      |     | Desc                                                                     | ription                                     |                                             |                                                   |                                                           |                       |
|------|-----|--------------------------------------------------------------------------|---------------------------------------------|---------------------------------------------|---------------------------------------------------|-----------------------------------------------------------|-----------------------|
|      | -   | Indic                                                                    | ator LEDs                                   |                                             |                                                   |                                                           |                       |
|      |     |                                                                          |                                             | Off                                         | On                                                | Slow Blink                                                | Fast blink            |
|      |     |                                                                          | <b>Red LED</b><br>(Power)                   | Power is off                                | Power is on                                       | — Unit Rebooti                                            | ing —                 |
|      | - = |                                                                          | <b>Green LED</b><br>(Status)                | Unit is not<br>running                      | Strategy Loaded<br>but no network<br>connectivity | Strategy Loaded and<br>device communicating<br>on network | No Strategy<br>loaded |
|      |     | lote:                                                                    | During t<br>the Red<br>the Gree<br>blinking | ypical opera<br>LED should I<br>m LED shoul | tion,<br>be on,<br>d be                           |                                                           |                       |
| , și |     | Bidirectional Airflow Sensor<br>External connection at bottom of housing |                                             |                                             |                                                   |                                                           |                       |

# FBVi-2U4-4T | FBVi Operation

|           |                                                   | Terminal<br>Numbers         | Description                                                                                                    |
|-----------|---------------------------------------------------|-----------------------------|----------------------------------------------------------------------------------------------------|
| <b>0</b>  | [ 9 G 4 F 6 8 8 1 1 1 1 1 1 1 1 1 1 1 1 1 1 1 1 1 | 1, 3, 4, 6                  | Universal Inputs                                                                                                    |
|           | 26<br>27 COM<br>28                                | 26, 28                      | UniPut™                                                                                                    |
| <b>\$</b> | 29<br>30<br>31<br>32<br>33<br>34<br>5<br>NC       | 29, 31, 32,<br>34<br>30, 33 | Triac Outputs<br>Triac Common                                                                                                    |
|           |                                                   |                             | Power 24 V AC                                                                                                    |
| <b>.</b>  | 93 COM<br>94 → 24 V<br>94                         | 93, 94                      | Important: The common power connection (terminal 33)<br>must be connected to Earth. ABB Cylon recommend<br>that this is done at the 24 V AC transformer. |
|           | <u>12 V</u> → 42<br>COM 41                        | 41, 42                      | Cylon® room sensor Power supply                                                                                                    |
|           | о А+ 40<br>В- 39                                  | 39, 40                      | Cylon® room sensor RS485                                                                                                    |

|                       | Description            |
|-----------------------|------------------------|
| Ethernet 2 Ethernet 1 | Ethernet               |
| 0                     | Rotary Actuator        |
| Uopdra Uopdra         | Damper Manual Override |

### **INPUTS AND OUTPUTS**

Any of the UniPut terminals can be configured as an output.

### **INPUT MODES**

Universal Input terminals and UniPut<sup>™</sup> terminals can be configured as inputs in almost identical fashion:

| Measurement<br>Mode | Universal Input                                                                                                    | UniPut™ as Input:                                                                                                    |  |  |
|---------------------|----------------------------------------------------------------------------------------------------|----------------------------------------------------------------------------------------------------|--|--|
| Resistance          | Resistance measurementRange: 0 450 kΩAccuracy:±0.5% of measured resistance                                                                                                    |                                                                                                    |  |  |
|                     | <b>Temperature measurement</b><br>Range: -40 °C +110 °C<br>Accuracy: 10k NTC sensors (e.g. 10k Type 2 (10K3A1) or 10k Type 3 (10K4A1):<br>±0.3 °C, -40 to 90 °C (-40°F to 194°F); ±0.4 °C > 90 °C (194°F) |                                                                                                    |  |  |
|                     | Pulse counting (volt-free)<br>up to 20 Hz, 25 ms – 25 ms                                                                                                    |                                                                                                    |  |  |
|                     | -                                                                                                    | 24 V AC Detect                                                                                                    |  |  |
| Voltage             | Analog Input           Range:         0 10 V @ 130 kΩ           Accuracy:         ±0.5% full scale [50mV]           Pulse counting (0 10 V) up to 20 Hz,                                                  | Analog Input           Range:         0 10 V @ 40 kΩ           Accuracy:         ±0.5% full scale [50mV]           25 ms – 25 ms                       |  |  |
| Current             | Current input<br>Range: 0 20 mA<br>@ 390 Ω<br>Accuracy: ±0.5% full scale [100μA]                                                                                                    | Current input         Range:       0 20 mA         @ 390 Ω         Note:       Current Input requires user-supplied external 390 Ω         resistance. |  |  |
|                     |                                                                                                    | Accuracy: depends on user supplied external resistor                                                                                                   |  |  |

Note: Inputs use on-board 16-bit analog to digital convertor.

Note: All inputs and outputs are protected against short circuit, as well as over-voltage up to 24 V AC.

### FBVi-2U4-4T | FBVi Operation

#### Resistance Input mode (Passive Input)

24 V AC Resistance Temperature Pulse counting measurement Measurement Switch Contact Detection Univers n/a al Input COM сом сом Uniput COM CON

Passive Inputs are all those devices that vary in resistance, including switch contacts.

These all require a current supplied by the FLX terminal so that this resistance can be measured.

The passive sensor types supported by the FBVi-2U4-4T are:

- Pre-programmed Passive Temperature Sensors.
- Potentiometer (normally used as a 0 to 10 KΩ or a 1 KΩ to 11 KΩ variable resistor to give a 0 to 100 % output).
- Volt-Free Digital Input (the controller strategy measures the contact resistance and gives a 0 or 1 output).
- Straightforward Resistance measurement. This can be used with the Make Linear block to give a temperature output for temperature sensors that are not factory pre-programmed into the FBVi-2U4-4T.

In **CXpro<sup>HD</sup>** simply select '**Resistance**' sensor type in the **Point Module** and select **Pulsed** in the **Advanced** parameters (the Pulsed option increases accuracy by eliminating any self-heating in the passive temperature sensor, while the **Continuous** option can trade absolute accuracy for speed).

In Passive Input Mode the Uniputs<sup>™</sup> and Universal Inputs configure like this:

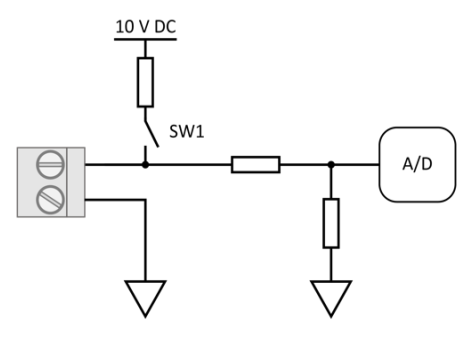

**Note:** The reference voltage can be pulsed or continuous, using the solid state switch. A pulsed reference gives optimum accuracy by eliminating self-heating in the sensor, and this is the default setting.

#### UniPut<sup>™</sup> 24 V AC Detection

If 24 V AC is connected to a Uniput<sup>™</sup> terminal, then the 24 V AC Detect circuit will detect this and will open switch SW1. SW1 stays open for the duration of the 24 V AC state. When 24 V AC is removed from the Uniput<sup>™</sup> terminal then the short circuit or open circuit states can again be detected.

Voltage input mode (Active Input)

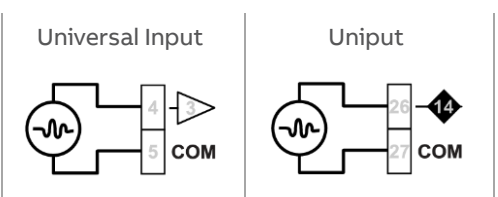

**Note:** Input Impedance for Universal Input terminals is 130 kΩ. Input Impedance for Uniput<sup>™</sup> terminals is 40 kΩ.

The 0 ... 10 V input is used for Active analog and digital measurements. 'Active' means that there is no current supplied by the FLX for the sensor, as the signal is generated completely by the Sensor.

The 'mv' sensor setting gives a value between 0 and 10,000, which represents voltage in mV.

In 0 ... 10V Input Mode, the Uniputs<sup>™</sup> configure like this:

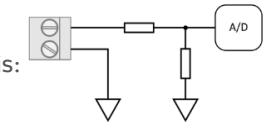

Current Input mode (Active Input)

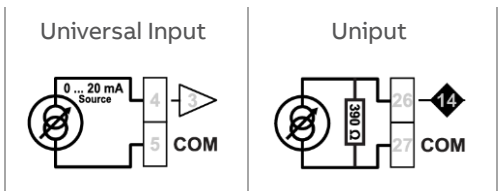

The Current Input is used for 0 ... 20 mA or 4 ... 20 mA Active sensors.

4 ... 20 mA scaling can easily be achieved using **CXpro<sup>HD</sup>** by entering range values in the Point Module 'Advanced' parameters.

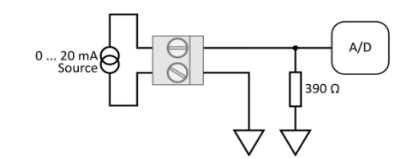

### FBVi-2U4-4T | FBVi Operation

#### **OUTPUT MODES**

UniPut terminals can generate an output as follows:

- Analog Output 0 ... 10 V, 20 mA, 12-bit resolution •
- Digital Output 0 ... 10 V, 20 mA •
- Relay Contacts with ability to switch up to 24 V AC • Maximum Load: 24 V AC, 2 (1) A resistive (inductive) for all relay contacts

Analog 0 ... 10 V output mode

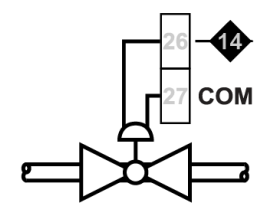

In Analog 0 ... 10 V output Mode, the Uniputs configure themselves like this:

where the D/A is the digital to analog converter. All circuitry is fully protected against 24 V AC.

#### Digital 0 ... 10 V output mode

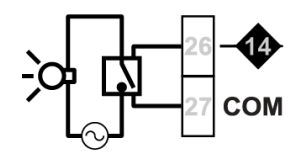

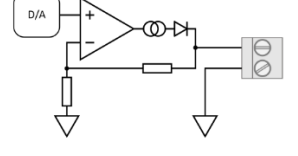

In Digital 0 ... 10 V output Mode, the Uniputs configure in the same way as for analog:

In this mode the output toggles between the voltages defined as "ON" and "OFF".

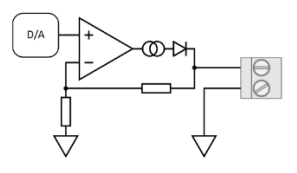

#### **Triac Outputs**

Triac Outputs can make use of the 24VAC Auxiliary Power outputs

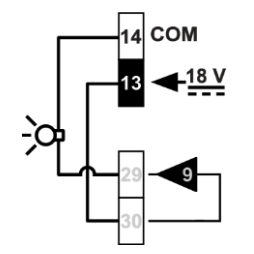

But if more power is needed, a properly rated external power source must be used.

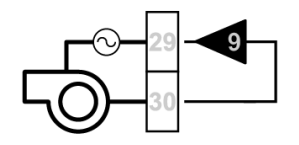

©ABB 2024 All Rights Reserved.

When wiring triacs, loads can be resistive or inductive. If your load requires more than 24 V or more than 500 mA, a properly sized intermediate relay must be used.

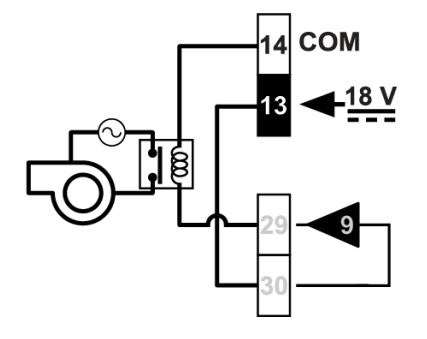

### **AUXILIARY POWER OUTPUT**

FBVi-2U4-4T has one 18 V DC output, for I/O devices that require loop power.

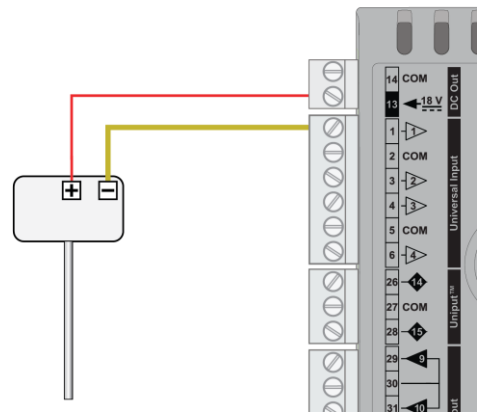

For 3-wire connections return can be through any COM terminal, but it is recommended that Auxiliary power wiring is through terminal 14, the COM between the two Auxiliary power terminals.

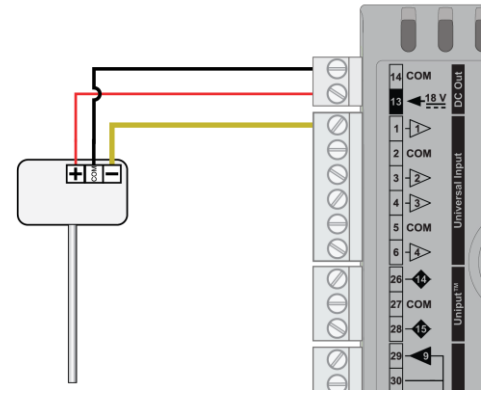

The DC output terminals provide a minimum of 18 V DC, but the load must remain below 60 mA.

### **USING A KEYPAD WITH THE FBVi**

A CBT-STAT or FusionAir Smart Sensor can be connected to the FBVi at the Sensor port.

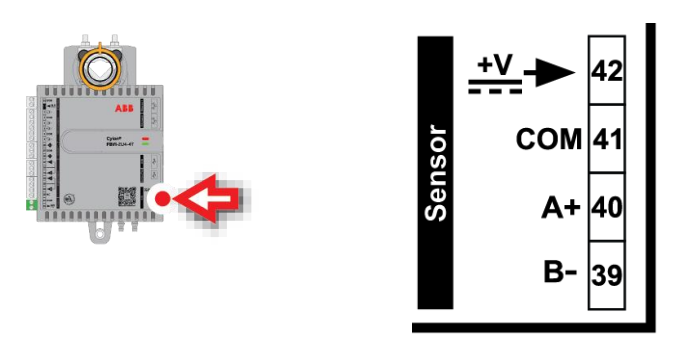

#### Note: CBT-STAT / FusionAir Smart Sensor can not be used to balance a VAV box.

The Controller Strategy can determine if an override is in place is by connecting to the **Override** point on the output module:

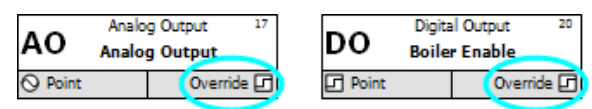

The value of the **Override** point will be '0' when the output is active and '1' when the point has been manually overridden. This allows the **strategy** to react to the fact that a point has been overridden.

Note: The corresponding terminal LED will indicate the override condition.

# 7 FBVI-2U4-4T Control Sequences

### FBVI-2U4-4T COMMON CONTROL SEQUENCES

This section provides details of the typical control sequences used for most VAV applications. The sequences covered in this manual include the following:

- VAV Cooling only No Fan
- VAV Cooling only
- VAV Cooling only Variable Series Speed Fan
- VAV One to Three Stage Electric Reheat No Fan
- VAV One to Three Stage Electric Reheat Single Speed Fan
- VAV One to Three Stage Electric Reheat Variable Speed Fan
- VAV Modulating Hot Water Reheat No Fan
- VAV Modulating Hot Water Reheat Single Speed Fan
- VAV Modulating Hot Water Reheat Variable Speed Fan

### VAV COOLING ONLY NO FAN

#### **TEMPERATURE CONTROL**

When the zone temperature is greater than the cooling temperature setpoint, the controller will enter the cooling mode. The primary airflow rate will be varied between its minCoolFlowStpt (A227), and its maximum Flowrate setpoint maxCoolFlowStpt (A228) as required to maintain the zone at the cooling temperature setpoint. Once the zone temperature falls below the cooling temperature setpoint, it will exit the cooling mode.

When the zone temperature is between the cooling and heating temperature setpoints, it will be in Deadband or Vent Mode. The controller will maintain the minCoolFlowStpt (A227).

When the zone temperature falls below the heating setpoint, the controller will enter the heating mode and the primary airflow rate will maintain the minCoolFlowStpt (A227). Once the zone temperature rises above the heating temperature setpoint, it will exit heating mode.

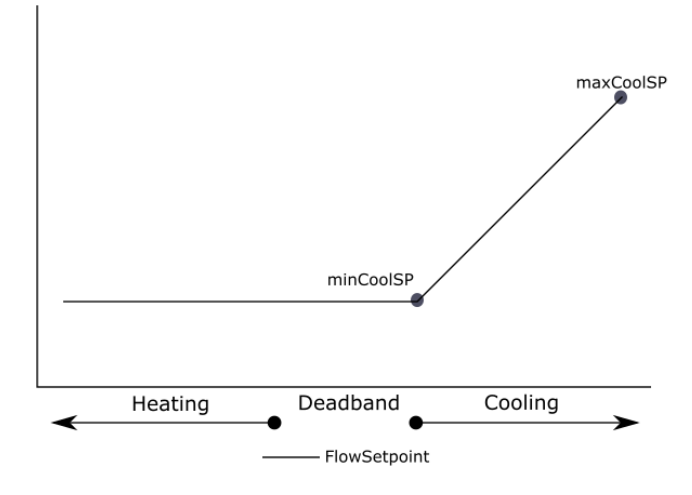

#### **Cooling Only**

# FBVi-2U4-4T | FBVI-2U4-4T Control Sequences

### **INPUT / OUTPUT POINTS**

VAV Cooling Only, no fan

| IO POINTS | DESCRIPTION                                                                                  |
|-----------|----------------------------------------------------------------------------------------------|
| UI-01     | Zone Temperature (with optional override button) occupancy, or window contact (all optional) |
| UI-02     | Setpoint Adjustment (optional 5K slider) occupancy, or window contact (all optional)         |
| UI-03     | Discharge Temperature                                                                        |
| UI-04     | CO <sub>2</sub> , Humidity, occupancy, fan status, or window contact (all optional)          |
| UI-08     | Flowrate Sensor                                                                              |
| DO-09     |                                                                                              |
| DO-10     |                                                                                              |
| DO-11     |                                                                                              |
| DO-12     |                                                                                              |
| AO-14     |                                                                                              |
| AO-15     |                                                                                              |
| AO-16     | Damper Control                                                                               |

### VAV COOLING ONLY CONSTANT SERIES SPEED FAN

#### **TEMPERATURE CONTROL**

When the zone temperature is greater than the cooling temperature setpoint, the controller will enter the cooling mode. The primary airflow rate will be varied between its minCoolFlowStpt (A227), and its maximum Flowrate setpoint maxCoolFlowStpt (A228) as required to maintain the zone at the cooling temperature setpoint. Once the zone temperature falls below the cooling temperature setpoint, it will exit the cooling mode.

When the zone temperature is between the cooling and heating temperature setpoints, it will be in Deadband or Vent Mode. The controller will maintain the minCoolFlowStpt (A227).

When the zone temperature falls below the heating setpoint, the controller will enter the heating mode and the primary airflow rate will maintain the minCoolFlowStpt (A227). Once the zone temperature rises above the heating temperature setpoint, it will exit heating mode.

#### **DAMPER CONTROL**

Before the series fan is enabled, the damper will close for 60 seconds to prevent the box fan from running backwards.

#### SERIES SINGLE SPEED FAN

The fan (DO 13) will operate continuously whenever the unit is in the occupied state, or if there is a request for heating or cooling. The fan control matrix is as follows:

| MODE       | COOLING | DEADBAND | HEATING |
|------------|---------|----------|---------|
| Occupied   | On      | On       | On      |
| Unoccupied | On      | Off      | On      |
| Warm-up    | N/A     | On       | On      |
| Standby    | On      | On       | On      |

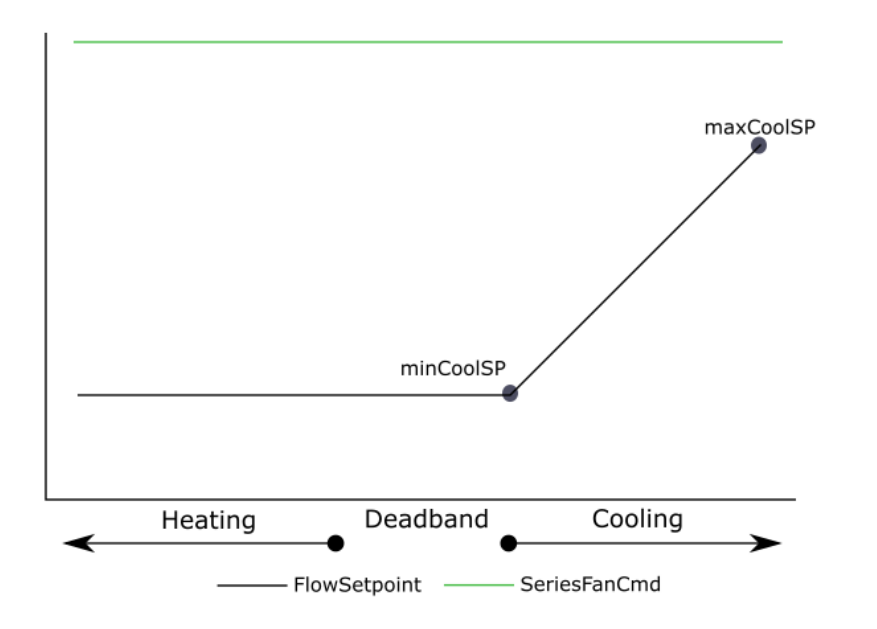

### **Cooling with Constant Series Fan**

# FBVi-2U4-4T | FBVI-2U4-4T Control Sequences

### **INPUT / OUTPUT POINTS**

VAV Cooling Only 1-speed fan

| IO POINTS | DESCRIPTION                                                                                  |  |
|-----------|----------------------------------------------------------------------------------------------|--|
| UI-01     | Zone Temperature (with optional override button) occupancy, or window contact (all optional) |  |
| UI-02     | Setpoint Adjustment (optional 5K slider) occupancy, or window contact (all optional)         |  |
| UI-03     | Discharge Temperature                                                                        |  |
| UI-04     | $CO_2$ , Humidity, occupancy, fan status, or window contact (all optional)                   |  |
| UI-08     | Flowrate Sensor                                                                              |  |
| DO-09     |                                                                                              |  |
| DO-10     |                                                                                              |  |
| DO-11     |                                                                                              |  |
| DO-12     | Series Fan Cmd                                                                               |  |
| AO-14     |                                                                                              |  |
| AO-15     |                                                                                              |  |
| AO-16     | Damper Control                                                                               |  |
# VAV COOLING ONLY VARIABLE SERIES SPEED FAN

# **TEMPERATURE CONTROL**

When the zone temperature is greater than the cooling temperature setpoint, the controller will enter the cooling mode. The primary airflow rate will be varied between its minCoolFlowStpt (A227), and its maximum Flowrate setpoint maxCoolFlowStpt (A228) as required to maintain the zone at the cooling temperature setpoint. Once the zone temperature falls below the cooling temperature setpoint, it will exit the cooling mode.

When the zone temperature is between the cooling and heating temperature setpoints, it will be in Deadband or Vent Mode. The controller will maintain the minCoolFlowStpt (A227).

When the zone temperature falls below the heating setpoint, the controller will enter the heating mode and the primary airflow rate will maintain the minCoolFlowStpt (A227).

## DAMPER CONTROL

Before the series fan is enabled, the damper will close for 60 seconds to prevent the box fan from running backwards.

## SERIES VARIABLE SPEED FAN

The variable fan speed will be controlled by modulating AO 15 (default 0 - 10 Vdc). As more cooling is required, the fan speed will increase.

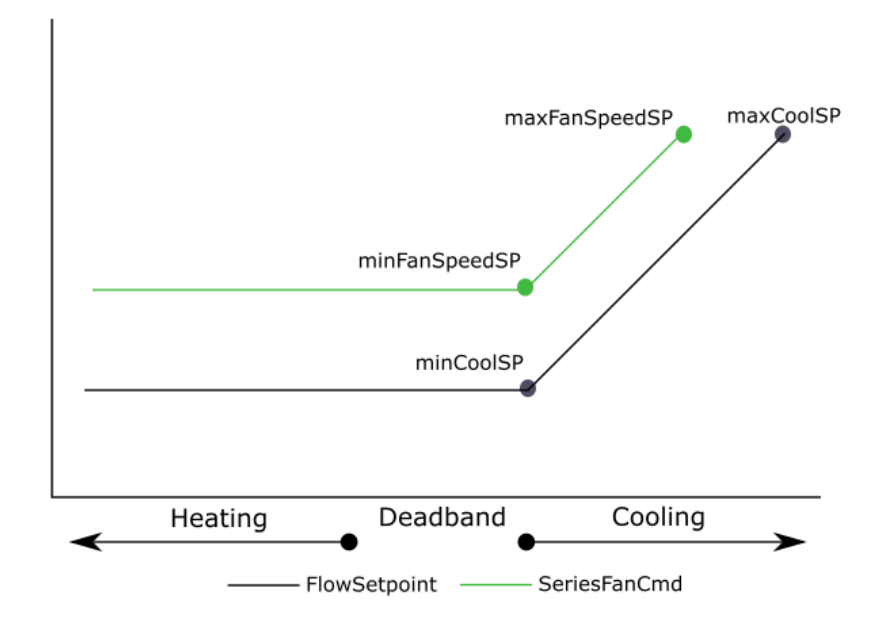

# **Cooling with Variable Series Fan**

# **INPUT / OUTPUT POINTS**

#### VAV Cooling Only with variable speed fan

| IO POINTS | DESCRIPTION                                                                                  |
|-----------|----------------------------------------------------------------------------------------------|
| UI-01     | Zone Temperature (with optional override button) occupancy, or window contact (all optional) |
| UI-02     | Setpoint Adjustment (optional 5K slider) occupancy, or window contact (all optional)         |
| UI-03     | Discharge Temperature                                                                        |
| UI-04     | CO2, Humidity, occupancy, fan status, or window contact (all optional)                       |
| UI-08     | Flowrate Sensor                                                                              |
| DO-09     |                                                                                              |
| DO-10     |                                                                                              |
| DO-11     |                                                                                              |
| DO-12     |                                                                                              |
| AO-14     |                                                                                              |
| AO-15     | Series Fan Cmd                                                                               |
| AO-16     | Damper Control                                                                               |

74

# VAV ONE TO THREE STAGE ELECTRIC REHEAT NO FAN

## **TEMPERATURE CONTROL**

When the zone temperature is greater than the cooling temperature setpoint, the controller will enter the cooling mode. The primary airflow rate will be varied between its minCoolFlowStpt (A227), and its maximum Flowrate setpoint maxCoolFlowStpt (A228) as required to maintain the zone at the cooling temperature setpoint. Once the zone temperature falls below the cooling temperature setpoint, it will exit the cooling mode.

When the zone temperature is between the cooling and heating temperature setpoints, it will be in Deadband or Vent Mode. The controller will maintain the minCoolFlowStpt (A227).

If the activeAirflow (A250) is 50 cfm below the minHeatFlowStpt (A230), and the duct heat is digital, the heat will be disabled.

When the zone temperature falls below the heating setpoint, the controller will enter the heating mode.

- If no discharge air temperature sensor is configured, or DualMax control is not enabled:
  - If there is no discharge air temperature sensor configured, as heating demand rises from 0-100%, the stages of heat shall be enabled to maintain zone temperature setpoints. Flow will maintain minHeatFlowStpt (A230) setpoint.
  - If a discharge air temperature sensor is configured, the discharge air temperature shall be reset upwards, displayed as dischargeAirTempStpt (A31) to a maximum set at maxDischargeAirTempStpt (A323). The stages of heat shall be enabled to maintain a discharge air temperature setpoint. Flow will maintain minHeatFlowStpt (A230) setpoint.

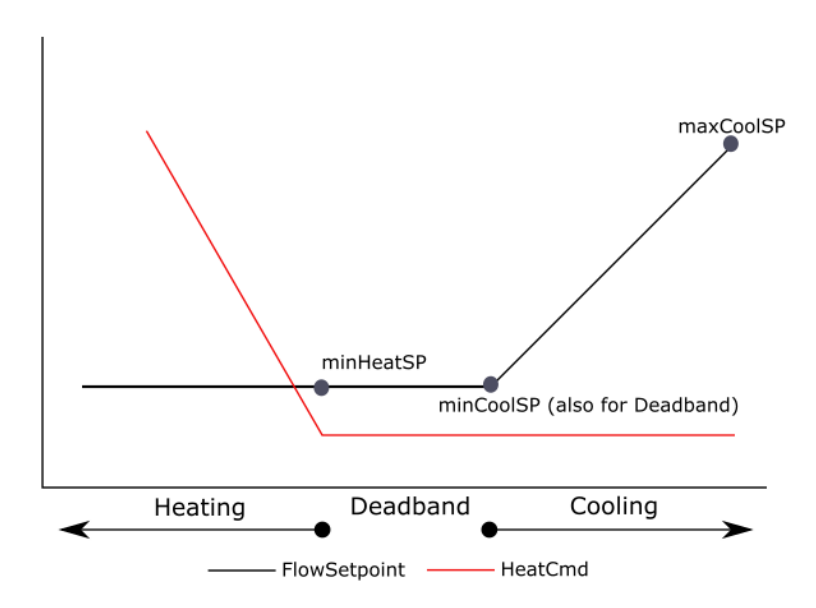

# Cooling with Heat (no DualMax)

- If the discharge air temperature is configured and DualMax control is enabled:
  - As heating demand rises from 0-50%, the discharge air temperature shall be reset upwards, to a maximum of 20 deg above zone temperature. The stages of heat shall be enabled to maintain a discharge air temperature setpoint.
  - As heating demand rises from 51-100%, the airflow setpoint shall reset from the minHeatFlowStpt (A230) to the maxHeatFlowStpt (A229) flow.
  - The duct coil shall control the VAV discharge air temperature to the setpoint. The duct coil shall not directly control zone temperature.

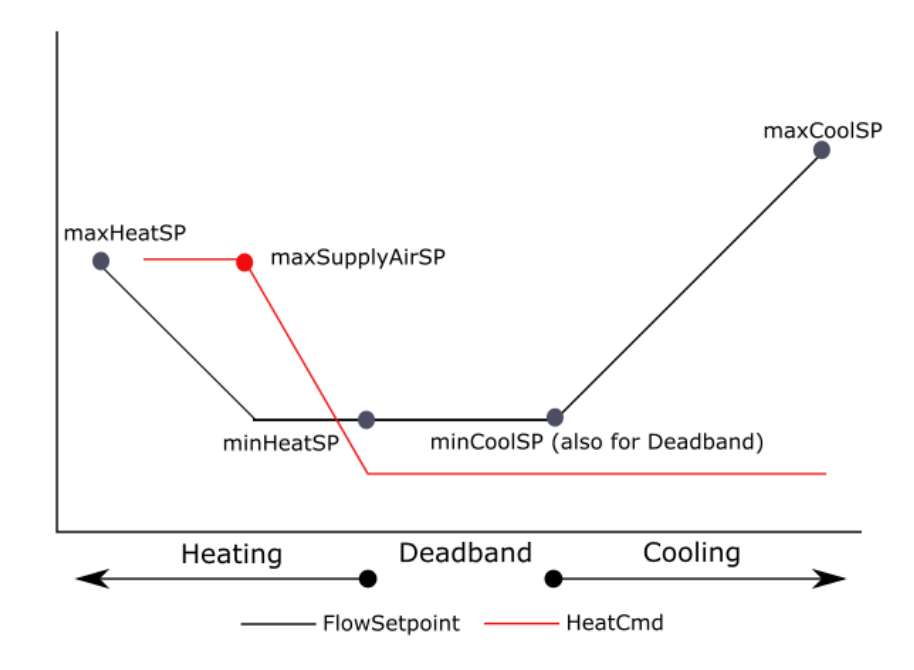

# Cooling with Staged Heat (DualMax)

# FBVi-2U4-4T | FBVI-2U4-4T Control Sequences

# **INPUT / OUTPUT POINTS**

#### VAV Electric Reheat, no fan

| IO POINTS | DESCRIPTION                                                                                  |
|-----------|----------------------------------------------------------------------------------------------|
| UI-01     | Zone Temperature (with optional override button) occupancy, or window contact (all optional) |
| UI-02     | Setpoint Adjustment (optional 5K slider) occupancy, or window contact (all optional)         |
| UI-03     | Discharge Temperature                                                                        |
| UI-04     | CO <sub>2</sub> , Humidity, occupancy, fan status, or window contact (all optional)          |
| UI-08     | Flowrate Sensor                                                                              |
| DO-09     | Stage 1 Electric Heat                                                                        |
| DO-10     | Stage 2 Electric Heat                                                                        |
| DO-11     | Stage 3 Electric Heat                                                                        |
| DO-12     |                                                                                              |
| AO-14     |                                                                                              |
| AO-15     |                                                                                              |
| AO-16     | Damper Control ( <b>FBVI-2U4-4T</b> only)                                                    |

77

# VAV ONE TO THREE STAGE ELECTRIC REHEAT SINGLE SPEED FAN

## **TEMPERATURE CONTROL**

When the zone temperature is greater than the cooling temperature setpoint, the controller will enter the cooling mode. The primary airflow rate will be varied between its minCoolFlowStpt (A227), and its maximum Flowrate setpoint maxCoolFlowStpt (A228) as required to maintain the zone at the cooling temperature setpoint. Once the zone temperature falls below the cooling temperature setpoint, it will exit the cooling mode.

When the zone temperature is between the cooling and heating temperature setpoints, it will be in Deadband or Vent Mode. The controller will maintain the minCoolFlowStpt (A227).

In heating mode, the controller will maintain the minHeatFlowStpt (A230).

If the activeAirflow (A250) is below the minHeatFlowStpt (A230), the heat will be disabled.

When the zone temperature falls below the heating setpoint, the controller will enter the heating mode.

- If no discharge air temperature sensor is configured is not enabled:
  - As heating demand rises from 0-100%, the stages of heat shall be enabled to maintain zone temperature setpoints.
- If discharge air temperature sensor is configured (this meets ASHRAE Standards):
  - As heating demand rises from 0-100%, the discharge air temperature shall be reset upwards, displayed as dischargeAirTempStpt (A31) to a maximum set at maxDischargeAirTempStpt (A323). The stages of heat shall be enabled to maintain a discharge air temperature setpoint.

## DAMPER CONTROL

Before the series fan is enabled, the damper will close for 60 seconds to prevent the box fan from running backwards.

# **FAN CONTROL**

#### Parallel Single Speed Fan Option

During the occupied mode, the intermittent single speed fan will typically be energized in the heating mode. The typical fan control matrix is as follows, although other options are possible:

| MODE       | COOLING | DEADBAND | HEATING |
|------------|---------|----------|---------|
| Occupied   | Off     | Off      | On      |
| Unoccupied | Off     | Off      | On      |
| Warm-up    | Off     | Off      | Off     |
| Standby    | Off     | Off      | On      |

## Series Single Speed Fan Option

The fan will operate continuously whenever the unit is in the occupied state, or another state and the cooling or heating mode. The fan control matrix is as follows:

| MODE       | COOLING | DEADBAND | HEATING |
|------------|---------|----------|---------|
| Occupied   | On      | On       | On      |
| Unoccupied | On      | Off      | On      |
| Warm-up    | N/A     | On       | On      |
| Standby    | On      | On       | On      |

### **Cooling with Staged Heat and Fan**

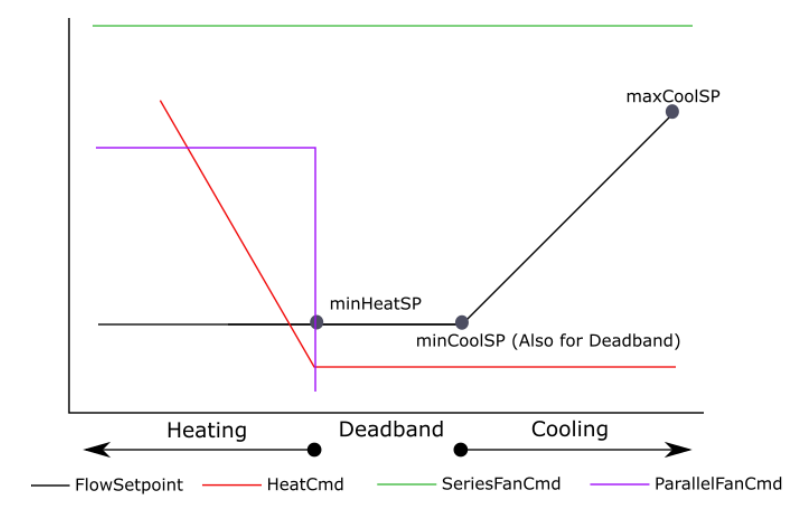

# **INPUT / OUTPUT POINTS**

VAV Electric Reheat with 1-speed fan

| <b>IO POINTS</b> | DESCRIPTION                                                                                  |
|------------------|----------------------------------------------------------------------------------------------|
| UI-01            | Zone Temperature (with optional override button) occupancy, or window contact (all optional) |
| UI-02            | Setpoint Adjustment (optional 5K slider) occupancy, or window contact (all optional)         |
| UI-03            | Discharge Temperature                                                                        |
| UI-04            | $CO_2$ , Humidity, occupancy, fan status, or window contact (all optional)                   |
| UI-08            | Flowrate Sensor                                                                              |
| DO-09            | Stage 1 Electric Heat                                                                        |
| DO-10            |                                                                                              |
| DO-1             |                                                                                              |
| DO-12            | Series or Parallel Fan Cmd                                                                   |
| AO-14            |                                                                                              |
| AO-15            |                                                                                              |
| AO-16            | Damper Control                                                                               |

# VAV ONE TO THREE STAGE ELECTRIC REHEAT VARIABLE SPEED FAN

# **TEMPERATURE CONTROL**

When the zone temperature is greater than the cooling temperature setpoint, the controller will enter the cooling mode. The primary airflow rate will be varied between its minCoolFlowStpt (A227), and its maximum Flowrate setpoint maxCoolFlowStpt (A228) as required to maintain the zone at the cooling temperature setpoint. Once the zone temperature falls below the cooling temperature setpoint, it will exit the cooling mode.

When the zone temperature is between the cooling and heating temperature setpoints, it will be in Deadband or Vent Mode. The controller will maintain the minCoolFlowStpt (A227).

If the activeAirflow (A250) is below the minHeatFlowStpt (A230), the heat will be disabled.

In heating mode, the controller will maintain the minHeatFlowStpt (A230).

When the zone temperature falls below the heating setpoint, the controller will enter the heating mode.

- If no discharge air temperature sensor is configured:
  - $\circ~$  As heating demand rises from 0-100%, the stages of heat shall be enabled to maintain zone temperature setpoints.
  - As heading demand rises from 51%-100%, the fan speed setpoint shall reset from minFanSpeed (A237) to maxFanSpeed (A238)
- If discharge air temperature sensor is configured (this meets ASHRAE Standards):
  - As heating demand rises from 0-50%, the discharge air temperature shall be reset upwards, to a maximum of 20 deg above zone temperature. The stages of heat shall be enabled to maintain a discharge air temperature setpoint.
  - As the discharge air heating demand rises from 51-100%, the fan speed setpoint shall reset from the minFanSpeed (A237) to the maxFanSpeed (A238).
  - The duct coil shall control the VAV discharge air temperature to the setpoint. The duct coil shall not directly control zone temperature.

# DAMPER CONTROL

Before the series fan is enabled, the damper will close for 60 seconds to prevent the box fan from running backwards.

# **FAN CONTROL**

Parallel Variable Fan Speed Option

The variable fan speed will be controlled by modulating AO 15 (default 0 … 10 Vdc). The fan will run in heating mode only. As more heating is required, the fan speed will increase. As the heating demand increases, the variable fan command will increase from minFanSpeed (A237) setpoint to the maxFanSpeed (A238) setpoint.

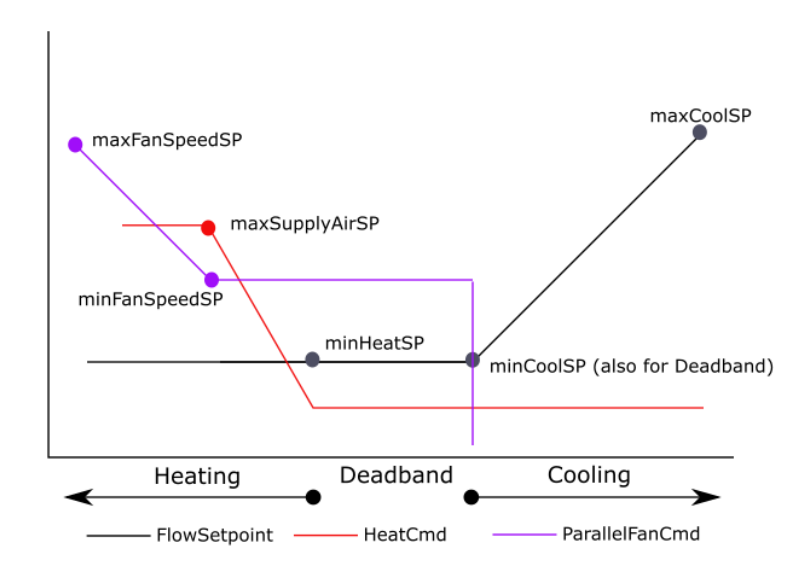

## **Cooling with Heat and Variable Parallel Fan**

Series Variable Fan Speed Option

The variable fan speed will be controlled by modulating AO 15 (default 0 … 10 Vdc). In deadband mode, the fan will run at a slower speed. As the heating demand increases, the variable fan command will increase from minFanSpeed (A237) to the maxFanSpeed (A238). As the cooling demand increases, the variable fan command will increase from minFanSpeed (A237) to maxFanSpeed (A238).

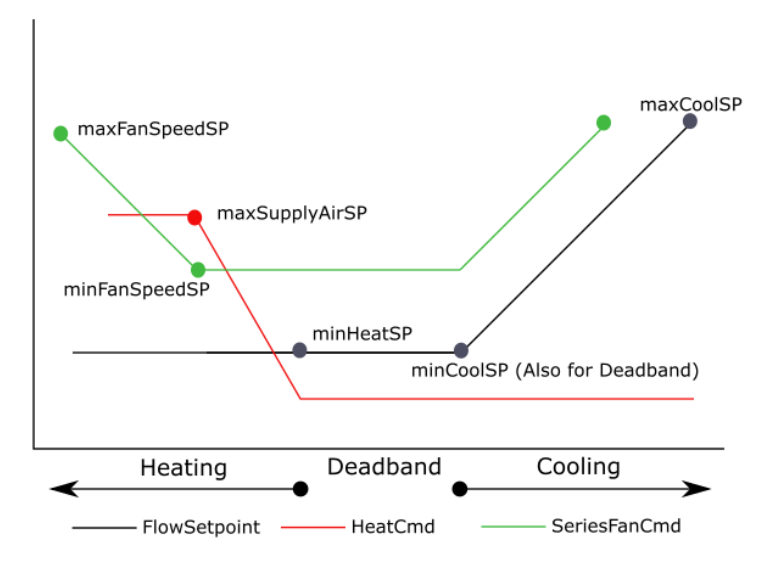

# **Cooling with Heat and Variable Series Fan**

Input / Output Points

#### VAV Electric Reheat with variable speed fan

| IO POINTS | DESCRIPTION                                                                                  |
|-----------|----------------------------------------------------------------------------------------------|
| UI-01     | Zone Temperature (with optional override button) occupancy, or window contact (all optional) |
| UI-02     | Setpoint Adjustment (optional 5K slider) occupancy, or window contact (all optional)         |
| UI-03     | Discharge Temperature                                                                        |
| UI-04     | $CO_2$ , Humidity, occupancy, fan status, or window contact (all optional)                   |
| UI-08     | Flowrate Sensor                                                                              |
| DO-09     | Stage 1 Electric Heat                                                                        |
| DO-10     | Stage 2 Electric Heat                                                                        |
| DO-11     | Stage 3 Electric Heat                                                                        |
| DO-12     |                                                                                              |
| AO-14     |                                                                                              |
| AO-15     | Series or Parallel Fan Cmd                                                                   |
| AO-16     | Damper Control                                                                               |

# VAV MODULATING HOT WATER REHEAT NO FAN

# **TEMPERATURE CONTROL**

When the zone temperature is greater than the cooling temperature setpoint, the controller will enter the cooling mode. The primary airflow rate will be varied between its minCoolFlowStpt (A227), and its maximum Flowrate setpoint maxCoolFlowStpt (A228) as required to maintain the zone at the cooling temperature setpoint. Once the zone temperature falls below the cooling temperature setpoint, it will exit the cooling mode.

When the zone temperature is between the cooling and heating temperature setpoints, it will be in Deadband or Vent Mode. The controller will maintain the minCoolFlowStpt (A227).

If the activeAirflow (A250) is below the minHeatFlowStpt (A230), the heat will be disabled.

When the zone temperature falls below the heating setpoint, the controller will enter the heating mode.

- If no discharge air temperature sensor is configured, or DualMax control is not enabled:
  - If there is no discharge air temperature sensor configured, as heating demand rises from 0-100%, the stages of heat shall be enabled to maintain zone temperature setpoints. Flow will maintain minHeatFlowStpt (A230) setpoint.
  - If a discharge air temperature sensor is configured, the discharge air temperature shall be reset upwards, displayed as dischargeAirTempStpt (A31) to a maximum set at maxDischargeAirTempStpt (A323). The stages of heat shall be enabled to maintain the discharge air temperature setpoint. Flow will maintain minHeatFlowStpt (A230) setpoint.

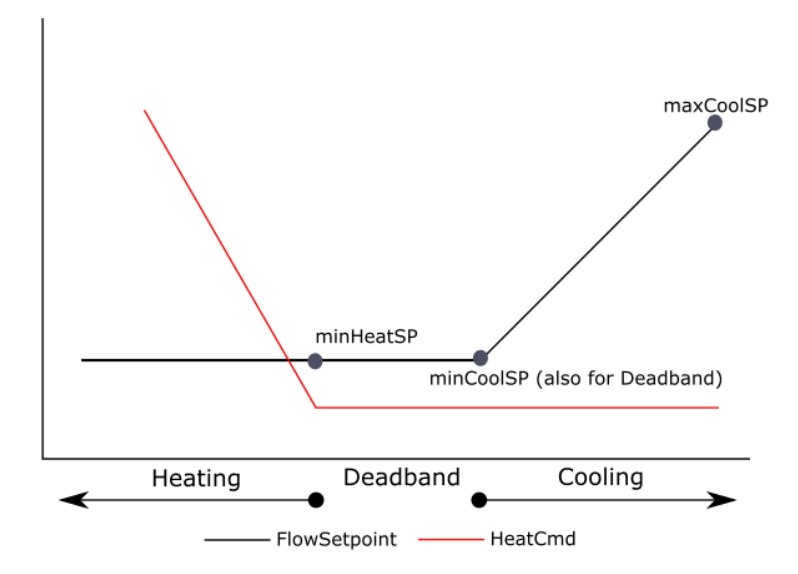

# Cooling with Heat (no DualMax)

- If the discharge air temperature is configured and DualMax control is enabled: •
  - As heating demand rises from 0-50%, the discharge air temperature shall be reset 0 upwards, to a maximum of 20 deg above zone temperature. The stages of heat shall be enabled to maintain the discharge air temperature setpoint.
  - As heating demand rises from 51-100%, the airflow setpoint shall reset from the 0 minHeatFlowStpt (A230) to the maxHeatFlowStpt (A229) flow.
  - The duct coil shall control the VAV discharge air temperature to the setpoint. The duct coil 0 shall not directly control zone temperature.

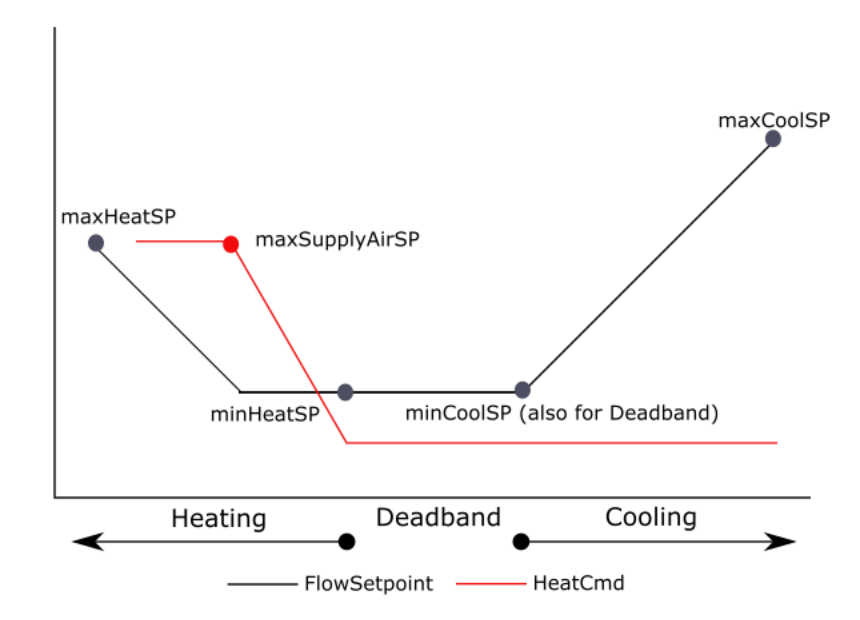

# Cooling with Modulating Heat (DualMax)

Typically, the modulating heating valve may be controlled by either AO-14 or DO-09 and DO-10 in a tristate control mode where DO-09 drives the hot water valve open and DO-10 drives it closed. There are additional options available such as having AO-14 as the first stage modulating heat and AO-15 as the second stage modulating heat.

MAN0148 rev 11

# **INPUT / OUTPUT POINTS**

#### VAV Modulating HW Reheat, no fan AO (0 - 10 Vdc)

| IO POINTS | DESCRIPTION                                                                                  |
|-----------|----------------------------------------------------------------------------------------------|
| UI-01     | Zone Temperature (with optional override button) occupancy, or window contact (all optional) |
| UI-02     | Setpoint Adjustment (optional 5K slider) occupancy, or window contact (all optional)         |
| UI-03     | Discharge Temperature                                                                        |
| UI-04     | CO <sub>2</sub> , Humidity, occupancy, fan status, or window contact (all optional)          |
| UI-08     | Flowrate Sensor                                                                              |
| DO-09     |                                                                                              |
| DO-10     |                                                                                              |
| DO-11     |                                                                                              |
| DO-12     |                                                                                              |
| AO-14     | Stage 1 Modulating Heat                                                                      |
| AO-15     |                                                                                              |
| AO-16     | Damper Control                                                                               |

#### VAV Modulating HW Reheat, no fan Tri-state

| IO POINTS | DESCRIPTION                                                                                  |
|-----------|----------------------------------------------------------------------------------------------|
| UI-01     | Zone Temperature (with optional override button) occupancy, or window contact (all optional) |
| UI-02     | Setpoint Adjustment (optional 5K slider) occupancy, or window contact (all optional)         |
| UI-03     | Discharge Temperature, occupancy, fan status, or window contact (all optional)               |
| UI-04     | CO2, Humidity                                                                                |
| UI-08     | Flowrate Sensor                                                                              |
| DO-09     | Stage 1 Modulating Heat Valve Open                                                           |
| DO-10     | Stage 1 Modulating Heat Valve Close                                                          |
| DO-11     |                                                                                              |
| DO-12     |                                                                                              |
| AO-14     |                                                                                              |
| AO-15     |                                                                                              |
| AO-16     | Damper Control (FBVI-2U4-4T only)                                                            |

# VAV MODULATING HOT WATER REHEAT SINGLE SPEED FAN

## **TEMPERATURE CONTROL**

When the zone temperature is greater than the cooling temperature setpoint, the controller will enter the cooling mode. The primary airflow rate will be varied between its minCoolFlowStpt (A227), and its maximum Flowrate setpoint maxCoolFlowStpt (A228) as required to maintain the zone at the cooling temperature setpoint. Once the zone temperature falls below the cooling temperature setpoint, it will exit the cooling mode.

When the zone temperature is between the cooling and heating temperature setpoints, it will be in Deadband or Vent Mode. The controller will maintain the minCoolFlowStpt (A227).

If the activeAirflow (A250) is below the minHeatFlowStpt (A230), the heat will be disabled.

In heating mode, the controller will maintain the minHeatFlowStpt (A230).

When the zone temperature falls below the heating setpoint, the controller will enter the heating mode.

- If no discharge air temperature sensor is configured is not enabled:
  - As heating demand rises from 0-100%, the stages of heat shall be enabled to maintain zone temperature setpoints.
- If discharge air temperature sensor is configured (this meets ASHRAE Standards):
  - As heating demand rises from 0-100%, the discharge air temperature shall be reset upwards, to a maximum of 20 deg above zone temperature. The stages of heat shall be enabled to maintain the discharge air temperature setpoint.

Typically, the modulating heating valve may be controlled by either AO-14 or DO-09 and DO-10 in a tristate control mode where DO-09 drives the hot water valve open and DO-10 drives it closed. There are additional options available such as having AO-14 as the first stage modulating heat and AO 15 as the second stage modulating heat.

# DAMPER CONTROL

Before the series fan is enabled, the damper will close for 60 seconds to prevent the box fan from running backwards.

# **FAN CONTROL**

Parallel Single Speed Fan Option

During the occupied mode, the intermittent single speed fan will be energized in the heating mode. The fan control matrix is as follows:

| MODE       | COOLING | DEADBAND | HEATING |
|------------|---------|----------|---------|
| Occupied   | Off     | Off      | On      |
| Unoccupied | Off     | Off      | On      |
| Warm-up    | Off     | Off      | Off     |
| Standby    | Off     | Off      | On      |

### Series Single Speed Fan Option

The fan will operate continuously whenever the unit is in the occupied state, or in another state and in the cooling or heating mode. The fan control matrix is as follows:

| MODE       | COOLING | DEADBAND | HEATING |
|------------|---------|----------|---------|
| Occupied   | On      | On       | On      |
| Unoccupied | On      | Off      | On      |
| Warm-up    | N/A     | On       | On      |
| Standby    | On      | On       | On      |

# **Cooling with Modulating Heat and Fan**

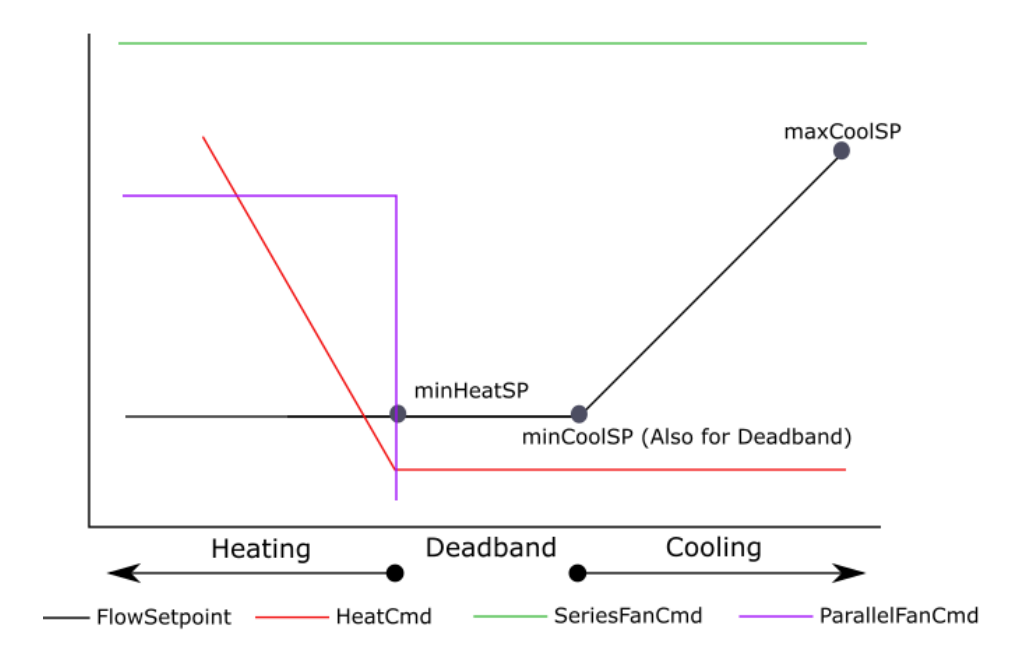

# **INPUT / OUTPUT POINTS**

VAV Modulating HW Reheat with 1-speed fan AO-14 (0 ··· 10 Vdc)

| IO POINTS | DESCRIPTION                                                                                  |
|-----------|----------------------------------------------------------------------------------------------|
| UI-01     | Zone Temperature (with optional override button) occupancy, or window contact (all optional) |
| UI-02     | Setpoint Adjustment (optional 5K slider) occupancy, or window contact (all optional)         |
| UI-03     | Discharge Temperature                                                                        |
| UI-04     | $CO_2$ , Humidity, occupancy, fan status, or window contact (all optional)                   |
| UI-08     | Flowrate Sensor                                                                              |
| DO-09     |                                                                                              |
| DO-10     |                                                                                              |
| DO-11     |                                                                                              |
| DO-12     | Series or Parallel Fan Cmd                                                                   |
| AO-14     | Stage 1 Modulating Heat                                                                      |
| AO-15     |                                                                                              |
| AO-16     | Damper Control                                                                               |

#### VAV Modulating HW Reheat with 1-speed fan Tri-state

| IO POINTS | DESCRIPTION                                                                                  |
|-----------|----------------------------------------------------------------------------------------------|
| UI-01     | Zone Temperature (with optional override button) occupancy, or window contact (all optional) |
| UI-02     | Setpoint Adjustment (optional 5K slider) occupancy, or window contact (all optional)         |
| UI-03     | Discharge Temperature                                                                        |
| UI-04     | CO2, Humidity, occupancy, fan status, or window contact (all optional)                       |
| UI-08     | Flowrate Sensor                                                                              |
| DO-09     | Stage 1 Modulating Heat Valve Open                                                           |
| DO-10     | Stage 1 Modulating Heat Valve Close                                                          |
| DO-11     |                                                                                              |
| DO-12     | Series or Parallel Fan Cmd                                                                   |
| AO-14     |                                                                                              |
| AO-15     |                                                                                              |
| AO-16     | Damper Control                                                                               |

# VAV MODULATING HOT WATER REHEAT VARIABLE SPEED FAN

## **TEMPERATURE CONTROL**

When the zone temperature is greater than the cooling temperature setpoint, the controller will enter the cooling mode. The primary airflow rate will be varied between its minCoolFlowStpt (A227), and its maximum Flowrate setpoint maxCoolFlowStpt (A228) as required to maintain the zone at the cooling temperature setpoint. Once the zone temperature falls below the cooling temperature setpoint, it will exit the cooling mode.

When the zone temperature is between the cooling and heating temperature setpoints, it will be in Deadband or Vent Mode. The controller will maintain the minCoolFlowStpt (A227).

If the activeAirflow (A250) is below the minHeatFlowStpt (A230), the heat will be disabled.

In heating mode, the controller will maintain the minHeatFlowStpt (A230).

When the zone temperature falls below the heating setpoint, the controller will enter the heating mode.

- If no discharge air temperature sensor is configured:
  - $\circ~$  As heating demand rises from 0-100%, the stages of heat shall be enabled to maintain zone temperature setpoints.
  - As heading demand rises from 51%-100%, the fan speed setpoint shall reset from minFanSpeed (A237) to maxFanSpeed (A238).
- If discharge air temperature sensor is configured (this meets ASHRAE Standards):
  - As heating demand rises from 0-50%, the discharge air temperature shall be reset upwards, to a maximum of 20 deg above zone temperature. The stages of heat shall be enabled to maintain the discharge air temperature setpoint.
  - As the discharge air heating demand rises from 51-100%, the fan speed setpoint shall reset from the minFanSpeed (A237) to the maxFanSpeed (A238).
  - The duct coil shall control the VAV discharge air temperature to the setpoint. The duct coil shall not directly control zone temperature.

Typically, the modulating heating valve may be controlled by either A0-14 or D0-09 and D0-10 in a tristate control mode where D0-09 drives the hot water valve open and D0-10 drives it closed. There are additional options available such as having A0-14 as the first stage modulating heat and AO 15 as the second stage modulating heat.

# **FAN CONTROL**

Parallel Variable Fan Speed Option

The variable fan speed will be controlled by modulating A0-15 (default 0 … 10 Vdc). The fan will run in heating mode only. As the heating demand increases, the variable fan command will increase from minFanSpeed (A237) to the maxFanSpeed (A238).

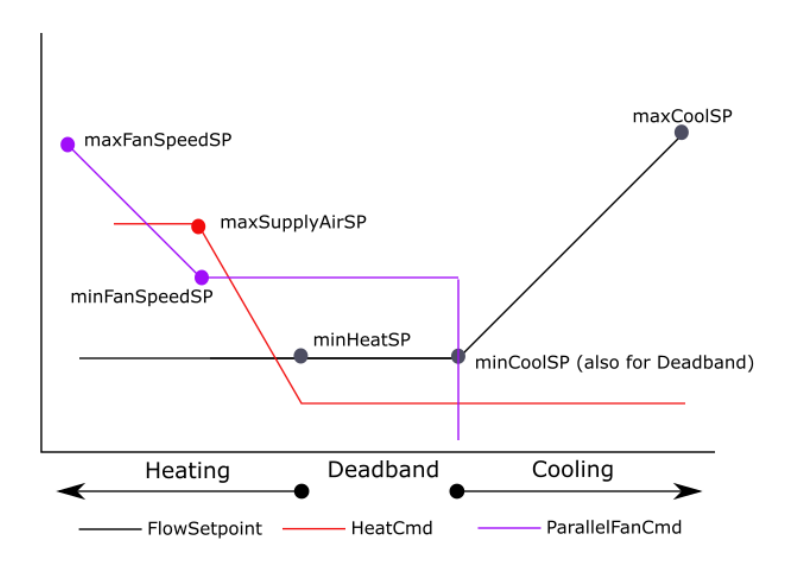

## **Cooling with Heat and Variable Parallel Fan**

### Series Variable Fan Speed Option

The variable fan speed will be controlled by modulating AO 15 (default 0 … 10 Vdc). In deadband mode, the fan will run at a slower speed. As the heating demand increases, the variable fan command will increase from minFanSpeed (A237) to the maxFanSpeed (A238). As the cooling demand increases, the variable fan command will increase from minFanSpeed (A237) to maxFanSpeed (A238).

## **Cooling with Heat and Variable Series Fan**

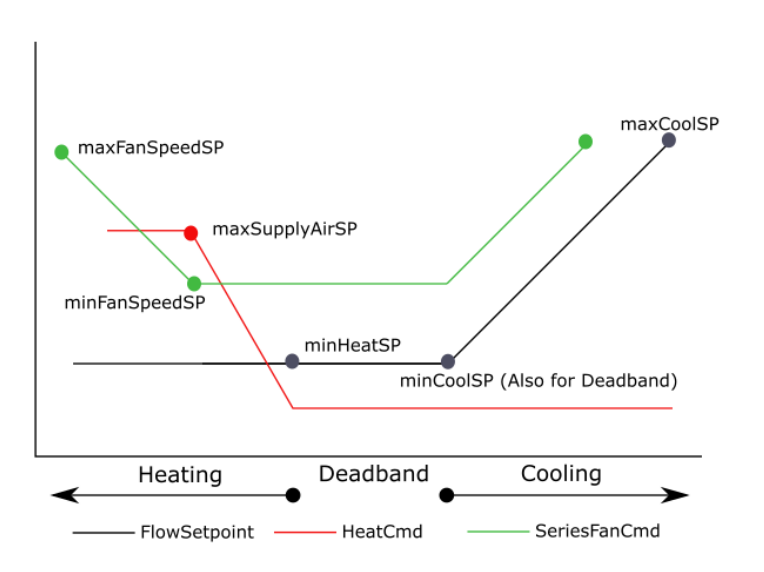

# **INPUT / OUTPUT POINTS**

#### VAV Modulating HW Reheat with variable speed fan AO 15 (0 - 10 Vdc)

| IO POINTS | DESCRIPTION                                                                                  |  |  |
|-----------|----------------------------------------------------------------------------------------------|--|--|
| UI-01     | Zone Temperature (with optional override button) occupancy, or window contact (all optional) |  |  |
| UI-02     | Setpoint Adjustment (optional 5K slider) occupancy, or window contact (all optional)         |  |  |
| UI-03     | Discharge Temperature                                                                        |  |  |
| UI-04     | CO <sub>2</sub> , Humidity, occupancy, fan status, or window contact (all optional)          |  |  |
| UI-08     | Flowrate Sensor                                                                              |  |  |
| DO-09     |                                                                                              |  |  |
| DO-10     |                                                                                              |  |  |
| DO-11     |                                                                                              |  |  |
| DO-12     |                                                                                              |  |  |
| AO-14     | Stage 1 Modulating Heat                                                                      |  |  |
| AO-15     | Series or Parallel Fan Cmd                                                                   |  |  |
| AO-xx     | Damper Control                                                                               |  |  |

#### VAV Modulating HW Reheat with variable speed fan Tri-state

| IO POINTS | DESCRIPTION                                                                                  |  |  |
|-----------|----------------------------------------------------------------------------------------------|--|--|
| UI-01     | Zone Temperature (with optional override button) occupancy, or window contact (all optional) |  |  |
| UI-02     | Setpoint Adjustment (optional 5K slider) occupancy, or window contact (all optional)         |  |  |
| UI-03     | Discharge Temperature                                                                        |  |  |
| UI-04     | CO <sub>2</sub> , Humidity, occupancy, fan status, or window contact (all optional)          |  |  |
| UI-08     | Flowrate Sensor                                                                              |  |  |
| DO-09     | Stage 1 Modulating Heat Valve Open                                                           |  |  |
| DO-10     | Stage 1 Modulating Heat Valve Close                                                          |  |  |
| DO-11     |                                                                                              |  |  |
| DO-12     |                                                                                              |  |  |
| AO-14     |                                                                                              |  |  |
| AO-15     | Series or Parallel Fan Cmd                                                                   |  |  |
| AO-16     | Damper Control                                                                               |  |  |

# 8 Control Sequence Overview

This section provides an overview of the control features applicable to many of the **FBVI-2U4-4T** control sequences. The sections that follow go into more depth on each subject.

# **OCCUPANCY COMMANDS**

# OCCUPIED MODE

The default state of the controller is occupied. If set in this mode, the FBVI-2U4-4T will control to the occupied temperature setpoints. The Occupancy Command can be written by the master controller to the FBVI-2U4-4T. Set Occupied Mode by toggling analog setpoint occCmd (A269) = 1

The master controller must write an occupancy state to each FBVI-2U4-4T or they will be left in the default occupied state at all times. If the unit is to operate stand-alone, an internal schedule is available. See Scheduling.

#### Standby Mode

This mode will be enabled only when occupancy sensors are used or on network command. Whenever the scheduled occupancy is OCCUPIED, and the occupancy sensor detects no occupants, this will offset the occupied heating and cooling setpoints for energy conservation. Once an occupant has been detected in the zone, the occupied heating and cooling setpoints will return to normal operation. Standby Mode can also be set manually by toggling analog setpoint occCmd (A269) = 2.

#### Shed Mode

This mode will be enabled only when scheduled occupancy is OCCUPIED, and the netShedCmd (A310) analog setpoint is set to a value above 0%. On a signal from 0 ... 100%, the occupied cooling and heating setpoints shall reset down to the occupied standby setpoints. Used for energy conservation.

# **UNOCCUPIED MODE**

When indexed to the unoccupied state, the FBVI-2U4-4T will control to the unoccupied temperature setpoints. Set Unoccupied Mode by toggling analog setpoint occCmd (A269) = 0. The damper will be closed.

#### Setup Mode

This mode will be enabled only when the scheduled occupancy is UNOCCUPIED. On a rise in zone temperature above the unoccupied cooling setpoint, the unit shall run in **Setup Mode**, and operate until the temperature falls below the unoccupied cooling setpoint. On a fall in zone temperature below the unoccupied cooling setpoint, the unit shall be disabled.

#### Setback Mode

This mode will be enabled only when the scheduled occupancy is UNOCCUPIED. On a fall in zone temperature below the unoccupied heating setpoint, the unit shall run in **Setback Mode**, and operate until the temperature rises above the unoccupied heating setpoint. On a rise in temperature above the unoccupied heating setpoint, the unit shall be disabled.

#### Occupied Override

During a scheduled unoccupied period, if the zone needs to be occupied for a short period of time, pressing a button can initiate a temporary period of occupancy. The amount of time for occupancy can be set in minutes at the occOvrTime (A167) analog setpoint.

- If a generic zone temperature sensor is wired to UI1, a "close" or "short" to UI1 will initiate the occupied override.
- If a CBT-STAT is used, pressing the right arrow button twice will initiate the occupied override.

# BACNET HEARTBEAT COMMUNICATION STATUS AND STAND-ALONE OPERATION

The FBVI-2U4-4T can monitor its communication status with the master controller. If this feature is enabled, the box will be put into a failsafe mode if communications are lost.

To use this feature, set binary set point enableHeartbeat (D307) to On (default is set to off). The master controller must write a value of On to binary set point heartbeatPulse (D306) more frequently than the time delay setting in analog setpoint heartbeatTimer (A408) (do not use less than 5 minutes, default is 10 minutes).

After the time delay expires, if no writes are seen, commAlarm (D273) will be set to 0n indicating a communications loss.

During a communications loss state, the FBVI-2U4-4T will be set to the following:

Occupied

# **HVAC MODES**

By default, the HVACModeCmd (A287) is set to 0, for automatic operation. The VAV will heat and cool as configured. If the HVACModeCmd (A287) is set to any other value, it will operate as described below. (The occCmd (A269) will be disabled if any value other than Auto is selected).

- 0 = Auto (default)
- 1 = Morning Warmup
- 2 = Morning Cooldown
- 4 = Heat Only
- 8 = Cool Only
- 16 = Fire Stop
- 32 = Purge

# WARM-UP/HEATING STATE

If the HVACModeCmd (A287) analog setpoint has been set for Morning Warm-up, or there has been hot air detected from the AHU supply air temperature, the unit will change to **Occupied Mode** and maintain the occupied heating setpoint. The mechanical heat (duct and perimeter heat) will be disabled. The damper will modulate to maintain the heating airflow setpoint, which will reset based on the heating demand.

The heating airflow setpoints will be substituted with the cooling airflow setpoints. On a call for more heat in an area, the airflow setpoint will reset up to the maximum cooling airflow setpoint, instead of the maximum heating airflow setpoint for maximum heat gain.

Once the room has met the setpoint, the airflow setpoint will return to the minimum heat setpoint.

# **COOL-DOWN/COOLING STATE**

The unit will change to **Occupied Mode** and maintain the occupied cooling setpoint. The damper will modulate to maintain the cooling airflow setpoint, which will reset based on the cooling demand. Heating will be disabled.

# **HEAT ONLY**

The unit will change to **Occupied Mode** and maintain the occupied cooling setpoint. The damper will modulate to maintain the heating airflow setpoint, which will reset based on the heating demand. Cooling will be disabled.

# COOL ONLY

The unit will change to **Occupied Mode** and maintain the occupied cooling setpoint. The damper will modulate to maintain the cooling airflow setpoint, which will reset based on the cooling demand. Heating will be disabled.

## FIRE STOP COMMAND

The unit will close the primary air damper and de-energize all fans and stages of heat and cooling.

## **PURGE COMMAND**

The unit will set primary airflow setpoint to max Flowrate setpoint and de-energize all fans and stages of heat and cooling.

# **TEMPERATURE CONTROL**

The FBVI-2U4-4T continuously compares the zone temperature with the active setpoints. Zone temperature is detected from UI1, a CBT-STAT or a FusionAir Smart Sensor.

Heating demand and cooling demand calculations are constantly updated. These calculations are expressed as 0.100% heating needed and 0.100% cooling needed.

Default temperature setpoints are 71 °F/75 °F for the occupied mode heating/cooling and 65 °F/85 °F for the unoccupied mode heating/cooling.

## **HEATING MODE**

In the heating mode, stages of heat are energized, and/or valve positions are increased, as the heating demand increases. The primary supply air Flowrate is set to the current primary air heating flow setpoint. If the unit includes a fan, see the Fan Control section in Section 3.

In an OCCUPANCY state, on a fall in zone temperature below the occHeatStpt (A124), the heating demand will rise from 0% to 100%. If heat is available, the stages of heat will be enabled. The damper will modulate to maintain the activeAirflow (A250) to the activeFlowSetpoint(A236), and it will reset from minHeatFlowStpt (A230) to maxHeatFlowStpt (A229), depending on the VAV configuration. On a rise in zone temperature above the occHeatStpt (A124), the heating demand will fall from 100% to 0%. If heat is available, the stages of heat will be disabled.

The occHeatStpt (A124) setpoint can be affected by shed or standby modes. The active heating setpoint will be reflected by the activeHeatStpt (A188).

If the discharge air temperature is above the highDuctTempLockout setpoint (A34) of 180 °F (82 °C ) the heat will be locked out until it falls below 120 °F (49 °C)

Note: While in warmup mode or hot air is present, accessory heat will not be commanded on.

In an UNOCCUPANCY state, on a fall in zone temperature below the unoccHeatStpt (A126), the heating demand will rise from 0% to 100%. If heat is available, the stages of heat will be enabled, and the unit will be in **Setback Mode**. The damper will modulate to maintain the activeAirflow (A250), and it will reset from minHeatFlowStpt (A230) to maxHeatFlowStpt (A229), depending on the VAV configuration. On a rise in zone temperature above the unoccHeatStpt (A126), the heating demand will fall from 100% to 0%.. If heat is available, the stages of heat will be disabled.

# **COOLING MODE**

In the cooling mode, the primary air Flowrate setpoint is modulated toward maximum as the cooling demand increases. If the unit includes a fan, see the Fan Control section in Section 3.

In an OCCUPANCY state, on a rise in zone temperature above the occCoolStpt (A123), the cooling demand will rise from 0% to 100%. The damper will modulate to maintain the activeAirflow (A250) to the activeFlowSetpoint(A236), and it will reset from minCoolFlowStpt (A227) to maxCoolFlowStpt (A228). On a fall in zone temperature below the occCoolStpt (A123), the cooling demand will fall from 100% to 0%.

The occCoolStpt (A123) setpoint can be affected by shed or standby modes. The active heating setpoint will be reflected by the activeCoolStpt (A187).

In an UNOCCUPANCY state, on a rise in zone temperature above the unoccCoolStpt (A125), the cooling demand will rise from 0% to 100%. The unit will be in **Setup Mode**. The damper will modulate to maintain the activeAirflow (A250), and it will reset from minCoolFlowStpt (A227) to maxCoolFlowStpt (A228). On a fall in zone temperature below the unoccCoolStpt (A125), the cooling demand will fall from 100% to 0%.

```
Note: If the user tries to set the cooling setpoint occCoolStpt (A123) lower than the heating setpoint occHeatStpt (A124), the heating setpoint will be automatically lowered. If the user tries to set the heating setpoint occHeatStpt (A124) higher than the cooling setpoint occCoolStpt (A123), the heating setpoint will not change.
```

# **VENT MODE**

In the DEADBAND mode, the unit is neither calling for heating or cooling during an OCCUPIED state. The zone temperature will be between the activeHeatStpt (A188) and activeCoolStpt (A187). The damper will modulate to maintain the minCoolFlowStpt (A227). If the unit includes a fan, see the Fan Control section in Section 3.

# SETPOINT MODIFIERS

The Occupied setpoints can be modified in several different ways. HVACModeCmd (A287) must be in Auto.

- Slider Offset
  - If a generic Zone Temperature sensor is wired to UI1, UI2 can be setup to take a 0-5k potentiometer. The slider is enabled when binary setpoint SliderEnable (D95) is set to On. The analog setpoint SliderSpanStpt (A138) value will determine the upper and lower temperature range an end-user can set the sensor.
    - For example, if SliderSpanStpt (A138) is set to 4, that will allow a +2 to -2 range change for the heating and cooling setpoints. Let us say the occupied cooling setpoint (is 72F (22C) and the heating setpoint is 70F(20C). When UI2 value is 0 ohms, the activeCoolStpt (A187) and activeHeatStpt (A188) will offset 2 degrees down, so the activeCoolStpt (A187) will change to 70F(20C), and activeHeatStpt (A188) will change to 68F(18C). When the UI2 value is 5k ohms, the occupied activeCoolStpt (A187) and activeHeatStpt (A188) will offset 2 degrees up. Then the activeCoolStpt (A187) will change to 74(24C), and the activeHeatStpt (A188) will change to 72(22C).
- Standby Offset
  - If the unit is scheduled OCCUPIED and has an occupancy sensor on an input. When no
    occupancy is detected by the occupancy sensor after a set time, the occupied setpoints
    will offset to their standby setpoints, determined by the standbyOffset (A146) analog
    setpoint.
    - For example, let us say the standbyOffset (A146) is set to 3 deg, and the cooling setpoint is 72F(22C) and the heating setpoint is 70(20C). When no occupancy is detected by the occupancy sensor, the activeCoolStpt (A187) will change by +3 deg and change to 75F(25C). The activeHeatStpt (A188) will change by -3 deg and change to 67F(17C). Once there is occupancy detected, the cooling and heating setpoints will revert to their occupied setpoints.
- Shed Offset
  - If a value from 1-100% is sent to the netShedCmd (A310) analog point, the cooling and heating setpoints will reset from their occupied setpoints to their standby setpoints on a sliding scale.
    - For example, at 50% shed, and the activeCoolStpt (A187) was 72F(22C), and activeHeatStpt (A188) was 70F(20C), the new values will be 73.5F(23.5C) for activeCoolStpt (A187), and 68.5F(18.5C) for the activeHeatStpt (A188). At 100%, the cooling and heating setpoints will be equal to their standby setpoints.

# **CBT STAT (REQUIRES CBT-STAT STRATEGY)**

Note: CBT-STAT/FusionAir Smart Sensor cannot be used to balance a VAV box.

If a CBT-STAT has been wired to the unit, the heating and cooling setpoints will be sent down to the CBT-STAT display. The strategy will automatically detect if the CBT-STAT is present and use zone temperature from the CBT-STAT and not UI1. On any mode change, the calculated setpoints will be sent down to the CBT-STAT, overriding any user adjustment for that period. Users can adjust the setpoints during occupied and unoccupied periods.

The CBTStatStptEnable (D164) digital setpoint can be used to lock out the ability of users to adjust the stat. If the unit is in Shed Mode, the CBT-STAT will also be locked out.

# FUSIONAIR SMART SENSOR (REQUIRES FUSIONAIR STRATEGY)

If a **FusionAir** device has been wired to the unit, the heating and cooling setpoints will be sent down to the **FusionAir** device's display. The strategy will automatically detect if the **FusionAir** device is present and use zone temperature from the **FusionAir** device and not **UI1**. On any mode change, the calculated setpoints will be sent down to the **FusionAir** device, overriding any user adjustment for that period. Users can adjust the setpoints during occupied periods.

The FusionStatStptEnb (D164) digital setpoint can be used to lock out the ability of users to adjust the stat. If the unit is in Shed Mode, the FusionAir device will also be locked out.

# CO₂ AND HUMIDITY

## **CO₂ CONTROL**

A CO<sub>2</sub> sensor should be wired to UI4, and UI4Config (A174) is set to 0. If a FusionAir device is connected and is configured for CO<sub>2</sub>, the CO<sub>2</sub> will be read from the sensor.

This will take a voltage signal from 0-10V.

To adjust the CO<sub>2</sub> reading dependent on altitude above sea level, enter the height in ft into the altitude (A215) analog setpoint.

- On a rise in zone CO<sub>2</sub> levels above the CO2\_Stpt (A223), the VAV box flow will reset upwards to the maximum flow setpoint.
- To disable the CO<sub>2</sub> flow reset based on CO<sub>2</sub>, set enableCO2\_DCV (D270) to FALSE. This may be necessary on cooling only boxes with no supplemental heat.

The minimum  $CO_2$  range in ppm is set using minCO2Range (A278), and the maximum  $CO_2$  range is set using maxCO2Range (A280) analog setpoint.

## **HUMIDITY MONITORING**

Humidity will be monitored by the CBT-STAT, the FusionAlr Smart Sensor or an external sensor if Ul4Config (A174) is set to 1, and a 0...10 V humidity sensor is wired.

# WINDOW SENSOR AND FAN STATUS

# WINDOW SENSOR

If an input has been configured for a window sensor, the input is N.O. when the window state is closed. When a window has been opened, the input will close. The status is read at windowOpen (D251).

When a window has been detected open:

- Heating and cooling are disabled.
- Damper is closed.
- Any VAV fans are disabled.

## **FAN STATUS**

If UI 4 has been configured for fan status, the input is N.O. when the fan is off. When the fan is energized, the input will close. The fanConfig (A54) analog setpoint should be set for either parallel or series fan control. The status is read at fanStatus (D88).

• If the series or parallel fan has been commanded ON and no fan status has been detected within 30 seconds, a fan alarm will be generated.

# DAMPER CONTROL

The FBVI-2U4-4T controller provides pressure-independent zone temperature control by calculating airflow rate setpoints based on the space temperature deviation from zone setpoint and the duration of deviation. The primary inlet airflow rate is measured and compared to this control point. Any error greater than the deadband setting will cause the primary air damper to be driven open or closed as required to reduce the error to within an adjustable Flowrate deadband.

The primary airflow setpoint is read from point activeFlowSetpoint (A236).

Specific details on airflow and airflow setpoints can be reviewed in Section 3 Control sequences.

# **TEST AND BALANCE**

You can balance the box using Aero<sup>BT</sup> (see *MAN0144 Aero<sup>BT</sup> VAV Phone App*), or CXpro<sup>HD</sup> (see *MAN0133 CXpro<sup>HD</sup>*).

A point has been setup to allow test and balance commands to be sent to individual boxes, or groups of boxes, to set the primary air damper to max Flowrate, deadband Flowrate, fully open, fully closed, etc. These commands may be used to calibrate the airflow sensor and balance the boxes. Before balancing the box, the unit should be in occupied mode, and the HVACmodeCmd (A287) should be in Auto.

# SETTING INITIAL BOX SIZE

Before balancing is available, an initial box size can be set to generate a starting K-factor. After balancing, this initial K-factor will be replaced with the balanced K-factor.

Set box size with the boxSize (A144) analog setpoint:

- 1 = 4" Box
- 2 = 5" Box
- 3 = 6" Box
- 4 = 8" Box
- 5 = 10" Box
- 6 = 12" Box
- 7 = 14" Box
- 8 = 16" Box

## ZEROING AIRFLOW SENSOR

The FBVI-2U4-4T comes from the factory with the airflow sensor zeroed. To compensate for possible air leakage around the damper, users can zero the airflow sensor in the field. To zero the airflow sensor, users will need to do the following:

4. Drive damper to the closed position by setting flowOverride (A258) to 6 (fullClosed).

5. After the damper has fully shut, set zeroAirflow (D227) to ON. After 10 sec. it will record the offset.

After 10 seconds zeroAirflow (D227) will be automatically set back to off and the airflow sensor will now be zeroed. Be sure to set flowOverride (A258) to 0 (Auto) when finished with this step. The airflow offset calculation can be read at airflowOffset (A3).

# AIRFLOW CALIBRATION PROCEDURE

K-factor settings can be manually entered:

- 6. For Single Point or the High K-factor, set balanceModeHi (D204) to FALSE and enter the K-factor in the KFactorFlowHI (A214) analog setpoint.
- 7. For the Low K-factor, set balanceModeLo (D45) to FALSE and enter the K-factor in the KFactorFlowLO (A245) analog setpoint.
- 8. The K-Factor that is used for flow will be displayed at activeKfactor (A293)
- 9. The current flow will be displayed at activeAirflow (A250)
- 10. To reset the K-factor back to the initial box size K-factor, enter 0 when manually entering both low and high K-factors.

# FBVi-2U4-4T | Control Sequence Overview

Single Point Balancing

- 1. Set Max cfm at maxCoolFlowStpt (A228)
- 2. Set flowOverride (A258) to 1 (max cool flow)
- 3. Set balanceModeHi (D204) to TRUE
- 4. Allow activeAirflow (A250) to reach maxCoolFlowStpt (A228)
- 5. Enter the balancer's airflow in KFactorFlowHI (A214).
- 6. Again, allow activeAirflow (A250) to reach maxCoolFlowStpt (A228)
- 7. Repeat as necessary.
- 8. Calculated K factor can be read at activeKfactor (A293)
- 9. To exit balancing, set flowOverride (A258) to 0 (Auto)

#### Two-Point Balancing

2-point balancing with the minimum flow can also be achieved by doing the following:

- 1. Set Min CFM at minCoolFlowStpt (A227)
- 2. Set flowOverride (A258) to 2 (min cool flow)
- 3. Set balanceModeLo (D45) to TRUE
- 4. Allow activeAirflow (A250) to reach minCoolFlowStpt (A227)
- 5. Enter the balancer's airflow in KFactorFlowLO (A245).
- 6. Again, allow activeAirflow (A250) to reach minCoolFlowStpt (A227)
- 7. Repeat as necessary.
- 8. Calculated K factor can be read at activeKfactor (A293)
- 9. To exit balancing, set flowOverride (A258) to 0 (Auto)
- Note: If the box has been 2-point balanced, the Active K Factor will reset between the low and high K Factors based on the active airflow.

Note: If you are using a 3<sup>rd</sup> party interface such as ASPECT® or INTEGRA™ for balancing boxes, make sure K Factor points are written to relinquish default, and not to the priority array.

# SCHEDULING

There are two options available to schedule the box. Writing a value to occCmd (A269) through a network connection will set the box Occupied, Unoccupied, or Standby. If a network connection is not available, the FBVi can operate on a stand-alone internal schedule.

To select the internal schedule, set intScheduleEnb (D168) to TRUE. This will allow the internal BACnet schedule to command the unit Occupied or Unoccupied.

# ALARMS

# LOW AIRFLOW ALARM

If the activeAirflow (A250) is 30% below the activeFlowSetpoint (A236) for 5 minutes the lowAirFlowAlarm (D214) will be set to TRUE.

# LOW DISCHARGE AIR TEMPERATURE ALARM

If the unit is configured for a discharge air temperature sensor and the discharge air is more than 15deg below the discharge air temperature setpoint, the lowDischAirTempAlarm (D217) will be set to TRUE.

# ZONE AIR TEMPERATURE FAILURE

If the zone air temperature as detected on UI1 is below 20 or above 130 deg F, UI1\_ZoneTemperatureFailure (D124) will be set to TRUE.

# DISCHARGE AIR TEMPERATURE FAILURE

If the discharge air temperature is below 20 or above 130 deg F, UI3\_DischargeTempFailure (D208) will be set to TRUE.

# HIGH/LOW ZONE AIR TEMPERATURE ALARM

If the activeZoneTemp (A191) is 2 deg above the activeCoolStpt (A187) for more than 10 minutes, highZoneTempAlarm (D225) will be set to TRUE.

If the activeZoneTemp (A191) is 2 deg below the activeHeatStpt (A188) for more than 10 minutes, lowZoneTempAlarm (D196) will be set to TRUE.

# **AIRFLOW CALIBRATION ALARM**

If the activeAirflow (A250) is 10% above the maxCoolFlowStpt (A228) for more than 10 minutes, airflowCalibrationAlarm (D219) will be set to TRUE.

# LEAKING DAMPER ALARM

If the damperCmd (A261) is at 0% and the activeAirflow (A250) is above the minHeatFlowStpt (A230) for more than 10 minutes, leakingDamperAlarm (D221) will be set to TRUE.

# **LEAKING VALVE ALARM**

If the stage 1 and 2 analog heating signals are at 0% and the discharge air temp is above 70 deg F, leakingValveAlarm (D223) will be set to TRUE.

# **FAN ALARM**

If a fan status is configured, and it does not see a fan status for 30 seconds when the fan is commanded ON, fanAlarm (D127) will be set to TRUE.

# HIGH CO₂ ALARM

If the CO<sub>2</sub> demand is over 50% for more than 10 minutes, highCO2Alarm (D194) will be set to  $_{\text{TRUE}}$ .

# **NETWORK VARIABLES**

There are network variables that are important to send information from the VAV to the AHU and from the AHU to the VAV.

## **NETWORK IN VARIABLES**

There are two methods to send information to the VAV from the AHU.

- CXProHD BACnet Broadcast Module
  - The AHU strategy should contain a BACNet Broadcast Tx Module with each of these Broadcast names:
    - AHUFanStatus
    - AHUSupplyAir
    - OutsideAirTemp
    - netAHUMode
    - netOccCmd
    - GlobalShedCmd
- BACnet Points
  - BACnet point writes to the following variables:
    - netAHUFanStatus (D235)
    - netAHUSupplyAir (A304)
    - netOutdrAirTemp (A300)
    - HVACModeCmd (A287)
    - occCmd (A269)
    - netShedCmd (A310)

# UNIT STATUS AND GRAPHIC POINTS

# **UNIT STATUS**

For information on the current unit function, these points can be enumerated to display on graphic screens.

Occupancy status is displayed from occStatus (A316)

- 0=Unocc
- 1=Occ
- 3=Standby
- 4=SetbackMode
- 8=SetupMode

Unit status is displayed from unitStatus (A317)

- 1=CoolMode
- 2=VentMode
- 4=HeatMode

HVAC Mode status is displayed from HVACModeStatus (A295)

- 0 = Auto
- 1 = Morning Warm Up
- 2 = Morning Cool Down
- 4 = Heat Only
- 8 = Cool Only
- 16 = Shed
- 32 = Fire
- 64 = Purge

## **GRAPHIC POINTS**

Extra points are available for use in graphic generation. These are optional and do not influence the operation of the unit. Used in Integra applications.

#### graphic\_variableFanSignal (A315)

Use with analog graphics. If fanConfig (A54) is set up as a variable series fan or a variable parallel fan, and the signal from AO15 is greater than 0, the graphic will be enabled.

#### graphic\_variableFanEnable (D266)

Use with a digital graphic. If fanConfig (A54) is set up as a variable series fan or a variable parallel fan, and the signal from AO15 is greater than 0, the graphic will be enabled.

#### graphic\_digitalFan (D261)

Use with a digital graphic. If fanConfig (A54) is set up as an on/off series or on/off parallel fan, and digital output DO12 is On, the graphic will be enabled.

#### graphic\_showPerimeterHeat (D265)

Use with a digital graphic. If stagesOfPerimeterHeat (A75) is greater than 0, enable the graphic.

#### graphic\_Stg3HeatDigital (D264)

Use with digital graphics. If heatConfig (A4) is set for 3 stages of heat, and digital output DO11 is On, the graphic will be enabled.

#### graphic\_Stg2HeatDigital (D268)

Use with digital graphics. If heatConfig (A4) is set for 2 stages of heat, and digital output DO10 is On, the graphic will be enabled.

#### graphic\_Stg1HeatDigital (D267)

Use with digital graphics. If heatConfig (A4) is set for 1, 2, or 3 stages of heat, and digital output DO09 is On, the graphic will be enabled.

#### graphic\_Stg2HeatSignal (A318)

Use with analog graphics. If heatConfig (A4) is set for 2 stages of heat, and digital output DO10 is On, and stg2OutType (A2) is a voltage signal, and fanConfig (A54) is not set for a variable fan, the graphic will be enabled.

#### graphic\_Stg1HeatSignal (A327)

Use with analog graphics. If heatConfig (A4) is set for 3 stages of heat, and digital output DO10 is On, and stg2OutType (A2) is a voltage signal, the graphic will be enabled.

# **FAN CONTROL**

## PARALLEL FAN

The intermittent single speed fan will be energized when the FBVI-2U4-4T is in the heat mode. It will be off when not in the heat mode.

| MODE       | COOLING | DEADBAND | HEATING |
|------------|---------|----------|---------|
| Occupied   | Off     | Off      | On      |
| Unoccupied | Off     | Off      | On      |
| Warm-up    | Off     | Off      | Off     |
| Standby    | Off     | Off      | On      |

## **SERIES FAN**

The terminal unit fan will operate continuously whenever the FBVI-2U4-4T is in the occupied state. It will also run whenever the FBVI-2U4-4T is in the unoccupied heating or unoccupied cooling mode. When initially powered up, or upon restoration of power after a power outage, the FBVI-2U4-4T controller executes a fan startup sequence to prevent reverse rotation. The fan startup sequence drives the primary air damper closed, waits 60 seconds, and then sets the fan speed output.

| MODE       | COOLING | DEADBAND | HEATING |
|------------|---------|----------|---------|
| Occupied   | On      | On       | On      |
| Unoccupied | On      | Off      | On      |
| Warm-up    | N/A     | On       | On      |
| Standby    | On      | On       | On      |

# VARIABLE SPEED FAN

The terminal unit fan speed will be controlled through AO-15 (0  $\cdots$  10 V dc, or a custom range).

# PARALLEL VARIABLE SPEED FAN

The Parallel Variable Speed fan will be energized when the **FBVI-2U4-4T** is in the heat mode and off when not in the heat mode. Speed will modulate between the Minimum and Maximum Setpoints as detailed in Section 3: Control Sequences.

## SERIES VARIABLE SPEED FAN

When initially powered up, or upon restoration of power after a power outage, the **FBVI-2U4-4T** controller executes a fan startup sequence to prevent reverse rotation. The fan startup sequence drives the primary air damper closed, waits 60 seconds, and then sets the fan speed output.

The Series Variable Speed fan will operate continuously whenever the **FBVI-2U4-4T** is in the occupied state. It will also run whenever the **FBVI-2U4-4T** is in the unoccupied heating or unoccupied cooling modes. Speed will modulate between the Minimum and Maximum Setpoints as detailed in Section 3: Control Sequen

9

# APPENDIX: List of FBVI-2U4-4T points

The FBVI-2U4-4T strategy is available in both Imperial and Metric units.

The tables in this Appendix list and describe the points in the Strategy and gives the units in each Strategy type along with the default value in that Strategy type.

# HARDWARE POINTS (I/O)

## ANALOG

| POINT | POINT TYPE       | OBJECTNAME | DESCRIPTION                                              | IMPERIAL<br>UNITS | METRIC<br>UNITS |
|-------|------------------|------------|----------------------------------------------------------|-------------------|-----------------|
| 1     | Analog Input     | UI01       | Room/Zone Temperature Sensor                             | °F                | °C              |
| 2     | Analog Input     | U102       | Setpoint Adjust Potentiometer                            | Ohms              | Ohms            |
| 3     | Analog Input     | UI03       | Supply or Discharge Air<br>Temperature                   | ° F               | °C              |
| 4     | Analog Input     | UI04       | CO2, Humidity, or Motion<br>Detection                    | Volts             | Volts           |
| 8     | Analog Input     | U108       | Flowrate Sensor                                          | Pascals           | Pascals         |
| 14    | Analog<br>Output | A014       | Modulating Heat Stage 1                                  | %                 | %               |
| 15    | Analog<br>Output | A015       | Modulating Heat Stage 2 or<br>Variable Fan Speed Control | %                 | %               |
| 16    | Analog<br>Output | A016       | Damper Commanded Position                                | %                 | %               |

## DIGITAL

| POINT | POINT TYPE        | OBJECTNAME | DESCRIPTION                                         | Active<br>Text | Inactive<br>Text |
|-------|-------------------|------------|-----------------------------------------------------|----------------|------------------|
| 09    | Digital<br>Output | D009       | Heating Stage 1 or Tri-State<br>Heating Valve Open  | On             | Off              |
| 10    | Digital<br>Output | DO10       | Heating Stage 2 or Tri-State<br>Heating Valve Close | On             | Off              |
| 11    | Digital<br>Output | D011       | Heating Stage 3                                     | On             | Off              |
| 12    | Digital<br>Output | D012       | Series/Parallel On/Off Fan                          | On             | Off              |

# **BACNET ANALOG VALUES**

| POINT | SETPOINT | OBJECTNAME                                      | DESCRIPTION                                                                                                    | UNITS  | S AND DE | FAULT V | ALUES    |
|-------|----------|-------------------------------------------------|----------------------------------------------------------------------------------------------------|--------|----------|---------|----------|
|       | BLOCK    |                                                 |                                                                                                    | IMPERI | AL STG.  | METR    | IC STG.  |
| 1     | Yes      | stg1OutType                                     | Output hardware setup for first stage of Heat<br>1 = 0-10V<br>2 = 2-10V<br>3 = Float<br>4 = Custom for AO14                                                                                                    | 0      | no-units | 0       | no-units |
| 2     | Yes      | stg2OutType                                     | Output hardware setup for second stage of Heat<br>1 = 0-10V<br>2 = 2-10V<br>4 = Custom for AO15                                                                                                    | 0      | no-units | 0       | no-units |
| 3     | No       | airflowOffset                                   | After zeroing airflow, calculated offset.                                                                                                    |        | Pa       |         | Pa       |
| 4     | Yes      | heatConfig                                      | Configuration for the heat staging. Calculated with<br>the CXPro Bacnet commission tool. Add values<br>together for the total.<br>0 = no heat<br>1 = one stage heat<br>2 = two stages heat<br>4 = three stages heat<br>16 = perimeter heat primary<br>32 = duct hand perimeter simultaneous operation<br>64 = dual max control on | 0      | no-units | 0       | no-units |
| 6     | No       | terminalLoad                                    | The current terminal load100 to +100%                                                                                                    |        | %        |         | %        |
| 31    | No       | dischargeAirTempStpt                            | Calculated discharge air temperature setpoint.<br>Minimum is 50°F (10°C)                                                                                                    |        | °F       |         | °C       |
| 34    | Yes      | highDuctTempLockout                             | If duct temperature is above setpoint, heat will be<br>locked out until it falls below 120°F (49°C).                                                                                                    | 180    | °F       | 82      | °C       |
| 54    | Yes      | fanConfig                                       | Configuration for fan control.<br>0 = No Fan<br>1 = On/Off Series Fan<br>2 = On/Off Parallel Fan<br>4 = Variable Series Fan<br>8 = Variable Parallel Fan                                                                                                    | 0      | no-units | 0       | no-units |
| 75    | Yes      | stagesOfPerimeterHeat                           | If the unit is configured for heat control with <i>heatConfig</i> , set the number of stages for perimeter heat. Perimeter heat will directly control zone temperature. Set 03 stages.                                                                                                    | 0      | no-units | 0       | no-units |
| 79    | No       | Fusion_HeatingStpt                              | The adjusted overridden offset + heating setpoint<br>(FBVi-2U4-4T-FA-IMP / FBVi-2U4-4T-FA-SI only)                                                                                                    | 0      | °F       | 0       | °C       |
| 84    | No       | Fusion_CoolingStpt                              | The adjusted overridden offset + cooling setpoint<br>(FBVi-2U4-4T-FA-IMP / FBVi-2U4-4T-FA-SI only)                                                                                                    | 0      | °F       | 0       | °C       |
| 92    | Yes      | Fusion_altCO2Input (FusionAir<br>strategy only) | Bacnet point used when using 3 <sup>ra</sup> party CO <sub>2</sub> sensor<br>to be viewed at the Fusion Air Sensor.<br>(FBVi-2U4-4T-FA-IMP / FBVi-2U4-4T-FA-SI only)                                                                                                    | 0      | ppm      | 0       | ppm      |
| 94    | Yes      | Fusion_Offset (FusionAir<br>strategy only)      | The allowable temperature range allowed between<br>heating and cooling setpoints on the Fusion Air<br>Sensor<br>(FBVi-2U4-4T-FA-IMP / FBVi-2U4-4T-FA-SI only)                                                                                                    | 0      | °F       | 0       | °C       |
| 95    | Yes      | Fusion_StptStepSize(FusionAir<br>strategy only) | The step amount per arrow press when overriding space temperature.<br>(FBVi-2U4-4T-FA-IMP / FBVi-2U4-4T-FA-SI only)                                                                                                    | .5     | °F       | .5      | °C       |
| 97    | Yes      | DamperDB                                        | Damper dead band. If the value of the active Airflow changes over this amount, allow the PI loop to continue.                                                                                                    | 25     | cfm      | 12      | L/s      |
| 98    | Yes      | TriStateDegree                                  | Degrees of Damper actuator, used in calculation of floating-point position.                                                                                                    | 90     | deg      | 90      | deg      |
| 101   | No       | TriStatePosition                                | Calculated open position of a floating-point actuator                                                                                                    | 0      | %        | 0       | %        |
| 117   | No       | netOccCmd                                       | Used for network assignment of the occCmd . Used when utilizing Tx modules. Not for BACnet use.                                                                                                    |        | no-units |         | no-units |
| 119   | No       | netHVACMode                                     | Used for network assignment of the HVACMode.<br>Used when utilizing Tx modules. Not for BACnet use.                                                                                                    |        | no-units |         | no-units |
| 123   | Yes      | occCoolStpt                                     | Set the occupied Cooling Setpoint.                                                                                                    | 74     | °F       | 23      | °C       |
| 124   | Yes      | occHeatStpt                                     | Set the occupied Heating Setpoint                                                                                                    | 72     | °F       | 21      | °C       |
| 125   | Yes      | unoccCoolStpt                                   | Set the unoccupied Cooling Setpoint                                                                                                    | 80     | °F       | 29      | °C       |

# FBVi-2U4-4T | APPENDIX: List of FBVI-2U4-4T points

| POINT | SETPOINT | OBJECTNAME          | DESCRIPTION                                                                                                    | UNITS  | S AND DE | AULT V | ALUES    |
|-------|----------|---------------------|----------------------------------------------------------------------------------------------------|--------|----------|--------|----------|
| 126   | BLOCK    | uppool/ootCtpt      | Sat the unaccupied Heating Saturaint                                                                                                    | IMPERI | AL STG.  | METR   | IC STG.  |
| 120   |          | UNOCCHEAISIPI       |                                                                                                    | 65     | °F       | 14     | °C       |
| 133   | Yes      | maxSliderRange      | offset, the maximum Ohm range of the span.                                                                                                    | 5K     | Ohms     | 5K     | Ohms     |
| 138   | Yes      | sliderSpanStpt      | The allowable temperature range for the potentiometer is used on UI2 . 4 = +2 deg and -2 deg from setpoint.                                                                                                    | 4      | °F       | 4      | °C       |
| 144   | Yes      | boxSize             | Box size of the VAV. Sets an initial KFactor before<br>balancing. Once the box is balanced, this value is<br>replaced.<br>1 = 4"Box<br>2 = 5"Box<br>3 = 6"Box<br>4 = 8"Box<br>5 = 10"Box<br>6 = 12"Box<br>7 = 14"Box<br>8 = 16"Box | 4      | no-units | 4      | no-units |
| 146   | Yes      | standbyOffset       | <ul> <li>When the unit is in Standby Mode, the occupied<br/>heating and cooling setpoints will be offset by this<br/>amount.</li> <li>Occupied cool stpt + offset</li> <li>Occupied heat stpt - offset</li> </ul>                  | 3      | °F       | 3      | °C       |
| 152   | No       | CO2                 | Raw CO₂ reading                                                                                                    |        | ppm      |        | ppm      |
| 154   | No       | standbyCoolStpt     | Calculated standby cooling setpoint<br>Occupied cool stpt + offset                                                                                                    | 77     | °F       | 26     | °C       |
| 155   | No       | standbyHeatStpt     | Calculated standby heating setpoint<br>Occupied heat stpt - offset                                                                                                    | 69     | °F       | 18     | °C       |
| 156   | No       | shedCoolStpt        | Calculated shed cooling setpoint.                                                                                                    |        | °F       |        | °C       |
| 163   | No       | CBTStat_Temperature | CBT-Stat Temperature                                                                                                    |        | °F       |        | °C       |
| 164   | No       | CBTStat_Humidty     | CBT-Stat Humidity                                                                                                    |        | %rh      |        | %rh      |
| 167   | Yes      | occOvrTime          | When the unit is set to an occupied override state<br>from either UI1 or the CBT Stat, the unit will stay<br>occupied for this amount of time.                                                                                     | 60     | min      | 60     | min      |
| 173   | Yes      | Ul1Config           | UI1 input configuration.<br>0 = ZoneTemperature<br>1 = Occ Sensor<br>2 = Window Sensor                                                                                                    | 0      | no-units | 0      | no-units |
| 174   | Yes      | Ul4Config           | UI4 input configuration.<br>0 = CO <sub>2</sub> Sensor<br>1 = Humidity Sensor<br>2 = Occ Sensor<br>4 = Window Sensor<br>8 = Fan Status                                                                                             | 0      | no-units | 0      | no-units |
| 175   | Yes      | UI2Config           | UI2 input configuration.<br>0 = Offset<br>1 = Occ Sensor<br>2 = Window Sensor                                                                                                    | 0      | no-units | 0      | no-units |
| 176   | Yes      | UI3Config           | UI3 input configuration.<br>0 = Discharge Air Temp<br>1 = No Discharge Air Temp                                                                                                    | 0      | no-units | 0      | no-units |
| 179   | Yes      | PIDTuneGain         | Tune loop gain for cooling and heating                                                                                                    | 3      | no-units | 3      | no-units |
| 180   | Yes      | PIDTuneInt          | Tune loop integral for cooling and heating                                                                                                    | 60     | no-units | 60     | no-units |
| 182   | No       | coolDemand          | Cooling demand from 0-100%                                                                                                    |        | %        |        | %        |
| 184   | No       | heatDemand          | Heating demand from 0-100%                                                                                                    |        | %        |        | %        |
| 187   | No       | activeCoolStpt      | The calculated cooling setpoint.                                                                                                    | 74     | °F       | 23     | °C       |
| 188   | No       | activeHeatStpt      | The calculated heating setpoint.                                                                                                    | 72     | °F       | 21     | °C       |
| 190   | Yes      | remoteZoneTemp      | If zone temperature is sent thru the network, use this point.                                                                                                    | 0      | °F       | 0      | °C       |
| 191   | No       | activeZoneTemp      | The active zone temperature. Will show either UI1, remote temp, or CBT-Stat temperature.                                                                                                    |        | °F       |        | °C       |
| 199   | No       | StrategyVer         | Current strategy version.                                                                                                    |        | no-units |        | no-units |
| 205   | No       | ductHeatDemand      | The calculated duct heat demand                                                                                                    |        | %        |        | %        |
## FBVi-2U4-4T | APPENDIX: List of FBVI-2U4-4T points

| POINT | SETPOINT | OBJECTNAME          | DESCRIPTION                                                                                                    |       |          | FAULT V |          |
|-------|----------|---------------------|----------------------------------------------------------------------------------------------------|-------|----------|---------|----------|
| 214   | Yes      | KFactorFlowHl       | Saved BACnet point for balanced Kfactor for single<br>point, or the High Kfactor for 2-point. If Kfactor is<br>known write to this point. Set to 1 if not being used                                                                |       | no-units | .1      | no-units |
| 215   | Yes      | altitude            | Approximate altitude for carbon dioxide reading adjustment.                                                                                                    | 500   | ft       | 500     | ft       |
| 223   | Yes      | CO2_Stpt            | Carbon dioxide setpoint.                                                                                                    | 800   | ppm      | 800     | ppm      |
| 226   | No       | CO2_Demand          | Percentage of CO₂ signal to override damper<br>position to maintain                                                                                                    |       | %        |         | %        |
| 227   | Yes      | minCoolFlowStpt     | Minimum cooling cfm flow setpoint                                                                                                    | 200   | cfm      | 95      | L/s      |
| 228   | Yes      | maxCoolFlowStpt     | Maximum cooling cfm flow setpoint                                                                                                    | 800   | cfm      | 378     | L/s      |
| 229   | Yes      | maxHeatFlowStpt     | Maximum heating cfm flow setpoint                                                                                                    | 150   | cfm      | 70      | L/s      |
| 230   | Yes      | minHeatFlowStpt     | Minimum heating cfm flow setpoint                                                                                                    | 100   | cfm      | 47      | L/s      |
| 236   | No       | activeFlowSetpoint  | Calculated active flow setpoint.                                                                                                    |       | cfm      |         | L/s      |
| 237   | Yes      | minFanSpeed         | Minimum fan speed for variable speed fans.                                                                                                    | 20    | %        | 20      | %        |
| 238   | Yes      | maxFanSpeed         | Maximum fan speed for variable speed fans.                                                                                                    | 80    | %        | 80      | %        |
| 245   | Yes      | KFactorFlowLO       | Saved BACnet point for balanced Kfactor for low<br>Kfactor for 2-point. If Kfactor is known, write to this<br>point.                                                                                                    | 0     | no-units | 0       | no-units |
| 249   | Yes      | paraFanLowCFMEnb    | If active airflow falls below this setpoint, enable the parallel fan.                                                                                                    | 50    | cfm      | 23.5    | L/s      |
| 250   | No       | activeAirflow       | Current active airflow                                                                                                    |       | cfm      |         | L/s      |
| 251   | Yes      | minHumidityRange    | Minimum humidity range                                                                                                    |       | %rh      |         | %rh      |
| 255   | Yes      | damperGain          | Tune loop gain for damper                                                                                                    | .8    | no-units | .8      | no-units |
| 256   | Yes      | damperIntegration   | Tune loop integration for damper                                                                                                    | 100   | no-units | 100     | no-units |
| 257   | No       | HI_KFactor          | Calculated single point Kfactor, or Hi K factor when 2-point balancing.                                                                                                    | no-un |          |         | no-units |
| 258   | Yes      | flowOverride        | Used to override flow setpoints, or to open or close<br>damper.<br>0 = Auto<br>1 = MaxCoolFlowStpt<br>2 = MinCoolFlowStpt<br>3 = MaxHeatFlowStpt<br>4 = MinHeatFlowStpt<br>5 = Full Open<br>6 = Full Close (flow setpoint set to 1) | 0     | no-units | 0       | no-units |
| 261   | No       | damperCmd           | Damper demand 0-100%                                                                                                    |       | %        |         | %        |
| 265   | No       | LO KFactor          | Calculated Lo K factor when 2-point balancing.                                                                                                    |       | no-units |         | no-units |
| 268   | No       | shedHeatStpt        | Calculated shed heating setpoint.                                                                                                    |       | °E       |         | ۰C       |
| 269   | Yes      | occCmd              | Commands the box to occupied or unoccupied<br>mode.<br>0 = Unoccupied Mode<br>1 = Occupied Mode<br>2 = Standby Mode                                                                                                    | 1     | no-units | 1       | no-units |
| 278   | Yes      | minCO2Range         | Minimum CO₂ range for a 010 V input                                                                                                    | 0     | ppm      | 0       | ppm      |
| 280   | Yes      | maxCO2Range         | Maximum CO₂ range for a 010 V input                                                                                                    | 2000  | ppm      | 2000    | ppm      |
| 283   | Yes      | TriStateTravelTime  | The maximum amount of time for value travel from 0100%                                                                                                    | 95    | sec      | 95      | sec      |
| 287   | Yes      | HVACModeCmd         | Override the box to another control mode:<br>0 = Auto<br>1 = Morning Warm Up<br>2 = Morning Cool Down<br>4 = Heat Only<br>8 = Cool Only<br>16 = Fire<br>32 = Purge                                                                  | 0     | no-units | 0       | no-units |
| 289   | Yes      | i ristateminUn lime | seconds and Min on time is 10 seconds, there are 12 equal steps between 0 and 100% for the valve.                                                                                                    | 2     | sec      | 2       | sec      |

## FBVi-2U4-4T | APPENDIX: List of FBVI-2U4-4T points

| POINT | SETPOINT | OBJECTNAME                | DESCRIPTION                                                                                                    | UNIT          | S AND DEI | FAULT V     | ALUES    |
|-------|----------|---------------------------|----------------------------------------------------------------------------------------------------|---------------|-----------|-------------|----------|
|       | BLOCK    |                           |                                                                                                    | IMPERIAL STG. |           | METRIC STG. |          |
| 293   | No       | activeKfactor             | Current active K factor                                                                                                    |               | no-units  |             | no-units |
| 295   | No       | HVACModeStatus            | Current HVAC mode status of the unit.<br>0 = Auto<br>1 = Morning Warm Up<br>2 = Morning Cool Down<br>4 = Heat Only<br>8 = Cool Only<br>16 = Shed<br>32 = Fire<br>64 = Purge |               | no-units  |             | no-units |
| 298   | No       | UI4_InputConfig           | Used for input reset. Not for BACnet use.                                                                                                    |               | no-units  |             | no-units |
| 300   | Yes      | netOutdrAirTemp           | Network point to send outdoor air temperature to box.                                                                                                    | 0             | °F        | 0           | °C       |
| 304   | Yes      | netAHUSupplyAir           | Network point to send AHU supply air temperature to box                                                                                                    | 0             | °F        | 0           | °C       |
| 305   | yes      | maxHumidtyRange           | Maximum humidity range                                                                                                    | 100           | %rh       | 100         | %rh      |
| 307   | No       | zoneHumidity              | Current zone humidity                                                                                                    |               | %rh       |             | %rh      |
| 308   | No       | damperFeedback            | The current position of the damper                                                                                                    |               | %         |             | %        |
| 310   | Yes      | netShedCmd                | The box will shed active setpoints based on a 0-100% signal.                                                                                                    | 0             | %         | 0           | %        |
| 314   | No       | UI2_InputConfig           | Used for input reset. Not for BACnet use                                                                                                    |               | no-units  |             | no-units |
| 315   | No       | graphic_VariableFanSignal | Used for graphics. Analog variable fan signal.                                                                                                    |               |           |             |          |
| 316   | No       | occStatus                 | Shows current occupancy status.<br>0=Unocc<br>1=Occ<br>3=Standby<br>4=SetbackMode<br>8=SetupMode<br>Shows current beating/cooling status of the box:                        |               | no-units  |             | no-units |
|       |          |                           | 1=CoolMode<br>2=VentMode<br>4=HeatMode                                                                                                    |               | no-units  |             | no-units |
| 318   | No       | graphic_Stg2HeatSignal    | Used for graphics. Analog variable heat signal.                                                                                                    |               | no-units  |             | no-units |
| 323   | Yes      | maxDischargeTempStpt      | Maximum temperature of duct discharge air temp setpoint when dual max control is off.                                                                                       | 110           | °F        | 43          | °C       |
| 327   | No       | graphic_Stg1HeatSignal    | Used for graphics. Analog variable heat signal.                                                                                                    |               | no-units  |             | no-units |
| 329   | No       | CO2_DemandVAV             | Available for AHU outdoor air reset of the damper.                                                                                                    |               | %         |             | %        |
| 335   | Yes      | ductHeatPIDGain           | PID gain tuned for duct heat.                                                                                                    | 3             | no-units  | 3           | no-units |
| 355   | Yes      | perimeterHeatLockout      | The outdoor air temperature that the perimeter heat will be locked out.                                                                                                    | 65            | °F        | 18          | °C       |
| 361   | No       | perimeterHeatDemand       | The calculated perimeter heat demand                                                                                                    |               | %         |             | %        |
| 372   | Yes      | AO14_LowAOValue           | Custom low output voltage value for AO14 if<br>stg1OutType set to 4                                                                                                    | 2             | volts     | 2           | volts    |
| 373   | Yes      | AO14_HiAOValue            | Custom high output voltage value for AO14 if<br>stg1OutType set to 4                                                                                                    | 10            | volts     | 10          | volts    |
| 388   | Yes      | AO15_LowAOValue           | Custom low output voltage value for AO15 if<br>stg2OutType set to 4                                                                                                    | 2             | volts     | 2           | volts    |
| 389   | Yes      | AO15_HiAOValue            | Custom high output voltage value for AO15 if<br>stg2OutType set to 4                                                                                                    | 10            | volts     | 10          | volts    |
| 408   | Yes      | heartbeatTimer            | Time in minutes the digital heartbeat needs to change to maintain communication status.                                                                                     | 10 min        |           | 10          | min      |

### **BACNET BINARY VALUES**

| POINT | SETPOINT<br>BLOCK | OBJECTNAME               | DESCRIPTION                                                                                                    | ACTIVE<br>TEXT | INACTIVE<br>TEXT | DEFAULT | VALUES<br>MET STG. |
|-------|-------------------|--------------------------|----------------------------------------------------------------------------------------------------|----------------|------------------|---------|--------------------|
| 5     | Yes               | TriStateReverse          | Reverses the on and off outputs for actuator control                                                                                                    | On             | Off              | 0       | 0                  |
| 45    | Yes               | balanceModeLo            | If set to TRUE, Flow will be recorded to<br>LO_KFactor<br>If set to FALSE, KFactor will be recorded to                                                     | On             | Off              | 0       | 0                  |
| 79    | Yes               | Fusion_OvrReset          | Resets FusionAir Sensor timed overrides<br>(FRVi-21/4-4T-FA-IMP / FRVi-21/4-4T-FA-SLophy)                                                                  | On             | Off              | 0       | 0                  |
| 88    | No                | fanStatus                | If UI4 is set up for a fan status, displays current                                                                                                    | On             | Off              | 0       | 0                  |
| 95    | Yes               | sliderEnable             | Enable the sliderSpanStpt (A138) to be used for                                                                                                    | Enable         | Disable          | 0       | 0                  |
| 97    | No                | occOvr                   | When the occupied override is active.                                                                                                    | On             | Off              | 0       | 0                  |
| 113   | No                | coolMode                 | Will be On if the unit is in cooling mode.                                                                                                    | On             | Off              |         |                    |
| 114   | No                | heatMode                 | Will be On if the unit is in heating mode.                                                                                                    | On             | Off              |         |                    |
| 117   | Yes               | remoteZoneTempEnb        | Enable the remoteZoneTemp as the active zone temperature.                                                                                                  | On             | Off              | 0       | 0                  |
| 118   | No                | ventMode                 |                                                                                                    |                |                  |         |                    |
| 120   | No                | occMode                  | Will be On if the unit is in occupied mode.                                                                                                    | On             | Off              |         |                    |
| 124   | No                | UI1_ZoneTempFailure      | If UI1 is being used as the active zone<br>temperature and the temperature reading is<br>out of range, the alarm will be enabled.                          | On             | Off              | 0       | 0                  |
| 127   | No                | fanAlarm                 | If UI4 is used as the fan status, and the fan is<br>commanded on and the fan status is open, the<br>alarm will be enabled.                                 | On             | Off              | о       | 0                  |
| 161   | No                | occSensorCmd             | If an input is set up for an occupancy sensor,<br>the active status of the occupancy sensor.                                                               | On             | Off              | 0       | 0                  |
| 164   | Yes               | CBTStatStptEnb           | CBT-Stat lockout that prevents user<br>adjustment of setpoints. On = locked out.<br>(FBVi-2U4-4T-IMP / FBVi-2U4-4T-SI only)                                | On             | Off              | 0       | 0                  |
| 164   | Yes               | FusionStatStptEnb        | FusionAir Sensor lockout that prevents user<br>adjustment of setpoints. On = locked out.<br>(FBVi-2U4-4T-FA-IMP / FBVi-2U4-4T-FA-SI only)                  | On             | Off              | 0       | 0                  |
| 168   | Yes               | intScheduleEnb           | Enable the internal BACnet schedule. Disables occCmd (A269).                                                                                               | On             | Off              | 0       | 0                  |
| 194   | No                | highCO2Alarm             | If the $CO_2$ Demand is above 50% for more than 10 minutes, enable the alarm.                                                                              | On             | Off              | 0       | 0                  |
| 196   | No                | lowZoneTempAlarm         | If the active Zone Temperature is below the active heating setpoint for more than 15 minutes, enable the alarm.                                            | On             | Off              | 0       | 0                  |
| 198   | Yes               | reverseDO09              | Reverse the operation of digital output DO09                                                                                                    | On             | Off              | 0       | 0                  |
| 200   | Yes               | reverseDO10              | Reverse the operation of digital output DO10                                                                                                    | On             | Off              | 0       | 0                  |
| 202   | Yes               | reverseDO11              | Reverse the operation of digital output DO11                                                                                                    | On             | Off              | 0       | 0                  |
| 204   | Yes               | balanceModeHi            | If set to TRUE, Flow will be recorded to<br>HI_KFactor<br>If set to FALSE, KFactor will be recorded to<br>HI_KFactor                                       | On             | Off              | 0       | 0                  |
| 205   | Yes               | reverseAO14              | Reverse the operation of analog output AO14                                                                                                    | On             | Off              | 0       | 0                  |
| 206   | Yes               | reverseAO15              | Reverse the operation of analog output AO15                                                                                                    | On             | Off              | 0       | 0                  |
| 208   | No                | UI3_DischargeTempFailure | If UI3 is used as the active discharge air<br>temperature and the temperature reading is<br>out of range, the alarm will be enabled.                       | On             | Off              | 0       | 0                  |
| 214   | No                | IowAirFlowAlarm          | If the active airflow is more than 30% below the active airflow setpoint for more than 5 minutes, enable the alarm.                                        | On             | Off              | 0       | 0                  |
| 217   | No                | lowDischAirTempAlarm     | If the discharge air temperature is more than 15<br>degrees below the discharge air temperature<br>setpoint for more than 10 minutes, enable the<br>alarm. | On             | Off              | 0       | 0                  |

## FBVi-2U4-4T | APPENDIX: List of FBVI-2U4-4T points

| POINT | SETPOINT | OBJECTNAME                | DESCRIPTION                                                 | ACTIVE   | INACTIVE | DEFAULT  | VALUES   |
|-------|----------|---------------------------|-------------------------------------------------------------|----------|----------|----------|----------|
|       | BLOCK    |                           |                                                             | TEXT     | TEXT     | IMP STG. | MET STG. |
| 219   | No       | airflowCalibrationAlarm   | If the active airflow is more than 10% higher               |          |          |          |          |
|       |          |                           | than the maximum cooling flow setpoint for                  | On       | Off      | 0        | 0        |
| 221   | Nia      |                           | than 10 minutes, enable the alarm.                          |          |          |          |          |
| 221   | NO       | leakingDamperAlarm        | If the damper command is at 0% and the active               |          | 0.0      |          |          |
|       |          |                           | for more than 10 min enable the alarm                       | On       | Off      | 0        | 0        |
| 222   | Nia      |                           | If there is not a besting demand for the analog             |          |          |          |          |
| 225   | NO       | TeakingvalveAlariti       | heat and the discharge air temperature is                   |          |          |          |          |
|       |          |                           | above 70E for more than 1E minutes, anable the              | On       | Off      | 0        | 0        |
|       |          |                           | above for for more than 15 minutes, enable the              |          |          |          |          |
| 225   | Vec      | highZanaTampAlarm         | If the active Zone Temperature is above the                 |          |          |          |          |
| 225   | 165      | Пупгопететтраатт          | active cooling setpoint for more than 15                    | On       | Off      | 0        | 0        |
|       |          |                           | minutes enable the alarm                                    |          |          | l °      |          |
| 227   | Ves      | zoroAirflow               | Enable the airflow zeroing calculation                      | -        |          |          |          |
|       | 103      | 2004/11/07/               |                                                             | On       | Off      | 0        | 0        |
| 229   | No       | damperOfflineAlarm        | If the communication between the damper and                 |          |          |          |          |
|       |          |                           | the control board is not working, this will be              | On       | Off      |          |          |
|       |          |                           | On.                                                         | <u> </u> |          |          |          |
| 235   | Yes      | netAHUFanStatus           | Use as the network variable to send the AHU                 |          |          |          |          |
|       |          |                           | fan status down to the box. Used when the                   | On       | Off      | 0        | 0        |
|       |          |                           | AHU does not use CXPro Tx modules.                          | <u> </u> |          |          |          |
| 251   | No       | windowOpen                | When an input is used for a window contact,                 |          |          |          |          |
|       |          |                           | shows the status if the window has been                     | On       | Off      | 0        | 0        |
|       |          |                           | opened.                                                     |          |          |          |          |
| 256   | No       | heatLockout               | Will be On if the heat is locked out.                       | On       | Off      | 0        | 0        |
| 257   | No       | damperStuckAlarm          | If the damper cannot go to the desired                      | 0.7      | 04       | 0        | 0        |
|       |          | ,                         | position, outside of the deadband.                          | On       | Un       | 0        | 0        |
| 258   | Yes      | reverseDamper             | Reverse the damper operation. On = Open is                  | 0.0      | Off      | 0        | 0        |
|       |          |                           | CCW. Off = Open is CW.                                      |          |          |          | 0        |
| 264   | No       | graphic_stg3HeatDigital   | Used for graphics. On when stage 3 heat is On               | On       | Off      | 0        | 0        |
| 265   | No       | graphic showPerimeterHeat | Used for graphics. On when                                  |          |          |          |          |
|       | -        |                           | stagesOfPerimeterHeat (A75) is higher than 0.               | On       | Off      | 0        | 0        |
| 266   | No       | graphic variableFanEnable | Used for graphics. On when the variable fan                 |          | - 44     | -        |          |
|       |          | 9                         | signal is above 0.                                          | On       | Off      | 0        | 0        |
| 267   | No       | graphic stg1HeatDigital   | Used for graphics. On when stage 1 heat is On.              | On       | Off      | 0        | 0        |
| 268   | No       | araphic stallast Digital  | Used for graphics. On when stage 2 heat is On               |          |          | -        |          |
| 200   | NO       | graphic_stgzmeatDigitar   | osed for graphics. On when stage 2 heat is on.              | On       | Off      | 0        | 0        |
| 270   | Yes      | enableCO2_DCV             | Enable the CO <sub>2</sub> signal to reset airflow upwards. | On       | Off      | 0        | 0        |
|       |          |                           | Can be disabled to prevent airflow reset.                   |          |          |          |          |
| 273   | No       | commAlarm                 | When the heartbeat communication is enabled,                |          |          |          |          |
|       |          |                           | and the heartbeat pulse has not been toggled                | On       | Off      | 0        | 0        |
|       |          |                           | within the heartbeatTimer, enable the alarm.                | <u> </u> |          |          |          |
| 300   | Yes      | reverseDO12               | Reverse the operation of digital output DO12                | On       | Off      | 0        | 0        |
| 304   | Yes      | damperAdaptionReset       | When triggered, the damper will cycle between               |          |          |          |          |
|       |          |                           | the two stop points and recalculate the 0                   | On       | Off      | 0        | 0        |
|       |          |                           | 100% position based on them.                                |          |          |          |          |
| 306   | Yes      | heartbeatPulse            | Point to toggle on and off when using the                   |          |          |          |          |
|       |          |                           | digital heartbeat. Must be toggled within the               | On       | Off      | 0        | 0        |
|       |          |                           | heartbeatTimer.                                             | <u> </u> |          |          |          |
| 307   | Yes      | enableHeartbeat           | Enable heartbeat communication.                             | On       | Off      | 0        | 0        |

# 10 APPENDIX: Troubleshooting

## **CONTROLLER STATE**

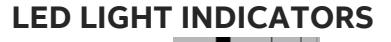

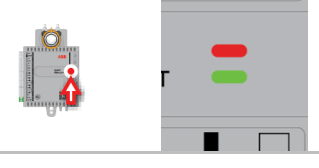

|  |                                             | Off                    | On                                          | Slow Blink                                          | Fast blink            |
|--|---------------------------------------------|------------------------|---------------------------------------------|-----------------------------------------------------|-----------------------|
|  | Red LED<br>(Power)<br>Green LED<br>(Status) | Power is<br>off        | Power is on                                 | Unit Rebooting                                      |                       |
|  |                                             | Unit is not<br>running | Strategy Loaded but no network connectivity | Strategy Loaded and device communicating on network | No Strategy<br>loaded |

#### **COMM LOSS**

Check that the wiring is correct.

Check that the device instance is not duplicated on the network.

#### WIRED SENSOR FAILURE

Check the device is wired correctly.

#### **AIRFLOW FAILURE**

Check that the airflow tubes are connected to the device from the airflow sensor.

Check that there are no airflow blockages on the airflow sensor.

Check that the damper is open, and the air handler is running.

#### DAMPER FAILURE

Check that the damperOfflineAlarm (D229) is not on. This would indicate a communication error with the damper.

Check the linkage connecting the damper to the device is tight.

Check that no debris is preventing the damper from opening or closing.

#### **FAN FAILURE**

Check that the unit configuration is set up for either On/Off or analog control of a fan.

Check that the correct output is controlling the fan, and it is wired correctly.

Check that no debris is preventing the fan from operating.

#### **DUCT HEAT FAILURE**

Check that the unit configuration is set up for either On/Off or analog control of the heat.

Check that the correct output is controlling the heating element, and it is wired correctly.

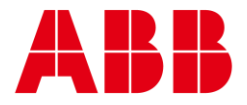

#### ABB Ltd.

\_

#### **ABB North America**

Affolternstrasse 44 8050 Zurich, Switzerland 305 Gregson Drive Cary, North Carolina 27511 USA

+41 43 317 7111

+1 919 856 2360

©ABB 2024 All Rights Reserved. Subject to change without notice

WWW.CYLON.COM